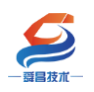

# SC5 6077-ECT22-COM 产品使用手册 V1.2

内部资料,请勿外传 产品内容如有变动,恕不另行通知

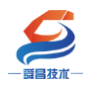

|   | 目录                               |    |
|---|----------------------------------|----|
| 1 | 产品简介                             | 4  |
|   | 1.1 技术参数                         | 4  |
|   | 1.2 模块接线图及指示灯说明                  | 5  |
|   | 1.2.1 模块指示灯说明                    | 5  |
|   | 1.2.2 模块端子说明                     | 5  |
|   | 1.2.3 拨码开关设置                     | 6  |
| 2 | ?网页配置串口参数说明                      | 6  |
|   | 2.1 SC5 6077-COM 与电脑直连           | 6  |
|   | 2.2 网页参数说明                       | 8  |
|   | 2.2.1 复位参数                       | 8  |
|   | 2.2.2 网络参数配置                     | 8  |
|   | 2.2.3 串口配置                       | 9  |
|   | 2.2.4 COM1、COM2 主站模式参数配置说明       | 10 |
|   | 2.2.5 从站模式参数配置说明                 | 11 |
|   | 2.2.6 修改用户信息                     | 12 |
| 3 | 3 使用示例                           | 12 |
|   | 3.1 SC5 6077-COM 串口"禁用"模式        | 12 |
|   | 3.1.1 与 TwinCAT3 连接使用            | 13 |
|   | 3.1.1.1 通讯连接                     | 13 |
|   | 3.1.1.2 硬件配置如下表所示                | 13 |
|   | 3.1.1.3 网页配置串口参数                 | 13 |
|   | 3.1.1.4 安装 XML 文件                | 14 |
|   | 3.1.1.5 新建工程与组态                  | 15 |
|   | 3.1.1.6 数据监控                     | 16 |
|   | 3.1.2 与欧姆龙 Sysmac Studio 连接使用    | 16 |
|   | 3.1.2.1 通讯连接                     |    |
|   | 3.1.2.2 硬件配置如下表所示                | 17 |
|   | 3.1.2.3 网页配置串口参数                 | 17 |
|   | 3.1.2.4 安装 XML 文件                |    |
|   | 3.1.2.5 新建工程与组态                  | 19 |
|   | 3.1.2.6 数据监控                     | 22 |
|   | 3.2 SC5 6077-COM 串口"Modbus 主站"模式 | 23 |
|   | 3.2.1 与 TwinCAT3 连接使用            | 24 |
|   | 3.2.1.1 通讯连接                     | 24 |
|   | 3.2.1.2 硬件配置如下表所示                | 24 |
|   | 3.2.1.3 网页配置串口参数                 | 24 |
|   | 3.2.1.4 安装 XML 文件                | 27 |
|   | 3.2.1.5 新建工程及组态                  | 27 |
|   | 3.2.1.6 数据监控                     |    |
|   | 3.2.2 与 Sysmac Studio 连接便用       |    |
|   | 3.2.2.1 週代生後                     |    |
|   | 3.2.2.2 硬件配置如卜表所示                | 31 |
|   | 3223 网页配置串目参数                    | 31 |

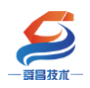

| 3.2.2.4 安装 XML 文件                       | 34 |
|-----------------------------------------|----|
| 3.2.2.5 新建工程与组态                         | 35 |
| 3.2.2.6 数据监控                            | 38 |
| 3.3 SC5 6077-COM 串口"Modbus 从站"模式        | 39 |
| 3.3.1 与 TwinCAT3 连接通讯                   | 39 |
| 3.3.1.1 通讯连接                            | 39 |
| 3.3.1.2 硬件配置如下表所示                       | 40 |
| 3.3.1.3 SC5 6077-ECT-COM 参数配置           | 40 |
| 3.3.1.4 安装 XML 文件                       | 43 |
| 3.3.1.5 新建工程与组态                         | 43 |
| 3.3.1.6 数据监控                            | 45 |
| 3.3.2 与 Sysmac Studio 通讯连接              | 46 |
| 3.3.2.1 通讯连接                            | 46 |
| 3.3.2.2 硬件配置如下表所示                       | 47 |
| 3.3.2.3 SC5 6077-ECT-COM 参数配置           | 47 |
| 3.3.2.4 安装 XML 文件                       | 50 |
| 3.3.2.5 新建工程与组态                         | 50 |
| 3.3.2.6 数据监控                            | 53 |
| 3.4 SC5 6077-COM 串口"自由口"模式              | 54 |
| 3.4.1 SC5 6077-COM 串口"自由口"模式下的控制字和状态字说明 | 54 |
| 3.4.2 与 TwinCAT3 连接通讯                   | 55 |
| 3.4.2.1 通讯连接                            | 55 |
| 3.4.2.2 硬件配置如下表所示                       | 55 |
| 3.4.2.3 SC5 6077-ECT-COM 参数配置           | 55 |
| 3.4.2.4 安装 XML 文件                       | 59 |
| 3.4.2.5 新建工程与组态                         | 59 |
| 3.4.2.6 数据监控                            | 60 |
| 3.4.3 与 Sysmac Studio 连接通讯              | 62 |
| 3.4.3.1 通讯连接                            | 62 |
| 3.4.3.2 硬件配置如下表所示                       | 62 |
| 3.4.3.3 SC5 6077-ECT-COM 参数配置           | 62 |
| 3.4.3.4 安装 XML 文件                       | 66 |
| 3.4.3.5 新建工程与组态                         | 66 |
| 3.4.3.6 数据监控                            | 69 |

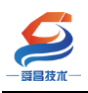

| 手册版本 | 说明                                                                                  |
|------|-------------------------------------------------------------------------------------|
| V1.0 | 适用 V1.0 软件版本的 SC5 6077-ECT22-COM 耦合器使用。                                             |
| V1.1 | 适用 V1.2 2021.11.04 软件版本的 SC5 6077-ECT22-COM 耦合器使用,此次更新: COM1、COM2 主站模式分别可组态 32 个从站。 |
| V1.2 | 适用 V1.2 2021.11.04 软件版本的 SC5 6077-ECT22-COM 耦合器使用,更正了 SF、BF 指示灯的位置。                 |

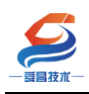

# 1 产品简介

SC5 6077-ECT22-COM 耦合器通讯模块(以下简称 SC6077-COM), EtherCAT 总线, WellBUS 背板总线,支持扩展 32 个 SC6000 系列 IO 模块,2 个串口,串 口支持 Modbus-RTU 主站、Modbus-RTU 从站和自由口 3 种模式,3 个网口,其中 2 个用于 EtherCAT 通讯,1 个用于网页配置串口的通讯参数。

# 1.1 技术参数

| 型号           | SC5 6077-ECT22-COM         |
|--------------|----------------------------|
| 订货号          | SC5 6077-ECT22-COM         |
| 电源电压         | 20.4 <sup>~</sup> 28.8V DC |
| 供电极性保护       | 支持                         |
| 功耗           | 160mA@24V DC               |
| 本地 I0        | 无                          |
| I0 端子        | 压插式                        |
| 支持扩展 IO 模块数量 | 32 个                       |
| 安装导轨         | 35mm 导轨                    |
| 适配器尺寸(长X宽X   | 95X100X85mm                |
| 高)           |                            |
| 重量           | 320g                       |
| 工作环境         | 工作温度: -10~55°C ; 相对湿度:5%~  |
|              | 90%(无凝露)                   |
| 防护等级         | IP20                       |
| 网络接口         | 3 个 RJ45                   |
| 串口           | 2 个                        |
| 连接速率         | 自适应 10M/100M               |
| 最大网线长度       | 100m                       |

4

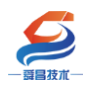

# 1.2 模块接线图及指示灯说明

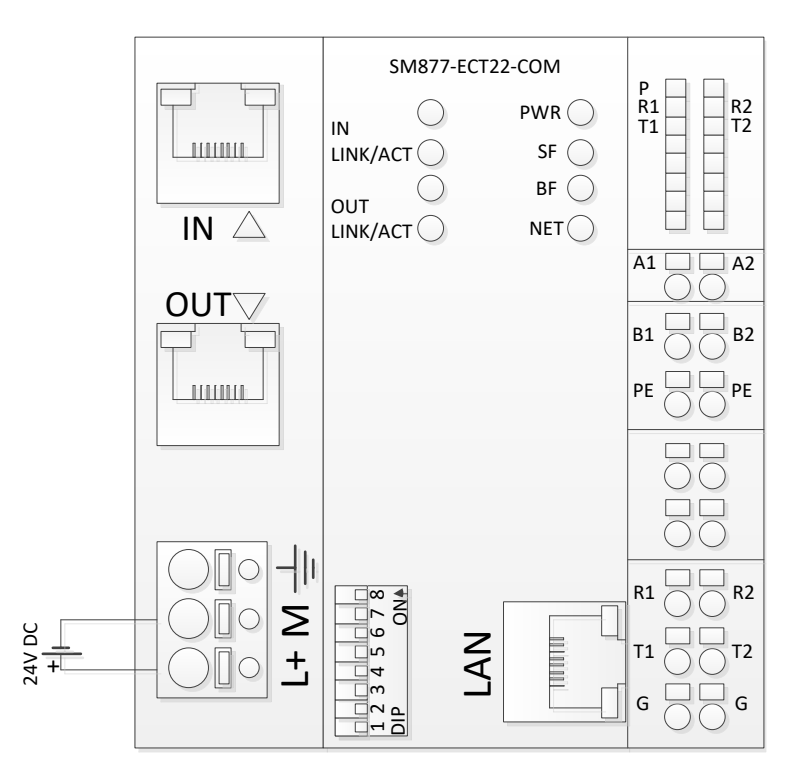

# 1.2.1 模块指示灯说明

| 指示灯          | 说明                                   |
|--------------|--------------------------------------|
| PWR          | 电源指示灯, SC5 6077-COM 供电正常时 PWR 指示灯点亮; |
|              | 闪烁:扩展模块总线错误;                         |
| SF           | 长亮:组态错误;                             |
|              | 熄灭:模块正常;                             |
|              | 在组态错误时,显示实际扩展模块的数量,没模块时快             |
| BF           | 闪;                                   |
|              | 有模块时,500ms 亮一次表示有一个模块,5s 循环一次;       |
|              | 长亮:模块与 ECT 主站没有通讯;                   |
| NET          | 闪烁:模块与 ECT 主站有通讯,但没 OP;              |
|              | 熄灭:模块与 ECT 主站正常通讯,处于 OP 状态;          |
| IN LINK/ACT  | IN 网口有数据收发时,指示灯闪烁;                   |
| OUT LINK/ACT | OUT 网口有数据收发时,指示灯闪烁;                  |
| R1/T1        | COM1 串口收发指示灯,有数据收发时指示灯闪烁;            |
| R2/T2        | COM2 串口收发指示灯,有数据收发时指示灯闪烁;            |

# 1.2.2 模块端子说明

| 接线端子 | 说明                     |
|------|------------------------|
| L    | SC5 6077-COM 耦合器电源正接线端 |
| М    | SSC 6077-COM 耦合器电源负接线端 |

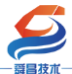

| 一  | 深圳舜昌自动化控制技术有限公司      | 技术文档 |
|----|----------------------|------|
| A1 | COM1 串口 RS-485 信号 A  |      |
| B1 | COM1 串口 RS-485 信号 B  |      |
| A2 | COM2 串口 RS-485 信号 A  |      |
| B2 | COM2 串口 RS-485 信号 B  |      |
| R1 | COM1 串口 RS-232 信号接收端 |      |
| T1 | COM1 串口 RS-232 信号发送端 |      |
| R2 | COM2 串口 RS-232 信号接收端 |      |
| Τ2 | COM2 串口 RS-232 信号发送端 |      |
| G  | RS-232 信号地           |      |

注意:

COM1 (或者 COM2) 同一时刻内只能选用 RS-485 或 RS-232 中的一种方式进行通讯,不能同时使用 RS-485 和 RS-232 串口。

# 1.2.3 拨码开关设置

| 拨码开关            | 说明                                                             |
|-----------------|----------------------------------------------------------------|
| 1 2 3 4 5 6 7 8 | 设置 SC6077-COM 耦合器的 EtherCAT 站地址:                               |
| DIP 004         | 地址=SW1×2 <sup>°</sup> +SW2×2 <sup>1</sup> ++SW8×2 <sup>7</sup> |

# 2 网页配置串口参数说明

## 2.1 SC6077-COM 与电脑直连

本示例简单介绍 SC6077-COM 模块与电脑连接,用网线把 SC6077-COM 模块上的 LAN 网口和电脑的网口连接起来,模块上电, SC6077-COM 模块上 LAN 网口的 IP 地址固定为 192.168.1.253,默认的用户名为 admin, 密码为 admin, 需要把 电脑的 IP 地址设置成跟 SC6077-COM 相同的网段,本示例将电脑 IP 地址设置为 192.168.1.168,如下图所示:

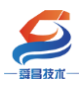

# 深圳舜昌自动化控制技术有限公司

|    |                                       |                          |                                             |                         |                                            |                               | <i></i>                               | 2 提供反馈   |
|----|---------------------------------------|--------------------------|---------------------------------------------|-------------------------|--------------------------------------------|-------------------------------|---------------------------------------|----------|
|    | « <u>n</u>                            |                          | 👰 网络连接                                      |                         |                                            | - 0 x,                        | - 0 ^                                 |          |
|    | 主页                                    | 状态                       | ← → ∽ ↑ 🔮                                   | 🔋 以太网 2 状               | ♀ 以太网 2 届性                                 | Internet 协议版本 4 (TCP/IPv4) 屬性 |                                       |          |
|    |                                       |                          | 文件(F) 编辑(E) 董                               | 常规                      | 网络 共享                                      | 常規                            |                                       |          |
|    | <u> </u> 登税设置                         | 网络状态                     | 组织 ▼ 禁用此界                                   | 连接                      | 连接时使用:                                     | 如果网络支持此功能,则可以获取自动排            | 部派的 IP 设置。否则,你需要从网                    |          |
|    | ERAPER Later of                       |                          | Npcap Lo<br>日启用                             | IPv4 连接:                | ASIX AX88772C USB2.0 to Fa                 | 諸系統管理员处获得造当的 IP 设置。           |                                       |          |
| L  | Mareka Internet                       | <u>ы</u> — (             | Npcap Lo                                    | IPv6 连接:                |                                            |                               |                                       |          |
| Į. | # # # # # # # # # # # # # # # # # # # | we                       | は 人口 しん しん しん しん しん しん しん しん しん しん しん しん しん | 持续时间:                   | 此连接使用下列项目(O):                              | -●使用下面的 IP 挑批(S);             |                                       |          |
|    | / WIAN                                | 你已连接到 Inter              | ASIX X88                                    | 速度:                     | ☑ Microsoft 网络客户端                          | IP 地址(I):                     | 192.168.1.168                         |          |
|    |                                       | 如果你的流量套餐有P<br>费的连接,或者更改! |                                             | 详细(                     | Pincrosoft Weedbjoot                       | 子园接码(10)                      | 255 . 255 . 255 . 0                   |          |
|    | 12 以太网                                | 更改连接属性                   |                                             |                         | ☑ 🦉 QoS 数据包计划程序                            | 111月1日(0)                     |                                       |          |
|    | ◎ 揣尽                                  |                          |                                             |                         | Internet 协议版本 4 (TCP/IPv4                  |                               | に<br>い<br>た<br>M<br>た<br>Inte         |          |
|    |                                       | 显示可用网络                   |                                             | 活动 ——                   | □ _ Microsoft 网络造配器多路传送                    | ○ 自动获得 DNS 服务器地址(B)           |                                       |          |
|    | % VPN                                 | 更改网络设置                   |                                             |                         | <                                          | - ● 使用下面的 DNS 服务器地址(E):       | a well406                             | 5        |
|    | 25 飞行横式                               |                          |                                             |                         | <b>安装(N)</b> 卸载(U)                         | 首选 DNS 服务器(P):                | · · · · · · · · · · · · · · · · · · · |          |
|    | -y 013 BELG                           | ● 更改适配器选项                | 3 个项目 选中 1 イ                                | 717:                    | 描述                                         | 督用 DNS 服务器(A):                | · · <u>属</u> 性                        |          |
|    | (中) 移动热点                              | SCIPPORTE NT             | 3                                           | (Deres)                 | 传输控制协议/Internet 协议。该协议<br>于在不同的相互连接的网络上通信。 |                               |                                       | 断开连接     |
|    | (1) 数据使用量                             | 日 共享选项<br>根据65年培到的网      | 络 冲中垂共育的内容                                  | C ARCEN                 |                                            | □ 退出时验证设置(L)                  |                                       |          |
|    | 0 10002                               | 10000000000000           |                                             |                         |                                            |                               | 0 Constant                            | io .     |
|    | ⊕ 代理                                  | → 分 家庭组<br>② 売家庭細        | 与网络上的其他由院共                                  | 空間計 窗乐 7                |                                            |                               |                                       |          |
|    |                                       | 机。                       |                                             | - and the second second |                                            |                               | ChinaN                                | let-a1a2 |
|    |                                       | ∧ 网络疑难解答                 |                                             |                         |                                            |                               | ×±                                    |          |
|    |                                       | 201 诊断并解决网络问             | 22.                                         |                         |                                            | E                             | 中 🦦 🙂 🔮 🦷 🤅 Chuang                    | gYi1-1   |
|    |                                       |                          |                                             |                         |                                            |                               | X X X X                               |          |
|    |                                       |                          |                                             |                         |                                            |                               | 🧠 well404                             | 4        |
|    |                                       |                          |                                             |                         |                                            |                               | <ol> <li>网络和 Interr</li> </ol>        | het 设置   |

设置好电脑的 IP 地址后,电脑上打开浏览器,在浏览器的地址栏中输入 192.168.1.253:2250,登录到网页参数配置页面,如下图所示:

| 🕜 🗋 Login             | ×         | +            |                    |        | Ϋ́         | _  |      | $\times$ |
|-----------------------|-----------|--------------|--------------------|--------|------------|----|------|----------|
| $\langle \rangle$ o o | 🖯 h       | 92.168.1.253 | <b>3:2250, 🚟 🗄</b> | *      | Q          | Q  | 5.   | Ξ        |
| ★ • 飄 淘宝 飄 淘宝株        | 转卖 🎆 品牌清仓 | 🞆 天猫女装       | 👯 天猫电器             | 👯 天猫商城 | JD<br>京东商城 | 00 | 姆龙PL | *        |
|                       |           |              |                    |        |            |    |      |          |
|                       |           |              |                    |        |            |    |      |          |
|                       | Login     |              |                    |        |            |    |      |          |
|                       |           |              |                    |        |            |    |      |          |
|                       | 用户名       |              |                    |        |            |    |      |          |
|                       | admin     |              |                    |        |            |    |      |          |
|                       | 密码        |              |                    |        |            |    |      |          |
|                       |           |              |                    |        |            |    |      |          |
|                       | 2 3       |              | 复位                 | 参数     |            |    |      |          |
|                       |           |              |                    |        |            |    |      |          |

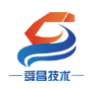

# SC6077 设置

|                 |               |          |          | 安全退出                  |
|-----------------|---------------|----------|----------|-----------------------|
| 网络参数配置          | 串口配置          | COM1主站模式 | COM2主站模式 |                       |
| 从站模式 俏          | 設用户信息         |          |          |                       |
| IP 地址: 192 . 10 | 68 . 1 . 253  |          |          |                       |
| 网关地址: 192 . 16  | 68.1.1        |          |          |                       |
| 子网掩码: 255 . 25  | 55 . 255 . 0  |          | -        |                       |
| MAC 地址: 54 - 4/ | A - 16 - 2D - | 05 - E1  | 0        | 软件版本号                 |
|                 |               | 重启模块     | (        | V1. 0<br>2021. 06. 18 |

# 2.2 网页参数说明

### 2.2.1 复位参数

复位参数:复位所有参数,包括串口配置,主从站配置,和用户登录信息,为了防误操作,复位参数有确认框,如下图所示,复位成功后需要把模块断电重 启才能把模块参数复位。

| Login                         |      |  |
|-------------------------------|------|--|
| 用户名                           |      |  |
| 192.168.1.253 显示<br>确定要复位参数 ? |      |  |
|                               | 确定取消 |  |
| 登录                            | 复位参数 |  |

2.2.2 网络参数配置

|                  | S           | C6077 设  | 置        | 安全退出                  |
|------------------|-------------|----------|----------|-----------------------|
| 网络参数配置           | 串口配置        | COM1主站模式 | COM2主站模式 |                       |
| 从站模式 修           | 改用户信息       |          |          |                       |
| IP 地址: 192 . 168 | 3.1.253     |          |          |                       |
| 网关地址: 192 . 168  | 3.1.1       |          |          |                       |
| 子网掩码: 255 . 255  | i . 255 . O |          |          |                       |
| MAC 地址: 54 - 4A  | - 16 - 2D - | 05 - E1  | 1        | 软件版本号                 |
|                  |             | 重启模块     |          | V1. 0<br>2021. 06. 18 |

网络参数配置中可查看 SC6077-COM 模块的 IP 地址、网关地址,子网掩码、MAC

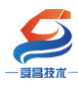

中人進出

地址,这些参数不能修改。

### 2.2.3 串口配置

SC6077 设置

| 网络   |        | 串口配 |              | COM1 | 主站模式                 | COM2主站模式        | 从站模式 | 修改用户信息      |                 |   |
|------|--------|-----|--------------|------|----------------------|-----------------|------|-------------|-----------------|---|
| 串口   | 波特率    | 校验信 | t.           | 停止位  |                      | 应超时(ms, <=5000) | 应答延时 | (ms, 5-200) | 轮询时间(ms, 5-5000 |   |
|      | 2      |     | 3            |      | <b>4</b> -           |                 |      | 6           |                 | 7 |
| COM1 | 9600   | 七   | $\sim$       | 1    | ~                    | 1000            | L    | 10          | 10              |   |
| COM2 | 9600 🗸 | 无   | $\checkmark$ | 1    | <ul> <li></li> </ul> | 1000            | [    | 5           | 5               |   |
| 串口模式 | 自由口    | 28  |              |      |                      |                 |      |             |                 |   |
| 设置参数 | 9      | -   | (            | 重启模块 | 0                    |                 |      |             |                 |   |

①串口: COM1 (或 COM2) 对应一个 RS-485 和 RS-232 串口,同一时刻只能 选择一种串口方式通讯, COM1 与 COM2 是独立的两个串口,互不影响。

②波特率:设置串口通讯的波特率,支持 1200bps、2400bps、4800bps、 9600bps、19200bps、38400bps、57600bps、115200bps 这 8 中通讯速率。

③校验位:支持无校验、奇校验、偶校验。

④停止位:支持1、1.5、2这3种停止位。

⑤响应超时:从站的响应时间,超过这个时间则判断通讯超时,主站轮询到下一指令,设置范围:0<sup>~5000ms</sup>。

⑥应答延时:模块一帧数据接收完成的时间,超过这个时间串口模块则认为 一帧数据接收完成,设置范围:5<sup>~</sup>200ms。

⑦轮询时间: 主站指令的轮询时间, 一则指令完成后, 需要等待这个时间 才会执行下一指令, 设置范围: 5<sup>~5000ms</sup>。

⑧串口模式: 禁用、Modbus 主站、Modbus 从站、自由口4种模式, "禁用": 此时 COM1、COM2 不起作用;

"Modbus 主站":此时 SC6077-COM 为 Modbus 主站,可通过 COM1、COM2 连接到 Modbus 从站进行通讯,选择此模式后,需要进入到"COM1 主站模式"、"COM2 主站模式"中进行通讯参数配置,选用哪个串口就需要进入对应串口配置参数,例如选择 COM1,则进入到"COM1 主站模式"配置参数,没有用到的串口可以不设置;

"Modbus 从站":此时 SC6077-COM 为 Modbus 从站,可通过 COM1、COM2 连接 到 Modbus 主站进行通讯,此时 COM1、COM2 两个串口的数据都对应到 SC6077-COM 模块相同的数据区域中,允许主站读操作的最大数据区域为 40001<sup>~</sup>40256,;允 许主站写操作的最大数据区域为 40257<sup>~</sup>40512,实际使用中,数据范围可以根据 需要来设置,选"Modbus 从站"模式后,需要进入到"从站模式"进行参数配置, 不建议 Modbus 主站同时连接到 COM1、COM2 对 SC6077-COM 模块进行写操作,因 为不同的主站进行写操作时数据会被覆盖,造成难以预测的结果。

"自由口":选择此模式时,COM1、COM2 可进行自由口通讯,此模式下通讯的数据位固定为8位,波特率、校验位、停止位等参数可以在"串口配置"中设置。

⑨设置参数:把参数设置到 SC6077-COM 模块中,一般设置好当前页面的参

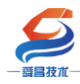

数时需要点击"设置参数",把参数设置到 SC6077-COM 模块。

⑩重启模块:"重启模块"则设置到 SC6077-COM 模块上的参数才会生效,一般是设置完所有参数后才"重启模块"。

注意: "串口配置"参数配置好后需要把 SC6077-COM 耦合器模块断电重启, 模块才能正常使用。

### 2.2.4 COM1、COM2 主站模式参数配置说明

|     |       |             |        |         |        |       |              |    |    | :    | 安全退出 | * |
|-----|-------|-------------|--------|---------|--------|-------|--------------|----|----|------|------|---|
| 网络  | 各参数配置 | 串口配置        | COM1±i | 站模式     | COM2±  | 站模式   | t            | 从  | 胡桃 | 修改用户 | 言息   |   |
|     | 1     | 2           |        | 3       |        | 4     |              | 6  |    |      |      |   |
| 索引( | 从站ID  | 类型          | Mo     | dbus起始地 | atip ( | 个数    | $\mathbf{b}$ | 生效 | )  |      |      |   |
| 1   |       | 读取线圈(0xxxx) | ~      | 0       | 81     | bits  | ~            |    |    |      |      |   |
| 2   | 1     | 读取线圈(0xxxx) | ~      | 0       | 81     | bits  | ~            |    |    |      |      |   |
| 3   | 1     | 读取线圈(0xxxx) | ~      | 0       | 81     | bits  | ~            |    |    |      |      |   |
| 4   | 1     | 读取线圈(0xxxx) | ~      | 0       | 81     | bits  | ~            |    |    |      |      |   |
| 5   | 1     | 读取线圈(0xxxx) | ~      | 0       | 81     | bits  | ~            |    |    |      |      |   |
| 6   | 1     | 读取线圈(0xxxx) | ~      | 0       | 81     | bits  | ~            |    |    |      |      |   |
| 7   | 1     | 读取线圈(0xxxx) | ~      | 0       | 81     | bits  | ~            |    |    |      |      |   |
| 8   | 1     | 读取线圈(0xxxx) | ~      | 0       | 81     | bits  | ~            |    |    |      |      |   |
| 9   | 1     | 读取线圈(0xxxx) | ~      | 0       | 81     | bits  | ~            |    |    |      |      |   |
| 10  | 1     | 读取线圈(0xxxx) | ~      | 0       | 81     | bits  | ~            |    |    |      |      |   |
| 11  | 1     | 读取线圈(0xxxx) | ~      | 0       | 81     | bits  | ~            |    |    |      |      |   |
| 12  | 1     | 读取线圈(0xxxx) | ~      | 0       | 81     | bits  | ~            |    |    |      |      |   |
| 13  | 1     | 读取线圈(0xxxx) | ~      | 0       | 81     | bits  | ~            |    |    |      |      |   |
| 14  | 1     | 读取线圈(0xxxx) | ~      | 0       | 81     | bits  | ~            |    |    |      |      |   |
| 15  | 1     | 读取线圈(0xxxx) | ~      | 0       | 81     | bits  | ~            |    |    |      |      |   |
| 16  | 1     | 读取线圈(0xxxx) | ~      | 0       | 81     | bits  | ~            |    |    |      |      |   |
| 17  | 1     | 读取线圈(0xxxx) | ~      | 0       | 81     | bits  | ~            |    |    |      |      |   |
| 18  | 1     | 读取线圈(0xxxx) | ~      | 0       | 81     | bits  | ~            |    |    |      |      |   |
| 19  | 1     | 读取线圈(0xxxx) | ~      | 0       | 81     | bits  | ~            |    |    |      |      |   |
| 20  | 1     | 读取线圈(0xxxx) | ~      | 0       | 81     | bits  | ~            |    |    |      |      |   |
| 21  | 1     | 读取线圈(0xxxx) | ~      | 0       | 81     | bits  | ~            |    |    |      |      |   |
| 22  | 1     | 读取线圈(0xxxx) | ~      | 0       | 81     | bits  | ~            |    |    |      |      |   |
| 23  | 1     | 读取线圈(0xxxx) | ~      | 0       | 81     | bits  | ~            |    |    |      |      |   |
| 24  | 1     | 读取线圈(0xxxx) | ~      | 0       | 81     | bits  | ~            |    |    |      |      |   |
| 25  | 1     | 读取线圈(0xxxx) | ~      | 0       | 81     | bits  | ~            |    |    |      |      |   |
| 26  | 1     | 读取线圈(0xxxx) | ~      | 0       | 81     | bits  | ~            |    |    |      |      |   |
| 27  | 1     | 读取线圈(0xxxx) | ~      | 0       | 81     | bits  | ~            |    |    |      |      |   |
| 28  | 1     | 读取线圈(0xxxx) | ~      | 0       | 81     | bits  | ~            |    |    |      |      |   |
| 29  | 1     | 读取线圈(0xxxx) | ~      | 0       | 81     | bits  | ~            |    |    |      |      |   |
| 30  | 1     | 读取线圈(0xxxx) | ~      | 0       | 81     | bits  | ~            |    |    |      |      |   |
| 31  | 1     | 读取线圈(0xxxx) | ~      | 0       | 81     | bits  | ~            |    |    |      |      |   |
| 32  | 1     | 读取线圈(0xxxx) | ~      | 0       | 81     | bits  | ~            |    |    |      |      |   |
| 33  |       | 状态模块        | ~      |         | 32     | bytes | ~            |    | 6  |      |      |   |
| 设置参 | 数 7   |             | 重启模块   | 8       |        |       |              |    |    |      |      | Ŧ |

COM1 主站模式、COM2 主站模式参数配置项相同,在此以 COM1 主站模式配置 页面来说明, COM2 主站模式可参考 COM1 主站模式来进行参数配置

①从站 ID:设置所要连接的 Modbus 从站的站地址,设置范围 1<sup>~</sup>247,一个 串口最大可以同时连接 32 个从站,32 个索引行也可以都设置成 1 个从站;

②类型:设置主站对从站进行操作的方式。

③Modbus 起始地址:主站对从站进行操作时,从 Modbus 起始地址开始进行

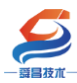

操作,如果从站数据的 modbus 地址是跟西门子的一样,设置时则需要减 1,例 如:读从站 40011 这个地址的数据,"类型"选择"读保持寄存器","Modbus 起始地址"填入"10"。

④个数:允许操作的数据长度。

⑤生效:在"生效"下的方框勾选,则对应行的参数配置才会生效,否则参数不起作用。

⑥状态模块:此项对应的方框勾选后(如果不勾选,则不会显示通讯状态), 会显示 SC6077-COM 与每一个索引行的 Modbus 从站通讯的状态,状态显示定义如下:

0: 没生效;

1: 通讯正常;

2: 通讯超时;

3: CRC 错误;

4: 功能码错误(从站不支持此功能码)。

⑦设置参数:把参数设置到 SC6077-COM 模块中,一般设置好当前页面的参数时需要点击"设置参数",把参数设置到 SC6077-COM 模块。

⑧重启模块:"重启模块"则设置到 SC6077-COM 模块上的参数才会生效,一般是设置完所有参数后才"重启模块"。

注意: "COM1 主站模式"或者 "COM2 主站模式"参数配置改动设置完成后, 需要把模块断电重启,断电重启好后主控器上要重新扫描或者组态参数,这样 SC6077-COM 模块才能正常使用。

#### 2.2.5 从站模式参数配置说明

SC6077-COM 作为 Modbus RTU 从站时,允许主站读操作的最大数据区域为 40001<sup>40256</sup>,;允许主站写操作的最大数据区域为 40257<sup>40512</sup>,实际使用中,数据范围可以根据需要来设置,COM1、COM2 两个串口的数据都对应到此页面的 参数中,页面参数如下图所示:

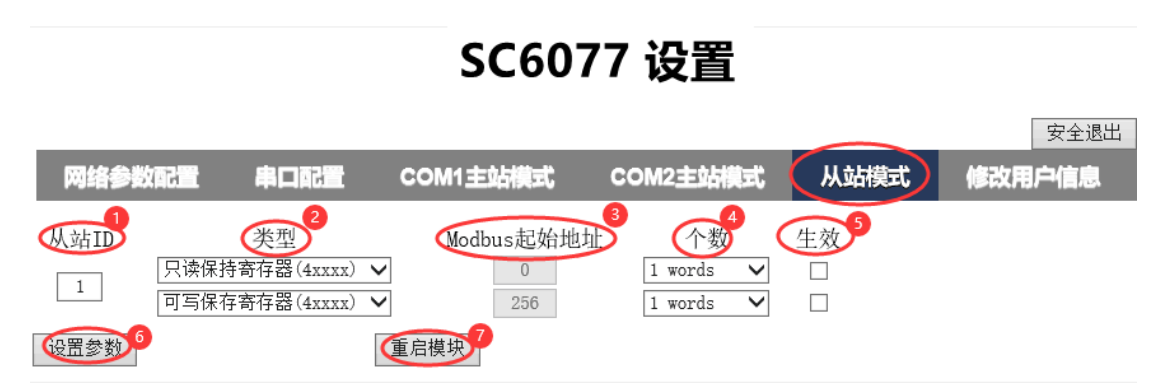

①从站 ID: 设置 SC6077-COM 的 Modbus RTU 从站站地址,设置范围 1<sup>~</sup>247。 ②类型:允许主站操作的数据类型,不可设置,"只读保持寄存器 (4xxxx)" 允许主站进行读操作;"可写保存寄存器 (4xxxx)"允许主站进行写操作。

③Modbus 起始地址:允许主站操作的起始地址,不可设置,"0"表示 modbus 主站可以从 40001 这个数据地址开始读取数据,可以读取范围 40001<sup>~</sup>40255; "256"表示 Modbus 主站可以从站 40257 这个数据地地址开始写数据,可以写范

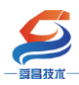

围 40257~40511.

④个数:允许主站读写操作的数据长度。

⑤生效:在"生效"下的方框勾选,则对应行的参数配置才会生效,否则参数不起作用。

⑥设置参数:把参数设置到 SC6077-COM 模块中,一般设置好当前页面的参数时需要点击"设置参数",把参数设置到 SC6077-COM 模块。

⑦重启模块:"重启模块"则设置到 SC6077-COM 模块上的参数才会生效,一般是设置完所有参数后才"重启模块"。

注意:"从站模式"参数配置改动设置完成后,需要把模块断电重启,断电重启好后主控器上要重新扫描或者组态参数,这样 SC6077-COM 模块才能正常使用。

### 2.2.6 修改用户信息

|         |      | 3000     | 1 以且     |      |        |
|---------|------|----------|----------|------|--------|
|         |      |          |          |      | 安全退出   |
| 网络参数配置  | 串口配置 | COM1主站模式 | COM2主站模式 | 从站模式 | 修改用户信息 |
|         |      |          |          |      |        |
| 新用户名 1  |      |          |          |      |        |
| 原密码 2   |      |          |          |      |        |
| 新密码 3   |      |          |          |      |        |
| 确认新密码 4 |      |          |          |      |        |
|         |      |          |          |      |        |
|         | 5 提交 |          |          |      |        |

SC6077 沿里

①新用户名:设置新的用户名,用于登录网页进行串口参数配置,支持字母、数字、下划线,字母区分大小写,出厂用户名为:admin。

②原密码:原来可登录到网页中进行参数配置的密码,出厂密码为:admin。
 ③新密码:设置新的密码,用于登录到网页中进行参数配置,支持字母、数字、下划线,字母区分大小写。

- ④确认新密码:在此框中再次输入一次"新密码"。
   ⑤提交:把修改的用户信息设置到 SC6077-COM 模块中,使参数生效。
   注意:"修改用户信息"参数配置好后需要把 SC6077-COM 耦合器模块断电重
- 启,模块才能正常使用。

# 3 使用示例

### 3.1 SC6077-COM 串口"禁用"模式

SC6077-COM 耦合器模块串口在"禁用"模式下,串口功能不起作用。

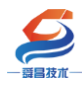

# 3.1.1 与 TwinCAT3 连接使用

# 3.1.1.1 通讯连接

通讯连接示意图,如下图所示:

| 编程电脑 TwinCAT3 <sup></sup> |               |               |               |               |
|---------------------------|---------------|---------------|---------------|---------------|
| <u>EtherCAT</u> ↔         |               |               |               |               |
| ▶ SC5 6077-ECT22-COM      | SC5 6022-1BH⇔ | SC5 6022-1BH⇔ | SC5 6031-0HB⇔ | SC5 6032-0HB↩ |

### 3.1.1.2 硬件配置如下表所示

| 硬件                 | 数量 | 备注             |
|--------------------|----|----------------|
| 编程电脑               | 1台 | 安装 TwinCAT3 软件 |
| SC5 6077-ECT22-COM | 1个 | EtherCAT 通讯耦合器 |
| SC5 6022-1BH       | 1个 | 数字量输出模块        |
| SC5 6021-1BH       | 1个 | 数字量输入模块        |
| SC5 6031-0HB       | 1个 | 模拟量输入模块        |
| SC5 6032-0HB       | 1个 | 模拟量输出模块        |
| 网线                 | 若干 |                |

### 3.1.1.3 网页配置串口参数

用网线把 SC5 6077-ECT-COM 模块上 LAN 网口跟电脑连接起来,电脑的 IP 网段改成 192.168.1.XXX (SC5 6077-ECT-COM 模块 LAN 口的 IP 地址固定为 192.168.1.253),例如:设置成 192.168.1.168,如下图所示:

|                |                            |                     |                                                          |                                   | 提供后端                                     |
|----------------|----------------------------|---------------------|----------------------------------------------------------|-----------------------------------|------------------------------------------|
| 设置             |                            |                     |                                                          | - 0                               | × DEPROVER                               |
|                | 2017615839                 |                     | 以太网 2 尾性                                                 | Internet this/MET 4 (CCD/D-4) EM  |                                          |
| ② 主页           | 状态                         | • • • • • • • •     |                                                          | Internet (JACKA + (ICP/IPV4) ABLE |                                          |
| 754010.00      | 文件(F) 編編(                  | 5) 重 常规             | 四曲 共享                                                    | 業規                                |                                          |
| 単成设置 り         | 网络状态 组织▼ 勃                 | 用此系                 | 连接时使用:                                                   | 如果网络支持此功能,则可以获取自动指派的 IP 设置。否则,你需要 | 5人网                                      |
|                | Npc                        | ap Lo IPv4 连接       | ASIX AX88772C USB2.0 to Fat                              | 。 格系统管理员处获得适当的 IP 设置。             |                                          |
| 网络和 Internet   |                            | ng<br>ap Lo IPv6 连接 | •                                                        |                                   |                                          |
|                | we U.t.                    | <b>爆体状态</b> :       | 此海塘傳田下刻酒日(0)。                                            | ○ 自动获得 IP 地址(O)                   |                                          |
|                | 你已连接到 Intern (Salaria      | 818)网 持续时间:         |                                                          | ● 使用下面的 IP 地址(S):                 |                                          |
| // WLAN        | 如果你的流量套餐有限                 | 速度:                 | ☑ 및 Microsoft 网络的文件和打印机                                  | IP 地址(I): 192.168.1.168           |                                          |
|                | 费的连接,或者更改非                 | 详细                  | 🗹 🏆 Npcap Packet Driver (NPCAF                           | ア 子网擁码(U): 255.255.255.0          |                                          |
| 12 以太岡         | 更改连接属性                     |                     | ☑ 望QoS 数据包计划程序 ● 可要多播始议                                  | 默认网关(D):                          |                                          |
| ◎ 揣思           |                            |                     | Internet 协议版本 4 (TCP/IPv4                                |                                   | 无 Internet                               |
|                | 显示可用网络                     | 活动 —                | □ _ Microsoft 网络造配器多路传送                                  | ○ 自动获得 DNS 服务器地址(B)               |                                          |
| 98º VPN        | 再改网络沿署                     |                     | <ul> <li>PROFINET IO protocol (DCP)</li> <li></li> </ul> | ●使用下面的 DNS 服务器地址(E):              |                                          |
|                | SCRAM-LIKE                 |                     | <b>安装(N)</b> 卸载(U)                                       | 首选 DNS 服务器(P):                    | 3.连接,安全                                  |
| ⇒ 飞行模式         | 更改适配器选项                    | 字节:                 | 描述                                                       | 备用 DNS 服务器(A);                    | 爾性                                       |
| (1) 移动地占       | 查看网络适配题并 3 个项目 选           | ÷114                | 传输控制协议/Internet 协议。该协议                                   |                                   |                                          |
| -1- 16-300 COM | D. 计查选语                    | ( <b>愛居住</b> )      | 于在不同的相互连接的网络上通信。                                         | □退出財給证设置(1)                       | 断开连接                                     |
| ⑤ 数据使用量        | R 2000<br>根据所连接到的网络,决定要共享的 | 内容                  |                                                          |                                   |                                          |
|                |                            |                     |                                                          |                                   | wellauto<br>순全                           |
| ⊕ 代理           | ○○ 家庭組<br>设置家庭组,以便与网络上的其他目 | ·脑共享图片、音乐、*         | 5                                                        | - Second                          |                                          |
|                | 机                          |                     | 1                                                        | 6                                 | ChinaNet-a1a2                            |
|                | ▲ 网络踩进起驾                   |                     |                                                          |                                   | 女王<br>                                   |
|                | ▲ 诊断并解决网络问题。               |                     |                                                          | Att at 6                          | ChuangYi1-1                              |
|                |                            |                     |                                                          | D + ,                             | 安全                                       |
|                |                            |                     |                                                          |                                   | well404                                  |
|                |                            |                     |                                                          | ① 网络和                             | Internet 设置                              |
|                |                            |                     |                                                          | 10.2772                           | 1. 1. 1. 1. 1. 1. 1. 1. 1. 1. 1. 1. 1. 1 |

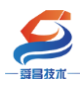

电脑 IP 网段配置好后,打开浏览器,SC5 6077-ECT-COM 模块上电,在浏 览器的地址栏中输入"192.168.1.253:2250"登录到网页参数配置页面,如下 图所示:

| <ul> <li>&lt; ○ ○ ● http://192.168.1.253.2250, ◎・ ○ ○ ○</li> <li>★ · 認満室 副海室特査 副品牌清合 副 天道女装 副天道电影 副天道商城 ●</li> <li>Login</li> </ul> | × |
|----------------------------------------------------------------------------------------------------|---|
| ★・飄滴室 飄滴室時雲 飄品牌清金 飄 天進女装 飄 天進电影 飄 天道商城 ♪ Login                                                                                      | Ξ |
| Login                                                                                                    |   |
| Login                                                                                                    |   |
| Login                                                                                                    |   |
|                                                                                                    |   |
|                                                                                                    |   |
| 用户名                                                                                                    |   |
| admin                                                                                                    |   |
| <b>凌</b> 祀                                                                                                    |   |
|                                                                                                    |   |
|                                                                                                    |   |
| 2 浮录 每位 徐秋                                                                                                    |   |
|                                                                                                    |   |
|                                                                                                    |   |

①串口配置

本示例使用通讯参数如下:

|      |        |        | SC60     | 77 设置            |      |              |
|------|--------|--------|----------|------------------|------|--------------|
|      |        |        |          |                  |      | 安全退出         |
| 网络   | 参数配置   | 串口配置   | COM1主站模式 | ; COM2主站模式       | 从站模式 | 修改用户信息       |
| 串口   | 波特率    | 校验位    | 停止位      | 响应超时(ms, <=5000) | 应答延时 | 寸(ms, 5-200) |
| COM1 | 9600 🗸 | 无 🗸    | 1 🗸      | 500              |      | 10           |
| COM2 | 9600 🗸 | 无 🗸    | 1 🗸      | 500              |      | 10           |
| 串口模式 | : 禁用 1 | $\sim$ |          |                  |      |              |
| 设置参数 | 2      |        | 重启模块 3   |                  |      |              |

注意:"串口配置"参数配置好后需要把 SC5 6077-COM 耦合器模块断电重 启,模块才能正常使用。

### 3.1.1.4 安装 XML 文件

安装 XML 文件到 TwinCAT3 中,示例中默认文件夹为 "C:\TwinCAT\3.1\Config\Io\EtherCAT",如下图所示:

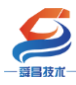

| 文件 主页                                                       | 共享                  | 查看                   |                   |                  |       |        |
|-------------------------------------------------------------|---------------------|----------------------|-------------------|------------------|-------|--------|
| $\leftarrow \  \   \rightarrow \   \checkmark \   \uparrow$ | <mark>]</mark> « 本地 | b磁盘 (C:) > TwinCAT > | 3.1 > Config > lo | > EtherCAT       | ~ Ü   |        |
| <b>手</b> 快速运行                                               |                     | 名称 人                 |                   | 修改日期             | 类型    | 大小     |
| 🗶 沃速的问                                                      |                     | SC5 6077-ECT22-C0    | OM-V1.0           | 2022-05-30 15:55 | XML文档 | 124 KB |
| le OneDrive - I                                             | Persona             |                      |                   |                  |       |        |
| 狊 此电脑                                                       |                     |                      |                   |                  |       |        |
| 🧊 3D 对象                                                     |                     |                      |                   |                  |       |        |
| 📕 视频                                                        |                     |                      |                   |                  |       |        |
| 💽 图片                                                        |                     |                      |                   |                  |       |        |
| 🖹 文档                                                        |                     |                      |                   |                  |       |        |
| ➡ 下载                                                        |                     |                      |                   |                  |       |        |
| 1 A. A.                                                     |                     |                      |                   |                  |       |        |

# 3.1.1.5 新建工程与组态

打开 TwinCAT3 软件, 创建一个新的项目工程, 如下图所示:

| Ø. | M    | odbusRTU      | mode - To | XaeShell |       |   |      |         |             |       |
|----|------|---------------|-----------|----------|-------|---|------|---------|-------------|-------|
| 文件 | ‡(F) | 编辑(E)         | 视图(V)     | 项目(P)    | 生成(B) | 调 | 式(D) | TwinCAT | TwinSAFE    | PLC   |
|    | 新建   | ≹(N) <b>1</b> |           |          |       | • | わ    | 项目(P)2  | Ctrl+Shift  | +N RT |
|    | 打开   | F(O)          |           |          |       | • | *b   | 文件(F)   | Ctrl+N      |       |
| Ċ  | 起始   | 页(E)          |           |          |       |   |      |         | - 1 -       |       |
|    |      |               |           |          |       |   |      |         | <b>3</b> 确定 | 取消    |

把与电脑连接的 SC5 6077-ECT-COM 及其扩展 IO 扫描到工程中,点击 I/O>Devices>Scan,如下图所示:

| P SYSTEM     |          |                                                                                    |                              |
|--------------|----------|------------------------------------------------------------------------------------|------------------------------|
| A MOTION     |          |                                                                                    |                              |
| 🛄 PLC        |          |                                                                                    |                              |
| SAFETY       |          |                                                                                    |                              |
| %→ C++       |          |                                                                                    |                              |
| ANALYTICS    |          |                                                                                    |                              |
| ▲ 🔀 I/O      |          |                                                                                    |                              |
| The Dovision | ᆙᆊ       | 7,陬/尔⁄口键。                                                                          |                              |
| Devices      | *-       | 添加新项(W)                                                                            | Ins                          |
| Mappings     | *3<br>*0 | 添加新项(W)<br>添加现有项(G)                                                                | Ins<br>Shift+Alt+A           |
| Mappings     | 10<br>10 | 添加新项(W)<br>添加现有项(G)<br>Add New Folder                                              | Ins<br>Shift+Alt+A           |
| Mappings     | ъ<br>†а  | 添加新项(W)<br>添加现有项(G)<br>Add New Folder<br>Export EAP Config File                    | Ins<br>Shift+Alt+A           |
| Mappings     | 10<br>10 | 添加新项(W)<br>添加现有项(G)<br>Add New Folder<br>Export EAP Config File<br>Scan 2          | Ins<br>Shift+Alt+A           |
| Mappings     |          | 添加新项(W)<br>添加现有项(G)<br>Add New Folder<br>Export EAP Config File<br>Scan 2<br>粘贴(P) | Ins<br>Shift+Alt+A<br>Ctrl+V |

成功扫描上来的模块,如下图所示:

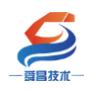

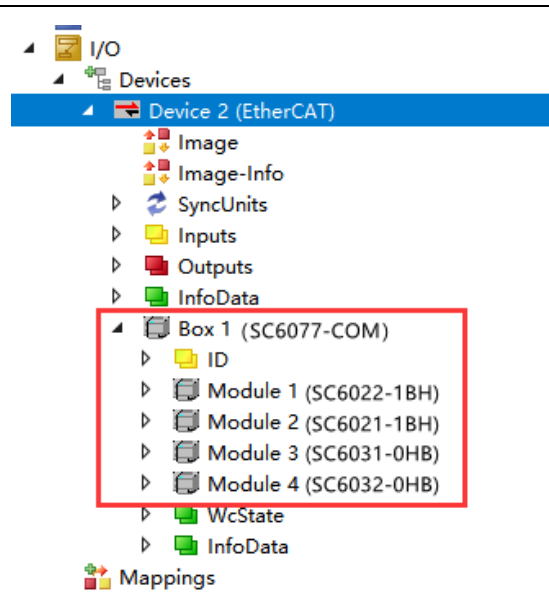

### 3.1.1.6 数据监控

在 TwinCAT3 上选择要监控的 IO 模块,选择要监控的通道进行监控,示例如 下图所示:

| 解决方案资源管理器              | • 4 × | TwinCAT Project4 | <del>* x</del>        |
|------------------------|-------|------------------|-----------------------|
|                        | 0     | Variable Flags   | Online 5              |
| · 搜索解决方案贷源官理츕(Ctrl+;)  | ÷ ۷   |                  |                       |
| A MOTION               |       | Value:           | 0                     |
| PLC     SAFETY         |       | New Value:       | Force Release 6 Write |
|                        | - II  | Comment          |                       |
|                        | - 11  | Commenta         | Set Value Dialog X    |
|                        | - 11  |                  |                       |
|                        | - 11  |                  |                       |
| Device 2 (EtherCAI)    | - 11  |                  |                       |
| image All              | - 11  |                  | Hex: UxU1 Cancel      |
| Image-Info             | - 11  |                  | Float:                |
| SyncUnits              | - 11  |                  |                       |
| P 🛄 Inputs             | - 11  |                  |                       |
| Outputs                | - 11  |                  | Bool: 0 1 Hex Edit    |
|                        | - 11  |                  | Binary: 01            |
| Box 1 (SC6077-COM)     | - 11  |                  |                       |
|                        | - 11  |                  | Bit Size:             |
| Module 1(SC6022-1BH) 3 | - 11  |                  |                       |
| Digital Outputs        | U     |                  |                       |
| Channel 1 4            |       |                  |                       |
| Channel 2              | - 11  |                  |                       |
| Channel 3              |       |                  |                       |

# 3.1.2 与欧姆龙 Sysmac Studio 连接使用

# 3.1.2.1 通讯连接

通讯连接示意图,如下图所示:

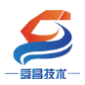

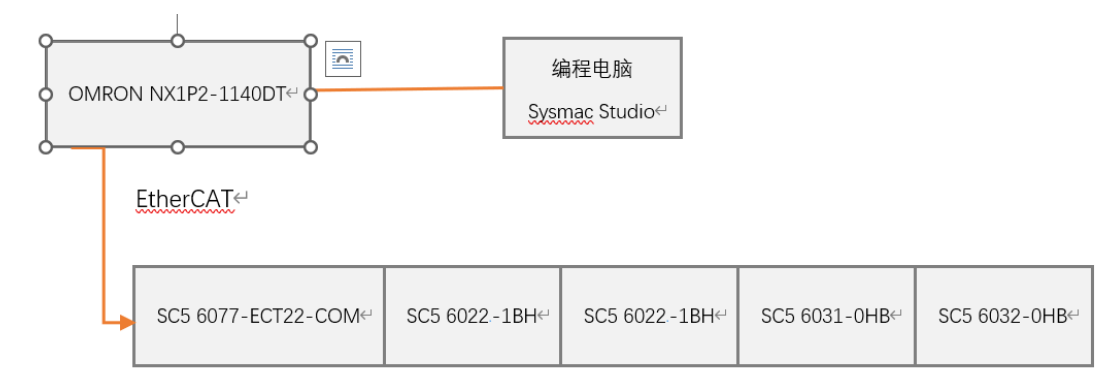

### 3.1.2.2 硬件配置如下表所示

| 硬件                 | 数量 | 备注             |
|--------------------|----|----------------|
| 编程电脑               | 1台 | 安装 TwinCAT3 软件 |
| Omron NX1P2-1140DT | 1个 | 欧姆龙控制器         |
| SC5 6077-ECT22-COM | 1个 | EtherCAT 通讯耦合器 |
| SC5 6022-1BH       | 1个 | 数字量输出模块        |
| SC5 6021-1BH       | 1个 | 数字量输入模块        |
| SC5 6031-0HB       | 1个 | 模拟量输入模块        |
| SC5 6032-0HB       | 1个 | 模拟量输出模块        |
| 网线                 | 若干 |                |

### 3.1.2.3 网页配置串口参数

用网线把 SC5 6077-ECT-COM 模块上 LAN 网口跟电脑连接起来,电脑的 IP 网段改成 192.168.1.XXX (SC5 6077-ECT-COM 模块 LAN 口的 IP 地址固定为 192.168.1.253),例如:设置成 192.168.1.168,如下图所示:

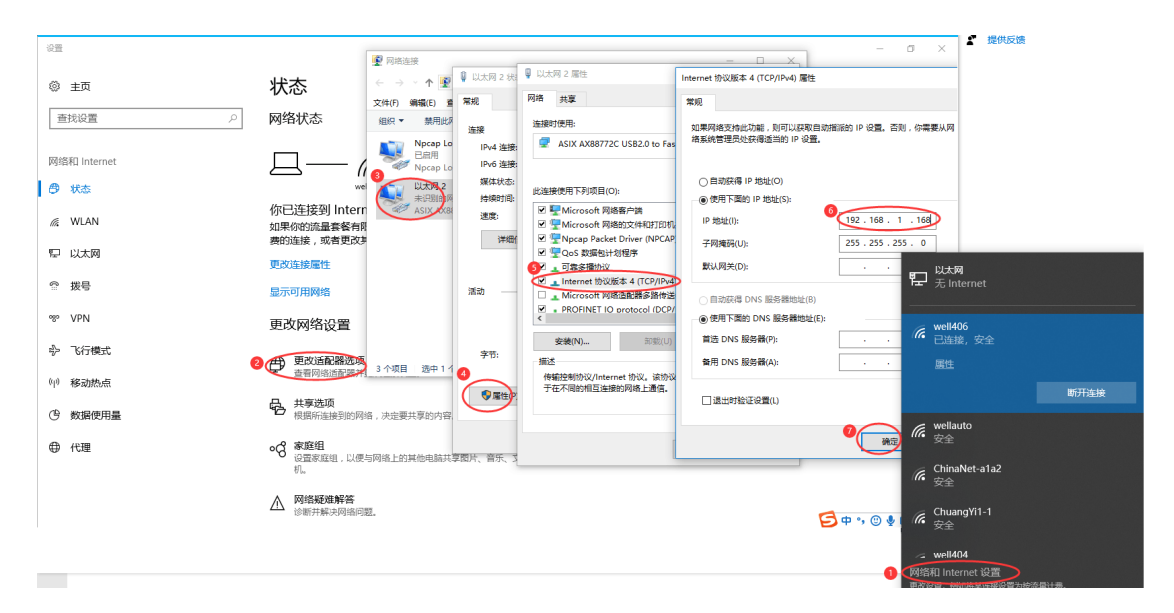

电脑 IP 网段配置好后,打开浏览器,SC5 6077-ECT-COM 模块上电,在浏 览器的地址栏中输入"192.168.1.253:2250"登录到网页参数配置页面,如下

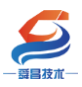

图所示:

| 🕢 🗅 Login x +                               | ប         | -    |    | × |
|---------------------------------------------|-----------|------|----|---|
| < > C 🏠 🖲 http://192.168.1.253:2250, 👔 🛣 -  | Q         | Ŏ.   | 5• | Ξ |
| ★ · 飄 淘宝 飄 淘宝特卖 飄 品牌清合 飄 天道女装 飄 天道电影 飄 天道商城 | JD<br>京东商 | n城 » |    |   |
|                                             |           |      |    |   |
| Login                                       |           |      |    |   |
| Login                                       |           |      |    |   |
|                                             |           |      |    |   |
| 用户名                                         |           |      |    |   |
| admin                                       |           |      |    |   |
| 密码                                          |           |      |    |   |
|                                             |           |      |    |   |
|                                             |           |      |    |   |
| 2 登录 复位参数                                   |           |      |    |   |
|                                             | _         |      |    |   |
|                                             |           |      |    |   |

### ①串口配置

本示例使用通讯参数如下:

| SC6077 设置 |        |              |          |                 |      |             |  |
|-----------|--------|--------------|----------|-----------------|------|-------------|--|
|           |        |              |          |                 |      | 安全退出        |  |
| 网络        | 對配置    | 串口配置         | COM1主站模式 | COM2主站模式        | 从站模式 | 修改用户信息      |  |
| 串口        | 波特率    | 校验位          | 停止位      | 响应超时(ms,<=5000) | 应答延时 | (ms, 5-200) |  |
| COM1      | 9600 🗸 | 无 🗸          | 1 🗸      | 500             | [    | 10          |  |
| COM2      | 9600 🗸 | 无 🗸          | 1 🗸      | 500             | [    | 10          |  |
| 串口模式      | :(禁用)1 | $\checkmark$ |          |                 |      |             |  |
| 设置参数      | 2      |              | 重启模块 3   |                 |      |             |  |

注意: "串口配置" 参数配置好后需要把 SC6077-COM 耦合器模块断电重启, 模块 才能正常使用。

## 3.1.2.4 安装 XML 文件

打开 Sysmac Studio 编程软件,创建一个空工程,然后按照下图步骤安装 XML 文件:

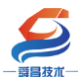

#### 深圳舜昌自动化控制技术有限公司

技术文档

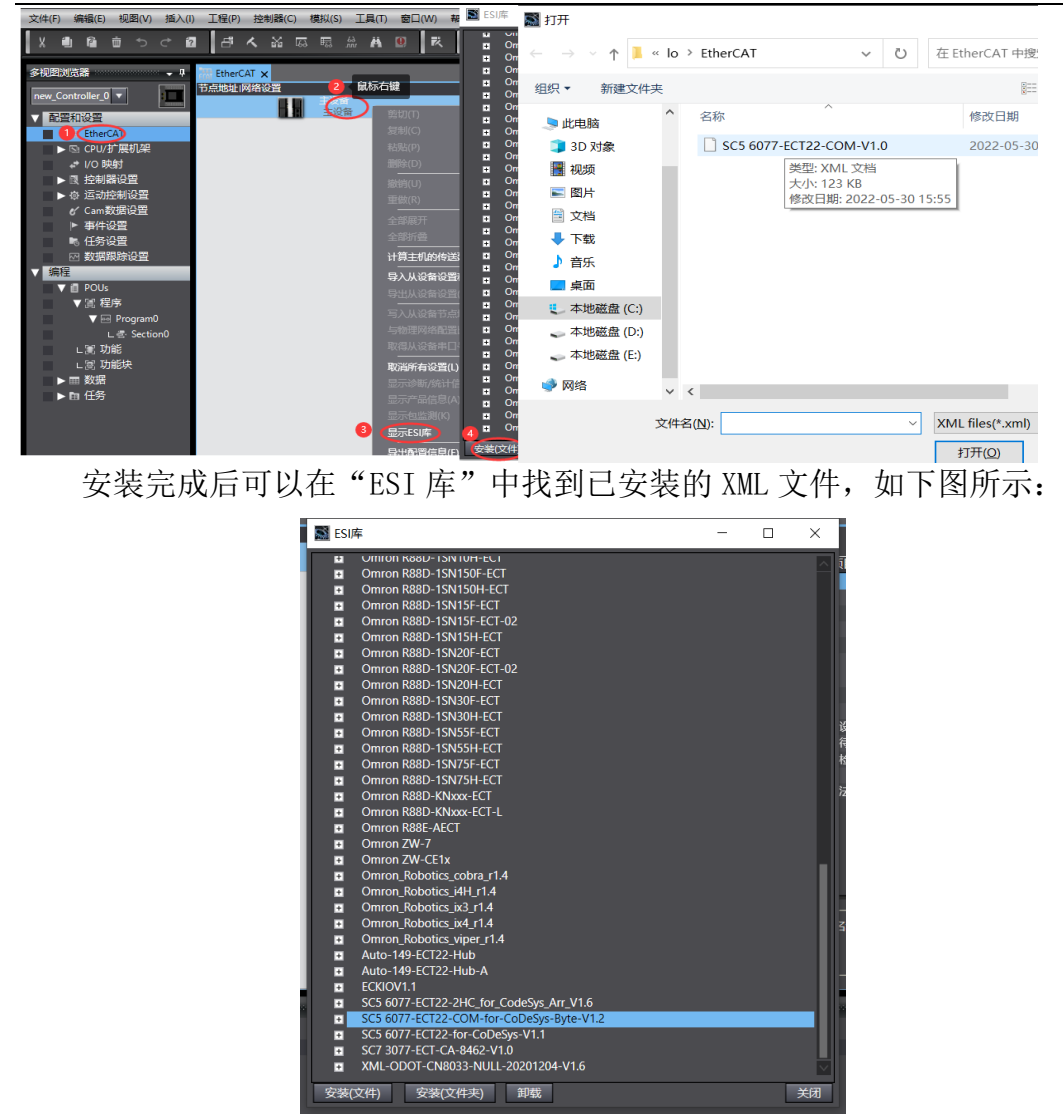

#### 3.1.2.5 新建工程与组态

打开欧姆龙 Sysmac Studio 软件,新建一个工程,选择好控制器设备型号及版本号,如下图所示:

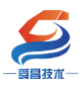

Sysmac Studio (32bit)

| 离线<br>(、新建工程(N)<br>(● 打开工程(Q)<br>(● 导入(I) | <ul> <li>         工程属性         工程名称         作者         作者         1         1         1         1         1         1         1         1         1         1         1         1         1         1         1         1         1         1         1         1         1         1         1         1         1         1         1         1         1         1         1         1         1         1         1         1         1         1         1         1         1         1         1         1         1         1         1         1         1         1         1         1         1         1         1         1         1         1         1         1         1         1         1         1         1         1         1         1         1         1         1         1         1         1         1         1         1         1         1         1         1         1         1         1         1         1         1         1         1         1         1         1         1         1         1         1         1         1         1         1         1         1         1         1         1         1         1         1         1         1         1         1         1         1         1</li></ul> | 新建工程<br>well_xx       |          |
|-------------------------------------------|----------------------------------------------------------------------------------------------------|-----------------------|----------|
| ₽論 导出(E)                                  | 注释                                                                                                    |                       |          |
| 在线<br>9 连接到设备( <u>C</u> )                 | 类型                                                                                                    | 标准工程                  | <b>_</b> |
| 版本控制<br>心。版本控制浏览器( <u>V</u> )             | 1 选择设备                                                                                                    | i                     |          |
| 许可(L)                                     | 类型<br>设备 2                                                                                                    | 文制器<br>NY1P2 - 1140DT |          |
| ┗┓许可(L)                                   | 版本                                                                                                    |                       | 3 创建(C)  |

把编程电脑与欧姆龙控制器建立连接,本示例中欧姆龙控制器的 IP 地址为 192.168.250.1,编程电脑的 IP 地址为 192.168.250.168。测试编程电脑与欧姆 龙控制器是否已经通讯正常,如下图所示:

| 工程11 (控制器(C) 樽    | 戡(S) 工具(T) 窗口(W)                                                            |     |    |   |
|-------------------|-----------------------------------------------------------------------------|-----|----|---|
| 2 通信设置<br>空更设备(V) | M 通信设置                                                                      | _   |    | × |
|                   | ▼连接类型                                                                       |     |    |   |
| EtherC. 住我(U)     | 请选择一个在线时每次与控制器连接时使用的方法。                                                     |     |    |   |
| <b>示地址IP</b>      | ● Ethernet-直接连接                                                             |     |    |   |
|                   | USB-远程连接                                                                    | 요 _ |    |   |
|                   | ● 每次在设定按时,请从以下选项中选择。<br>■ Ethernet-直接连接<br>■ USB-远程连接<br>■ Ethernet-Liubi注接 |     |    |   |
|                   |                                                                             |     | п. |   |
|                   |                                                                             |     |    |   |
|                   |                                                                             | ľ   |    |   |
|                   | ▼ 远程IP地址                                                                    |     | -  |   |
|                   | 指定远程IP地址。                                                                   |     |    |   |
|                   | 4 <b>(</b> <u>192.168.250.</u> ]                                            |     |    |   |
|                   | USB通信测试 [Ethernet通信测试] 5                                                    |     |    |   |
|                   |                                                                             |     | _  |   |
|                   |                                                                             | -   | _  |   |
|                   | <ul> <li>▲ 在我的确认我们D。</li> <li>▲ 富钱时检查强制刷新。</li> </ul>                       |     |    |   |
|                   | ▼ 响应监测时间                                                                    |     |    |   |
|                   | 在与控制器的通信中设置响应监视时间。(1-3600秒)<br>当通过多个网络如VPN连接)连接到控制器时,请设置足够大的值。              |     |    |   |
|                   | 2 (秒) 7                                                                     |     |    |   |
|                   | ( 确定 ) 取消                                                                   |     |    |   |

编程电脑与控制器通讯正常后,把控制器进行在线,把 SC6077-COM 耦合器 及其扩展 IO 扫到 Sysmac Studio 上,如下图所示:

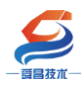

.

.

| 工程(P) 控制器(C) 模拟(S)                    | 工具(T) 窗口(W)                         |                           |
|---------------------------------------|-------------------------------------|---------------------------|
| 通信设置(C)                               |                                     |                           |
| 变更设备(V)                               |                                     |                           |
| 器 EtherC 在线(0)                        | Ctrl+W                              |                           |
| 市点地址IP 离线(F)                          |                                     |                           |
|                                       | 控制諸状态                               | 4 <b>-</b>                |
|                                       | 2                                   |                           |
|                                       |                                     | 0.1                       |
| 多视图浏览器 🚽 🖓                            | EtherCAT 🗙                          |                           |
| new_Controller_0 🔻                    | 节点地址网络设置 2 鼠标右键                     |                           |
| ▼ 配置和设置                               |                                     |                           |
| EtherCAD                              |                                     |                           |
| ▶ 🔄 CPU/扩展机架                          |                                     |                           |
| ↓ I/O 映射                              |                                     |                           |
| ● ▶ 國 控制器设置                           |                                     |                           |
|                                       |                                     |                           |
| Cam数据设直                               |                                     |                           |
| ● ● ● ● ● ● ● ● ● ● ● ● ● ● ● ● ● ● ● |                                     |                           |
|                                       |                                     | 计算主机的传送延迟时间(N)            |
| ▼ 编程                                  |                                     |                           |
| V 🗐 POUs                              |                                     |                           |
| ▼ 圓 程序                                | (3)                                 | 写入从设备节点地址(W)              |
| V 💀 Program0                          |                                     | 与物理网络配置比较和合并              |
| Lē Section0                           |                                     | 取侍从设备币凵亏(N)               |
| ■ 同物理网络配置的比较和合并                       |                                     | - C X                     |
| 节点地址ISysmac Studio上的网络设置              | 节点地址I物理网络配置                         | Sysmac St 比较结果物理网络配置 较低配置 |
|                                       | 主设备                                 | 主设备 匹配 主设备                |
|                                       | 129 <b>1 C S O 77-COM</b>           | 添加 129 : <b>SC60</b>      |
|                                       |                                     |                           |
|                                       |                                     |                           |
|                                       |                                     |                           |
|                                       | Z用物理网络配置                            | ×                         |
| · · · · · · · · · · · · · · · · · · · | 要应用实际网络配置到Sysmac Studio上的网络配置。<br>3 | 吗?                        |
|                                       |                                     |                           |
|                                       |                                     |                           |
|                                       |                                     |                           |
|                                       |                                     |                           |
| 2 【应用物]                               | 理网络配直码                              |                           |
| 某些从设备像电源单元不包括在物理网络配置中。                |                                     |                           |
|                                       | 关闭                                  |                           |

成功扫描上来的结果如下图所示:

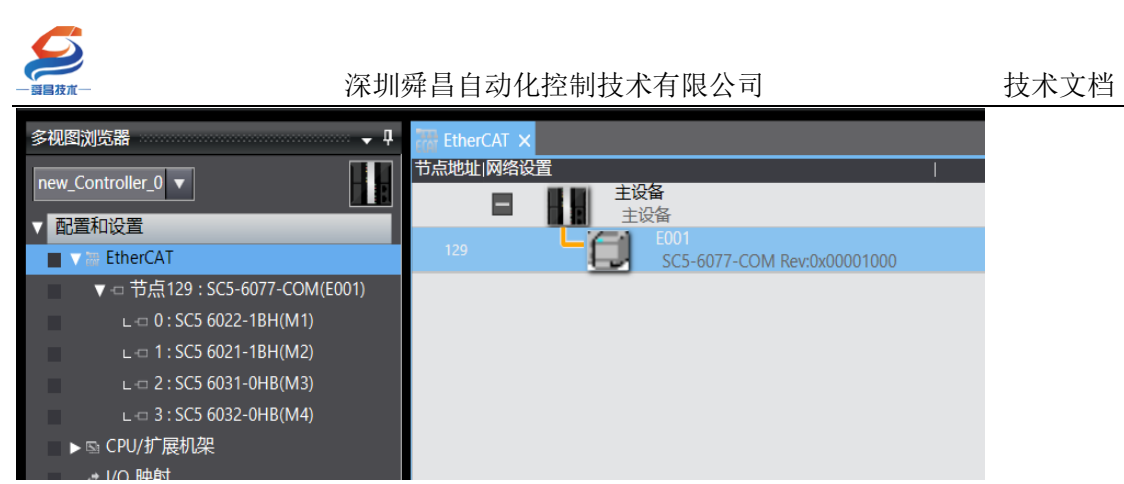

SC6077-COM 及其扩展模块成功扫到 Sysmac Studio 上后,需要把配置下载 到控制器中,这样控制器才能对 SC6077-COM 及其扩展模块进行监控操作,如下 图所示:

| P)       | 控制器(C) 模拟(S)       | 工具(T) 窗口(W)  | 帮助(H)                  |
|----------|--------------------|--------------|------------------------|
| 1        | 通信设置(C)<br>变更设备(V) |              | 🔺 🖄 🕹 🤌 挿 🙆 🚺          |
| <b>џ</b> | 在线(O)              | Ctrl+W       |                        |
| 7        | 离线(F)              | Ctrl+Shift+W | l I                    |
|          | 同步(Y)              | Ctrl+M       |                        |
| 1        | 传送中(A)1            | •            | (传送到控制器(T)trl+T        |
|          | 模式(M)              | •            | 从控制器传送(F) Ctrl+Shift+T |
|          | 监测(N)              |              |                        |

### 3.1.2.6 数据监控

把上述的配置下载到控制器后,保持控制器在线状态,Sysmac Studio 软件上"多视图浏览器"》"配置和设置"》"IO 映射"中对 IO 进行监控,如下图所示:

| 文件(E)  編辑(E)  视图(V)  摘入(I)  」 上程(E)  控制器(C)  模拟(S)   工具(E)  留口(W)    器切(H) |                                        |                                     |                   |      |       |        |     |
|----------------------------------------------------------------------------|----------------------------------------|-------------------------------------|-------------------|------|-------|--------|-----|
| X 側 箇 前 う ぐ 包 占                                                            | ها که<br>۲                             | - 臨 船 梯 😟 🕅 🛝 🔺 🤘                   | 63 🐕 🆡 <b>O</b> ( | Pi [ | PI    | ଇ ପ୍   | 100 |
| 多视图浏览器 🚽 🕂                                                                 | EtherCAT                               | ₽ I/O 映射 ×                          |                   |      |       |        |     |
| new_Controller_0 🔻                                                         | 位置                                     |                                     | 说明                | R/W  | 数据类型  | 值      |     |
|                                                                            |                                        |                                     |                   |      |       |        |     |
| 配置和设置                                                                      | IJ                                     | SC6077-COM                          |                   | D    | LIINT | 120    |     |
| ▼ 翻 EtherCAT                                                               |                                        |                                     |                   | ĸ    | UINI  | 129    |     |
| ▼ -□ 节点129:SC5 6077-COM(E001)                                              |                                        | 4 SC5 6022-1BH                      |                   | 147  | naal  | TOUL   |     |
| L -□ 0 : SC5 6022-1BH(M1)                                                  |                                        | 5 Digital Outputs_Channel 1_7000_01 |                   | vv   | BOOL  | INUE   |     |
| L -□ 1 : SC5 6021-1BH(M2)                                                  | I                                      | Digital Outputs_Channel 2_7000_02   |                   | vv   | BOOL  | FALSE  |     |
| L-C 2: SC5 6031-0HB(M3)                                                    | _                                      | Digital Outputs_Channel 3_7000_03   |                   | w    | BOOL  | FALSE  |     |
| L -□ 3 : SC5 6032-0HB(M4)                                                  | <u> </u>                               | Digital Outputs_Channel 4_7000_04   |                   | VV   | BOOL  | EALSE  |     |
| ► CPU/扩展机架                                                                 | _                                      | Digital Outputs_Channel 5_7000_05   |                   | W    | BOOL  | EALSE  |     |
|                                                                            | _                                      | Digital Outputs_Channel 7_7000_00   |                   | W    |       | EALSE  |     |
|                                                                            | —                                      | Digital Outputs_Channel 7_7000_07   |                   | W    |       | FALSE  |     |
|                                                                            | _                                      | Digital Outputs_Channel 8_7000_00   |                   | W    |       | EALSE  |     |
| ▶ @ 冱动控制设置                                                                 | —————————————————————————————————————— | Digital Outputs_Channel 9_7000_05   |                   | W    |       | EALSE  |     |
| ✔ Cam数据设置                                                                  | _                                      | Digital Outputs_Channel 10_7000_0   |                   | W    |       | EALSE  |     |
| ▶ 事件设置                                                                     | —                                      | Digital Outputs_Channel 11_7000_C   |                   | W    |       | FALSE  |     |
|                                                                            | ——                                     | Digital Outputs_Channel 12_7000_C   |                   | W    |       | EALSE  |     |
| ☑ 数据跟踪设置                                                                   | _                                      | Digital Outputs_Channel 14_7000_0   |                   | W    |       | FALSE  |     |
| ▼ 编程                                                                       | —                                      | Digital Outputs_Channel 15_7000_C   |                   | W    |       | FALSE  |     |
| V 📋 POUs                                                                   | _                                      | Digital Outputs_Channel 15_7000_C   |                   | W    | ROOL  | FALSE  |     |
| ▼ 『 程序                                                                     |                                        | Sect cosp 184                       |                   |      | 0000  | I TESE |     |
|                                                                            |                                        | SC5 6022-18H                        |                   |      |       |        |     |
|                                                                            | 1月1日2                                  | SC5 6031-0HB                        |                   |      |       |        |     |
| L 🔄 Section0                                                               | 1曲僧5                                   | SC5 6032-0HB                        |                   |      |       |        |     |

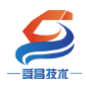

# 3.2 SC6077-COM 串口 "Modbus 主站"模式

本示例简单介绍 SC6077-COM 串口为"Modbus 主站"模式时,与欧特 CPU284-1AD 进行 Modbus RTU 通讯,示例以 SC6077-ECT-COM 模块上的 COM1 口 与欧特 CPU284-1AD Port0 口通讯来说明(与别的 Modbus RTU 从站进行通讯时 可参考本示例使用)。

注意:

SC5 6077-ECT22-COM 使用时扩展 IO 模块和串口交互的数据长度最好不要 超过 630 个 byte, 否则 SC5 6077-ECT22-COM 耦合器跟 TwinCAT 通讯不能 OP。

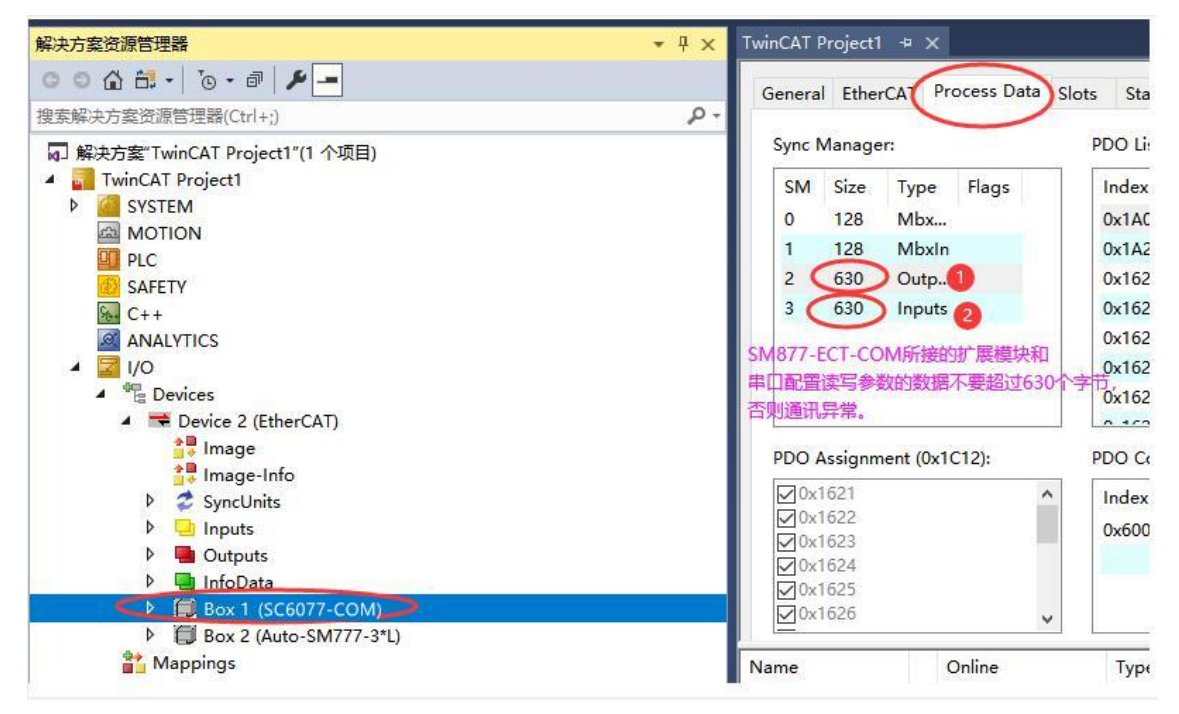

#### 示例实现如下表的数据操作:

| 序号 | 内容                                                       |
|----|----------------------------------------------------------|
| 1  | SC5 6077-ECT-COM读写 CPU284-1AD 中 VWO <sup>~</sup> VW6 的数据 |
| 2  | SC5 6077-ECT-COM读写 CPU284-1AD 中 Q0.0~Q0.7 的数据            |
| 3  | SC5 6077-ECT-COM 读取 CPU284-1AD 中 I0.0~I0.7 的数据           |
| 4  | SC5 6077-ECT-COM 读取 CPU284-1AD 中 AIWO~AIW4 的数据           |

| CPU284-1AD 的数据       | 映射到 Modbus 的地址 |
|----------------------|----------------|
| VWO~VW6              | 40001~40004    |
| Q0. $0^{\sim}$ Q0. 7 | 00001~00008    |
| $I0.0^{\sim}I0.7$    | 10001~10008    |
| AIWO~AIW4            | 30001~30004    |

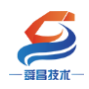

串口连接:

| SC5 6077-ECT-COM 模块 COM1 口 | CPU284-1AD Port0 口 |
|----------------------------|--------------------|
| A1                         | 8                  |
| B1                         | 3                  |

# 3.2.1 与 TwinCAT3 连接使用

### 3.2.1.1 通讯连接

通讯连接示意图,如下图所示:

| 编  | 程电脑 TwinCAT3⇔       |               |               |               |               |
|----|---------------------|---------------|---------------|---------------|---------------|
|    | <u>EtherCAT</u> ←   |               |               |               |               |
| L, | SC5 6077-ECT22-COM← | SC5 6022-1BH⇔ | SC5 6022-1BH⇔ | SC5 6031-0HB⇔ | SC5 6032-0HB⇔ |
|    |                     | ► CPU284-1AD  | ]             |               |               |

### 3.2.1.2 硬件配置如下表所示

| 硬件                 | 数量 | 备注             |
|--------------------|----|----------------|
| 编程电脑               | 1台 | 安装 TwinCAT3 软件 |
| SC5 6077-ECT22-COM | 1个 | EtherCAT 通讯耦合器 |
| SC5 6022-1BH       | 1个 | 数字量输出模块        |
| SC5 6021-1BH       | 1个 | 数字量输入模块        |
| SC5 6031-0HB       | 1个 | 模拟量输入模块        |
| SC5 6032-0HB       | 1个 | 模拟量输出模块        |
| 网线                 | 若干 |                |
| CPU284-1AD         | 1个 | 欧特 200CPU      |
| DB9 头 (公头)         | 1个 |                |
| DP 总线电缆            | 1条 |                |

### 3.2.1.3 网页配置串口参数

用网线把 SC5 6077-ECT-COM 模块上 LAN 网口跟电脑连接起来,电脑的 IP 网段改成 192.168.1.XXX(SC5 6077-ECT-COM 模块 LAN 口的 IP 地址固定为 192.168.1.253),例如:设置成 192.168.1.168,如下图所示:

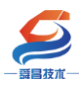

| ·2·문                                                                                                    |                                                                                                    |                                                 |                                                                | □ ×                                                                                                    |
|----------------------------------------------------------------------------------------------------|----------------------------------------------------------------------------------------------------|-------------------------------------------------|----------------------------------------------------------------|----------------------------------------------------------------------------------------------------|
| K.H.                                                                                                    | 👰 网络连接                                                                                                    |                                                 | X,                                                             | 8                                                                                                    |
| ◎ 封 状态                                                                                                    | ← → ~ ↑ 😰 🎙 以太网 2 坊                                                                                                    | 以太网 2 属性                                        | Internet 协议版本 4 (TCP/IPv4) 届性                                  |                                                                                                    |
| 直找设置 ア 网络状态                                                                                                    | 文件(F) 編編(E) 重 常规<br>组织 ▼ 禁用此                                                                                                    | 网络 共享<br>连接时使用:                                 | 常規<br>40日 FEB                                                  |                                                                                                    |
|                                                                                                    | 连接<br>Npcap Lo IPv4 连接<br>日白田                                                                                                    | ASIX AX88772C USB2.0 to Fas                     | 如果网络文持成功能,则可以获取自动组版的 IP 设置。<br>络系统管理员处获得适当的 IP 设置。             | 当则,你需要 <b>从</b> 网                                                                                                    |
| 网络和 Internet                                                                                                    | Wpcap Lo IPv6 连接:                                                                                                    |                                                 |                                                                |                                                                                                    |
| ⑦ 状态 wei                                                                                                    | 以太网。2 媒体状态:<br>未识别的网 持续时间:                                                                                                    | 此连接使用下列项目(0):                                   | <ul> <li>● 目初映得 IP 地址(0)</li> <li>● 使用下面的 IP 地址(S);</li> </ul> |                                                                                                    |
| 你已连接到 Intern<br>《 WLAN 如果你的流量套餐有网                                                                                                    | ASIX X88 速度:                                                                                                    | ☑ ☑ Microsoft 网络客户端☑ ☑ ☑ ✓ Microsoft 网络的文件和打印机  | (IP 地址(I): 6<br>[192.168                                       | . 1 . 168                                                                                                    |
| 要的连接,或者更改与<br>空 以太网                                                                                                    | 详细                                                                                                    | ☑ 攣 Npcap Packet Driver (NPCAP) ☑ 攣 QoS 数据包计划程序 | 子网掩码(U): 255.255                                               | . 255 . 0                                                                                                    |
| 更改连接属性                                                                                                    |                                                                                                    | 5 」 可靠多層协议                                      | 默认网关(D); .                                                     |                                                                                                    |
| ☆ 拨号 显示可用网络                                                                                                    | 活动 ——                                                                                                    | ● Internet Wook本 4 (100/14/4                    | ○自动获得 DNS 服务器地址(B)                                             | 市 finternet                                                                                                    |
| ∞ VPN 更改网络设置                                                                                                    |                                                                                                    | PROFINET TO protocol (DCP/     <                | ●使用下面的 DNS 服务器地址(E):                                           | well406                                                                                                    |
| 龄 飞行模式                                                                                                    | 字节:                                                                                                    | <b>安装(N)</b> 卸數(U)                              | 首选 DNS 服务器(P): .                                               | · // · 已连接,安全                                                                                                    |
| 2 世代道配構造現<br>宣習网络适配学                                                                                                    | 3 个项目 造中 1 1                                                                                                    | 描述<br>传输控制协议/Internet 协议。该协议                    | 备用 DNS 服务器(A):                                                 | · <u>居性</u>                                                                                                    |
|                                                                                                    | ♥ 居住?                                                                                                    | 于在不同的相互连接的网络上通信。                                | □ 退出时验证设置(L)                                                   | 断开连接                                                                                                    |
| (1)数据使用量 10 根据所连接到的网络                                                                                                    | 各,决定要共享的内容,                                                                                                    |                                                 |                                                                | e wellauto                                                                                                    |
| ● 代理 • ♂ 家庭组<br>沿国家市街 1)年                                                                                                    |                                                                                                    | [                                               | l l                                                            | <mark>程</mark> ""安全                                                                                                    |
| all and a second second s | PROFESSION PROVIDENCE PROVIDENCE PROVID |                                                 |                                                                | に ChinaNet-a1a2 安全                                                                                                    |
| ▲ 网络疑难解答                                                                                                    | -                                                                                                    |                                                 |                                                                | Church MA 4                                                                                                    |
| 诊断并解决网络问题                                                                                                    | 2.                                                                                                    |                                                 | S 🕈 🤊 🕲                                                        | GenuangYi1-1     g     g |
|                                                                                                    |                                                                                                    |                                                 |                                                                | ∕_ well404                                                                                                    |
|                                                                                                    |                                                                                                    |                                                 |                                                                | M络和 Internet 设置                                                                                                    |

电脑 IP 网段配置好后,打开浏览器,SC5 6077-ECT-COM 模块上电,在浏 览器的地址栏中输入"192.168.1.253:2250"登录到网页参数配置页面,如下 图所示:

| ✓ □ Login × +                               | Ϋ́        | -   |    | ×        |
|---------------------------------------------|-----------|-----|----|----------|
| < > C 🏠 👎 http://192.168.1.253:2250, 👔 🛣 🗸  | Q         | Ò.  | 5. | $\equiv$ |
| ★ ▼ 飄 淘宝 飄 淘宝特卖 飘 品牌清仓 飘 天雄女装 飘 天雄电影 飘 天雄商城 | JD<br>京东商 | 诫 » |    |          |
|                                             |           |     |    |          |
|                                             |           |     |    |          |
| Login                                       |           |     |    |          |
|                                             |           |     |    |          |
| 用户名                                         |           |     |    |          |
| admin                                       |           |     |    |          |
| 密码                                          |           |     |    |          |
| •••••                                       |           |     |    |          |
| 2 登录 复位参数                                   |           |     |    |          |
|                                             |           |     |    |          |

①串口配置 本示例使用通讯参数如下:

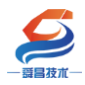

#### 深圳舜昌自动化控制技术有限公司

技术文档

| 网络   | 参数配置      | 串口爾 | 置 | CON | <b>/11主站模</b> 式 | t COM2 <u>±</u> | 站模式     | 从站模式 | 修改用户信息       |         |            |
|------|-----------|-----|---|-----|-----------------|-----------------|---------|------|--------------|---------|------------|
| 串口   | 波特率       | 校验  | 位 | 停止  | :位              | 响应超时(ms,        | <=5000) | 应答延  | 时(ms, 5-200) | 轮询时间(ms | s, 5-5000) |
| COM1 | 19200 🗸   | 偶   | ~ | 1   | ~               | 1000            |         |      | 10           | 10      | )          |
| COM2 | 19200 🗸   | 偶   | ~ | 1   | ~               | 1000            |         |      | 5            | 5       |            |
| 串口模式 | 、Modbus主站 |     |   |     |                 |                 |         |      |              |         |            |
| 设置参数 | 数 3       |     |   | 重启模 | !块              |                 |         |      |              |         |            |

### ②COM1 主站模式配置

| _   |       | _                |          |     |            |                |     | 安全退出   |
|-----|-------|------------------|----------|-----|------------|----------------|-----|--------|
| 网络  | 各参数配置 | 串口配置(            | :OM1主站模式 | CON | 12主站模式     | <mark>从</mark> | 站模式 | 修改用户信息 |
|     |       |                  |          |     |            |                |     |        |
| 索引  | 从站ID  | 类型               | Modbus起始 | 鈯地址 | 个数         | 牛效             |     |        |
| 1   | 2     | 「写多个寄存器(4xxxx) ✔ | • 0      |     | 4 words 🗸  | ]              |     |        |
| 2   | 2     | 读保持寄存器(4xxxx) ✔  | • 0      |     | 4 words 🗸  | ]              |     |        |
| 3   | 2     | 「写多个线圈(0xxxx) ∨  | 0        |     | 8 bits 🗸 🗸 | ]              |     |        |
| 4   | 2     | 读取线圈(0xxxx) V    | 0        |     | 8 bits 🗸 🗸 | ]              |     |        |
| 5   | 2     | 读取输入状态(1xxxx) ✔  | • 0      |     | 8 bits 🗸 🗸 | ]              | 0   |        |
| 6   | 2     | 读輸入寄存器(3xxxx) ✔  | • 0      |     | 4 words 🗸  | ]              |     |        |
| 7   | 1     | 读取线圈(0xxxx) V    | . 0      |     | 8 bits 🗸 🗸 |                | •   |        |
| 8   | 1     | 读取线圈(0xxxx) V    | 0        |     | 8 bits 🗸 🗸 |                |     |        |
| 9   | 1     | 读取线圈(0xxxx) V    | • 0      |     | 8 bits 🗸 🗸 |                |     |        |
| 10  | 1     | 读取线圈(0xxxx) V    | 0        |     | 8 bits 🗸 🗸 |                |     |        |
| 11  | 1     | 读取线圈(0xxxx) V    | 0        |     | 8 bits 🗸 🗸 |                |     |        |
| 12  | 1     | 读取线圈(0xxxx) V    | 0        |     | 8 bits 🗸 🗸 |                |     |        |
| 13  | 1     | 读取线圈(0xxxx) V    | • 0      |     | 8 bits 🗸 🗸 |                |     |        |
| 14  | 1     | 读取线圈(0xxxx) ✓    | • 0      |     | 8 bits 🗸 🗸 |                |     |        |
| 15  | 1     | 读取线圈(0xxxx) V    | • 0      |     | 8 bits 🗸 🗸 |                |     |        |
| 16  | 1     | 读取线圈(0xxxx) V    | 0        |     | 8 bits 🗸 🗸 |                |     |        |
| 17  | 1     | 读取线圈(0xxxx) V    | • 0      |     | 8 bits 🗸 🗸 |                |     |        |
| 18  | 1     | 读取线圈(0xxxx) ✓    | • 0      |     | 8 bits 🗸 🗸 |                |     |        |
| 19  | 1     | 读取线圈(0xxxx) V    | • 0      |     | 8 bits 🗸 🗸 |                |     |        |
| 20  | 1     | 读取线圈(0xxxx) V    | 0        |     | 8 bits 🗸 🗸 |                |     |        |
| 21  | 1     | 读取线圈(0xxxx) V    | • 0      |     | 8 bits 🗸 🗸 |                |     |        |
| 22  | 1     | 读取线圈(0xxxx) V    | • 0      |     | 8 bits 🗸 🗸 |                |     |        |
| 23  | 1     | 读取线圈(0xxxx) V    | 0        |     | 8 bits 🗸 🗸 |                |     |        |
| 24  | 1     | 读取线圈(0xxxx) V    | • 0      |     | 8 bits 🗸 🗸 |                |     |        |
| 25  | 1     | 读取线圈(0xxxx) V    | • 0      |     | 8 bits 🗸 🗸 |                |     |        |
| 26  | 1     | 读取线圈(0xxxx) V    | • 0      |     | 8 bits 🗸 🗸 |                |     |        |
| 27  | 1     | 读取线圈(0xxxx) V    | 0        |     | 8 bits 🗸 🗸 |                |     |        |
| 28  | 1     | 读取线圈(0xxxx) V    | 0        |     | 8 bits 🗸 🗸 |                |     |        |
| 29  | 1     | 读取线圈(0xxxx) ✓    | • 0      |     | 8 bits 🗸 🗸 |                |     |        |
| 30  | 1     | 读取线圈(0xxxx) V    | 0        |     | 8 bits 🗸 🗸 |                |     |        |
| 31  | 1     | 读取线圈(0xxxx) V    | 0        |     | 8 bits 🗸 🗸 |                |     |        |
| 32  | 1     | 读取线圈(0xxxx) V    | 0        |     | 8 bits 🗸 🗸 |                |     |        |
| 33  |       | 状态模块             |          |     | 32 bytes 🗸 |                | 2   |        |
| 设置参 | 数 3   |                  | 自模块 4    |     |            |                | -   |        |

### 注意:

1、SC5 6077-ECT-COM 读写从站数据,填写 "Modbus 起始地址"时,需要减 1,例如:往从站 40001<sup>~</sup>40004 写数据,则"类型"设置为"写多个寄存器 4XXXX", "Modbus 起始地址"设置为 "0", "个数"设置为 "4Words"。

2、网页上配置参数或者修改参数后,需要把 SC5 6077-ECT-COM 断电重启, 否则模块不能正常通讯。 ③ CPU284-1AD 参数配置

CPU284-1AD 作为 modbus RTU 从站,需要把程序下载到 PLC 中即可,程序如下图所示:

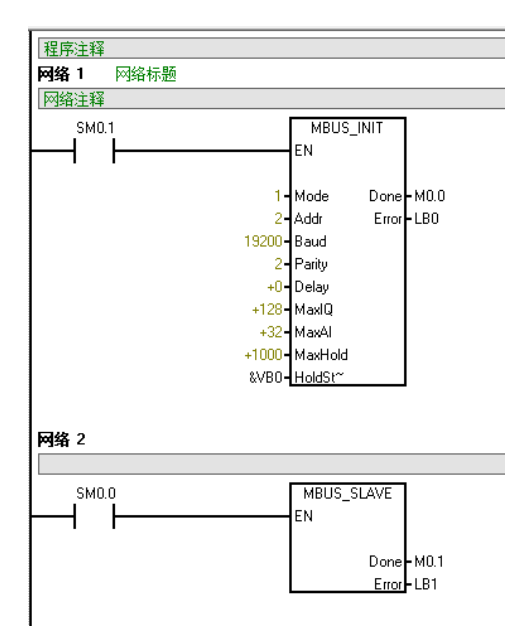

### 3.2.1.4 安装 XML 文件

安装 XML 文件到 TwinCAT3 中,示例中默认文件夹为 "C:\TwinCAT\3.1\Config\Io\EtherCAT",如下图所示:

| 文件                                                                                                    | 主页       | 共享      | 查看                 |                     |                  |     |    |   |              |     |
|----------------------------------------------------------------------------------------------------|----------|---------|--------------------|---------------------|------------------|-----|----|---|--------------|-----|
| $\leftarrow  \rightarrow$                                                                                                    | × ↑      | 📜 « 本地  | N磁盘 (C:) > TwinCAT | > 3.1 > Config > lo | > EtherCAT       | ~   | Ö  | Q | 在 EtherCAT F | 中搜索 |
| 🏄 中道                                                                                                    | 🕹 烛速访问   |         | 名称                 | ^                   | 修改日期             | 类型  |    |   | 大小           |     |
|                                                                                                    | 00000    |         | SC5 6077-ECT22     | -COM-V1.0           | 2022-05-30 15:55 | XML | て档 |   | 124 KB       |     |
| lesson (Constant) en constant (Constant) en constant) en constant (Constant) en constant (C | eDrive - | Persona |                    |                     |                  |     |    |   |              |     |
| 💄 此月                                                                                                    | 电脑       |         |                    |                     |                  |     |    |   |              |     |
| 31                                                                                                    | D 对象     |         |                    |                     |                  |     |    |   |              |     |
| 🛃 祝                                                                                                    | 顺        |         |                    |                     |                  |     |    |   |              |     |
| <b>E</b>                                                                                                    | 旪        |         |                    |                     |                  |     |    |   |              |     |
| 🗐 文                                                                                                    | 【档       |         |                    |                     |                  |     |    |   |              |     |
| <b>人</b> 下                                                                                                    | 载        |         |                    |                     |                  |     |    |   |              |     |
| • •                                                                                                    |          |         |                    |                     |                  |     |    |   |              |     |

### 3.2.1.5 新建工程及组态

打开 TwinCAT3 软件, 创建一个新的项目工程, 如下图所示:

| _                                                              |                                                          | 深圳舜                         | 昌自动化排               | 空制技术有                  | 肎限公   | 司                                   |                         | 技术プ        | て档  |
|----------------------------------------------------------------|----------------------------------------------------------|-----------------------------|---------------------|------------------------|-------|-------------------------------------|-------------------------|------------|-----|
|                                                                | ModbusR                                                  | TUmode - To                 | :XaeShell           |                        |       |                                     |                         |            |     |
| 文件(F)                                                          | ) 编辑(                                                    | E) 视图(V)                    | 项目(P)               | 生成(B)                  | 调词    | ₫(D)                                | TwinCAT                 | TwinSAFE   | PLC |
| 新                                                              | f建(N) 1                                                  |                             |                     |                        | •     | <b>*</b> ?                          | 项目(P)2                  | Ctrl+Shif  | t+N |
| 打                                                              | I开(O)                                                    |                             |                     |                        | •     | *                                   | 文件(F)                   | Ctrl+N     |     |
| (c) để                                                         | 始页(E)                                                    |                             |                     |                        | l     |                                     | ~(10/)                  |            | _   |
|                                                                |                                                          |                             |                     |                        |       |                                     |                         | • ↓ X      |     |
| 彩建石户                                                           |                                                          |                             |                     |                        |       |                                     | 2                       | ~          |     |
| ▶ 最近                                                           |                                                          | 排序仿据: 野认值                   |                     |                        |       | 坤索()                                | :<br>+rl+E)             | 0 -        |     |
| / 1402<br>▲ 已安装                                                |                                                          |                             |                     | <u>-</u>               |       | 15.50(0                             | TwinCAT Projects        | <i>P</i> · |     |
| TwinCAT PJ<br>TwinCAT PJ<br>TcXaeShell<br>下XaeShell<br>打开 Visu | Kijects<br>LC<br>Solution<br>你要查找的内容?<br>ual Studio 安装伊序 |                             |                     |                        |       | Conf                                | iguration               |            |     |
| 名称(N):                                                         | TwinCAT Pro                                              | oject1                      | 0.00                |                        |       | SHURE                               |                         |            |     |
| 1⊻亘(L):<br>解决方案( <u>S</u> ):                                   | U:\TIIe\TestL<br>创建新解决方                                  | ata (2021)(MIO(SC6077-EC12) | 2-COIVI\program\Den | no (woodbusk i U (Mast | er\ + | 20133(                              | 2)                      |            |     |
| 解决方案名称()                                                       | M): TwinCAT Pro                                          |                             |                     |                        |       | <ul> <li>为解》</li> <li>添加</li> </ul> | 央方案创建目录(D)<br>到源代码管理(U) |            |     |
|                                                                |                                                          |                             |                     |                        |       |                                     | 3 确定 耳                  | 又消         |     |

把与电脑连接的 SC5 6077-ECT-COM 及其扩展 IO 扫描到工程中,点击 I/O>Devices>Scan,如下图所示:

| 🕢 解决方案"ModbusRTUmode"(1 个项目) |              |                                                                                             |                       |  |  |  |  |  |
|------------------------------|--------------|---------------------------------------------------------------------------------------------|-----------------------|--|--|--|--|--|
| 🔺 🖥 ModbusRTUmode            |              |                                                                                             |                       |  |  |  |  |  |
| SYSTEM                       |              |                                                                                             |                       |  |  |  |  |  |
| A MOTION                     |              |                                                                                             |                       |  |  |  |  |  |
| PLC<br>SAFETY                |              |                                                                                             |                       |  |  |  |  |  |
|                              |              |                                                                                             |                       |  |  |  |  |  |
| ANALYTICS                    |              |                                                                                             |                       |  |  |  |  |  |
| 🔺 🗾 I/O                      | -            |                                                                                             |                       |  |  |  |  |  |
| 📲 Devices 🚺 📢                | 选中           | ,鼠标右键。                                                                                      |                       |  |  |  |  |  |
| 📸 Mappings                   |              | · 添加新坝(₩)                                                                                   | Ins                   |  |  |  |  |  |
|                              |              |                                                                                             |                       |  |  |  |  |  |
|                              | <b>*</b> 0   | 添加现有项(G)…                                                                                   | Shift+Alt+A           |  |  |  |  |  |
|                              | <b>*</b> 0   | 添加现有项(G)<br>Add New Folder                                                                  | Shift+Alt+A           |  |  |  |  |  |
|                              | <b>*</b> 0   | 添加现有项(G)<br>Add New Folder<br>Export EAP Config File                                        | Shift+Alt+A           |  |  |  |  |  |
|                              | *o<br>×      | 添加现有项(G)<br>Add New Folder<br>Export EAP Config File<br>Scan 2                              | Shift+Alt+A           |  |  |  |  |  |
|                              | 10<br>×<br>1 | 添加现有项(G)<br>Add New Folder<br>Export EAP Config File<br>Scan 2<br>粘贴(P)                     | Shift+Alt+A<br>Ctrl+V |  |  |  |  |  |
|                              | *<br>*<br>1  | 添加现有项(G)<br>Add New Folder<br>Export EAP Config File<br>Scan 2<br>粘贴(P)<br>Paste with Links | Shift+Alt+A<br>Ctrl+V |  |  |  |  |  |

成功扫描上来的模块,如下图所示:

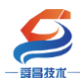

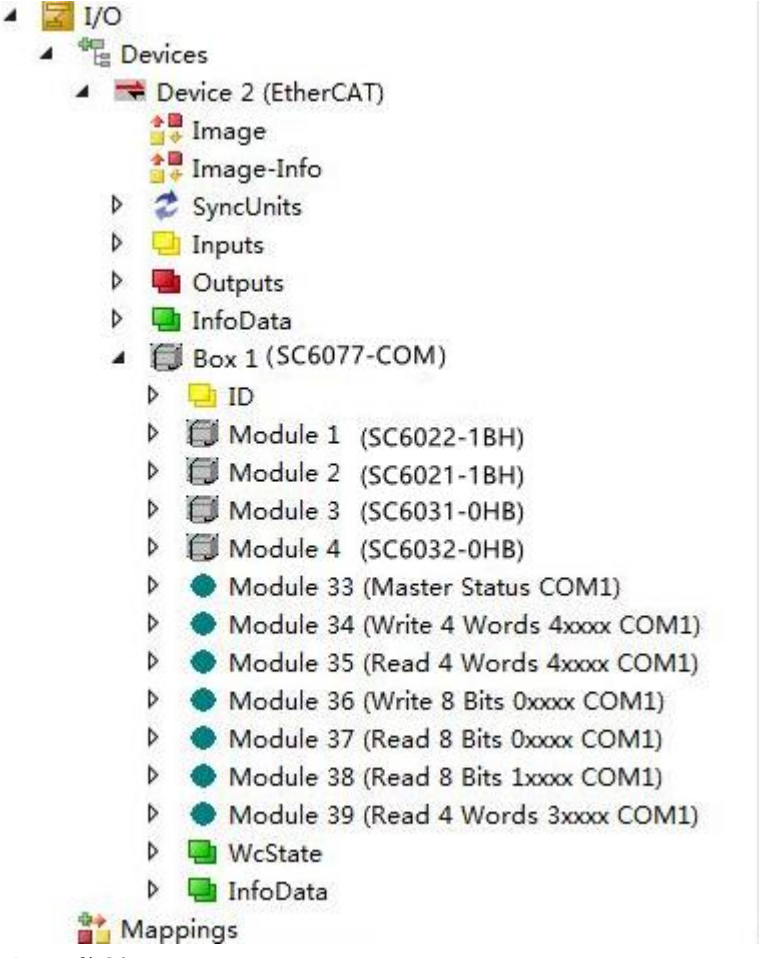

### 3.2.1.6 数据监控

在以上步骤都正确操作后,在项目树中选择 I/O>Devices>Devices2,然后在 右边的窗口中选择 Online,查看 SC5 6077-ECT-COM 与 TwinCAT3 是否已经正常 通讯,只有显示为 OP 状态,通讯才属于正常,否则时异常通讯。正常状态如下 图所示:

| 解决方案资源管理器                                                                                                    | <b>•</b> ₽ × | ModbusRTUmode + ×                                                                   |
|----------------------------------------------------------------------------------------------------|--------------|-------------------------------------------------------------------------------------|
| ○ ○ ▲ 部 - 「○ - 司 / -<br>搜索解決方案资源管理器(Ctrl+;)                                                                                                    | ρ.           | General Adapter EtherCAT Online CoE - Online                                        |
| ┓〕解决方案"ModbusRTUmode"(1 个项目)                                                                                                    |              | No Ad Name State CRC                                                                |
| <ul> <li>ModbusRTUmode</li> <li>SYSTEM</li> <li>MOTION</li> <li>PLC</li> <li>SAFETY</li> <li>C++</li> <li>ANALYTICS</li> <li>Image: Powices</li> </ul>                                        |              | ☐ 1 1001 Вох 1 (SC6077-COM) ОР 0                                                    |
| <ul> <li>Device 2 (EnerCAI)</li> <li>Image</li> <li>Image-Info</li> <li>SyncUnits</li> <li>Inputs</li> <li>Outputs</li> <li>InfoData</li> <li>Box 1 (SC6077-COM)</li> <li>Mappings</li> </ul> |              | Actual State: OP Counter Cyclic<br>Init Pre-Op Safe-Op Op Safe-Op Op Counter 348856 |

SC5 6077-ECT-COM 与 TwinCAT3 通讯正常后,查看 SC5 6077-ECT-COM 与 CPU284-1AD 通讯是否正常,在项目树 I/O>Devices>Devices2>Box1(SM877-

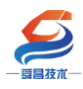

COM)>Module33(Master Status COM1)>StatusCOM1,在右边的窗口选择 Online,查看 station1<sup>~</sup>station6 的状态,只有都显示为"1"时才是通讯正常,同时 SC5 6077-ECT-COM 模式上的 RX1、TX1 指示灯在不停的闪烁,如下图所示:

| 解决方案资源管理器 ▼ 4 ×                                    | TwinCAT Project1 👳 |            |         |      |      |             |
|----------------------------------------------------|--------------------|------------|---------|------|------|-------------|
| 0 0 G 🗄 - 10 - 8 🖌 -                               | Name               | [X] Online | Туре    | Size | >Add | In/Out Link |
| 捜索解决方案资源管理器(Ctrl+:) ・                              | 🕫 station 1        | 1          | USINT   | 1.0  | 47.0 | Input       |
|                                                    | 🔁 station 2        | 1          | USINT   | 1.0  | 48.0 | Input       |
|                                                    | 🕶 station 3        | 1          | USINT   | 1.0  | 49.0 | Input       |
| PIC                                                | 🔁 station 4        | 1          | USINT   | 1.0  | 50.0 | Input       |
| B SAFETY                                           | 🔁 station 5        | 1          | USINT   | 1.0  | 51.0 | Input       |
| 6 C++                                              | 🕫 station 6        | 1 3        | USINT   | 1.0  | 52.0 | Input       |
| ANALYTICS                                          | 🕫 station 7        | 0          | USINT   | 1.0  | 53.0 | Input       |
| 🔺 🕎 I/O                                            | 🕫 station 8        | 0          | USINT   | 1.0  | 54.0 | Input       |
| <ul> <li>Bevices</li> </ul>                        | 🕫 station 9        | 0          | USINT   | 1.0  | 55.0 | Input       |
| <ul> <li>Device 2 (EtherCAT)</li> </ul>            | 🔁 station 10       | 0          | USINT   | 1.0  | 56.0 | Input       |
| Image                                              | 🕫 station 11       | 0          | USINT   | 1.0  | 57.0 | Input       |
| inage-Into                                         | 🕫 station 12       | 0          | USINT   | 1.0  | 58.0 | Input       |
| V Z SyncUnits                                      | 🕫 station 13       | 0          | USINT   | 1.0  | 59.0 | Input       |
|                                                    | 🔁 station 14       | 0          | USINT   | 1.0  | 60.0 | Input       |
|                                                    | 🕫 station 15       | 0          | USINT   | 1.0  | 61.0 | Input       |
| Box 1(SC6077-COM)                                  | 🕫 station 16       | 0          | USINT   | 1.0  | 62.0 | Input       |
| ♦ 🛄 ID                                             | 🕫 station 17       | 0          | USINT   | 1.0  | 63.0 | Input       |
| Module 1 (SC6022-1BH)                              | 🐱 station 18       | 0          | USINT   | 1.0  | 64.0 | Input       |
| Module 2 (SC6021-1BH)                              | 🕶 station 19       | 0          | USINT   | 1.0  | 65.0 | Input       |
| Module 3 (SC6031-0HB)                              | 🔁 station 20       | 0          | USINT   | 1.0  | 66.0 | Input       |
| Module 4 (SC6032-0HB)                              | 🕶 station 21       | 0          | USINT   | 1.0  | 67.0 | Input       |
| <ul> <li>Module 33 (Master Status COM1)</li> </ul> | 😴 station 22       | 0          | USINT   | 1.0  | 68.0 | Input       |
| P Z Status COM1 2                                  | 🐔 station 23       | 0          | USINT   | 1.0  | 69.0 | Input       |
| Module 35 (Read 4 Words 4xxxx COM1)                | ₹ station 24       | ō          | USINT   | 1.0  | 70.0 | Input       |
| Module 36 (Write 8 Bits 0xxxx COM1)                | 🐔 station 25       | 0          | USINT   | 1.0  | 71.0 | Input       |
| Module 37 (Read 8 Bits 0xxxx COM1)                 | * station 26       | 0          | USINT   | 1.0  | 72.0 | Input       |
| Module 38 (Read 8 Bits 1xxxx COM1)                 | * station 27       | 0          | USINT   | 1.0  | 73.0 | Input       |
| Module 39 (Read 4 Words 3xxxx COM1)                | station 28         | 0          | USINT   | 1.0  | 74.0 | Input       |
| WcState                                            | station 29         | 0          | USINT   | 1.0  | 75.0 | Input       |
| 🕨 🛄 InfoData 🔷                                     | station 30         | 0          | LISINT  | 1.0  | 76.0 | Input       |
| 解决方案资源管理器 团队资源管理器                                  | - 310 UON 30       | ~          | LICIAIT | 10   | 70.0 |             |

### 以上两个状态都显示正常后,即可进行数据监控,效果如下图所示:

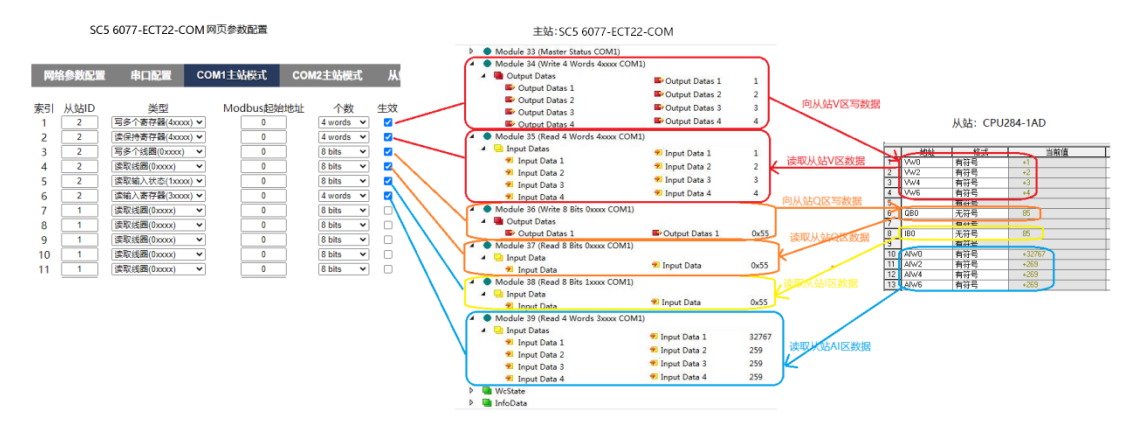

# 3.2.2 与 Sysmac Studio 连接使用

### 3.2.2.1 通讯连接

通讯连接示意图,如下图所示:

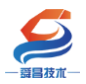

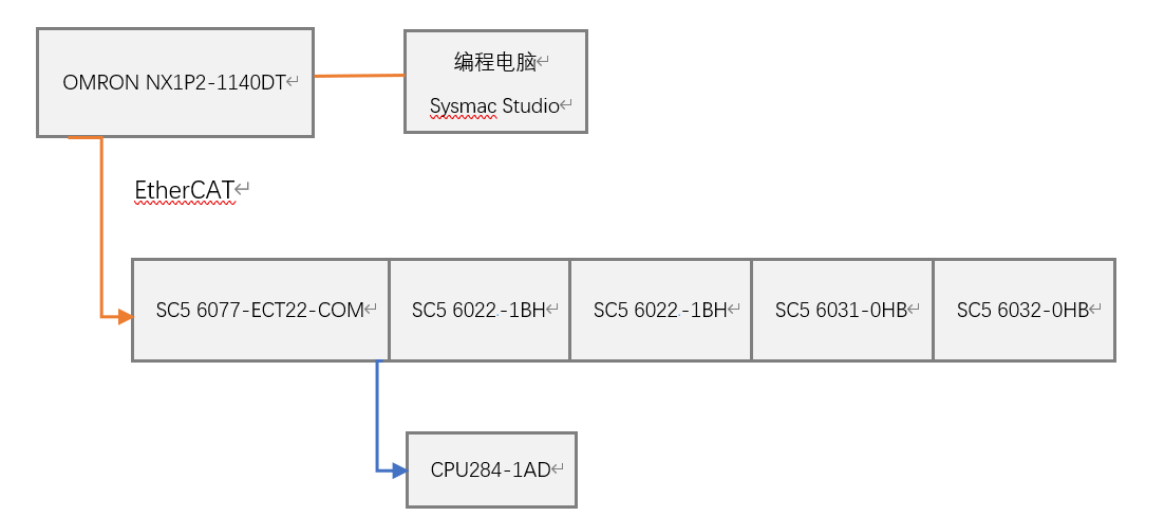

### 3.2.2.2 硬件配置如下表所示

| 硬件                 | 数量 | 备注             |
|--------------------|----|----------------|
| 编程电脑               | 1台 | 安装 TwinCAT3 软件 |
| SC5 6077-ECT22-COM | 1个 | EtherCAT 通讯耦合器 |
| SC5 6022-1BH       | 1个 | 数字量输出模块        |
| SC5 6021-1BH       | 1个 | 数字量输入模块        |
| SC5 6031-0HB       | 1个 | 模拟量输入模块        |
| SC5 6032-0HB       | 1个 | 模拟量输出模块        |
| 网线                 | 若干 |                |
| CPU284-1AD         | 1个 | 欧特 200CPU      |
| DB9 头 (公头)         | 1个 |                |
| DP 总线电缆            | 1条 |                |

#### 3.2.2.3 网页配置串口参数

用网线把 SC5 6077-ECT-COM 模块上 LAN 网口跟电脑连接起来,电脑的 IP 网段改成 192.168.1.XXX(SC 6077-ECT-COM 模块 LAN 口的 IP 地址固定为 192.168.1.253),例如:设置成 192.168.1.168,如下图所示:

| 2E       Image: Constraint of the set of the se | - 93 <u>8</u> 20                                                                                                    | 深圳舜昌自动化控制技术有限公 | 公司 技术文档                                                                                                    |
|----------------------------------------------------------------------------------------------------|----------------------------------------------------------------------------------------------------|----------------|----------------------------------------------------------------------------------------------------|
| Martiniteriet Q                                                                                                    | ② 主页<br>③ 主页<br>並注注<br>⑦ 主页<br>⑦ 主页<br>⑦ 主页<br>⑦ 就念<br>⑦ 就念<br>ŴLAN<br>即取加<br>取の注<br>② 就念<br>仰 WLAN<br>即取加<br>取の注<br>② 就念<br>⑦ 就念<br>〇 就念<br>〇 就念<br>〇 新会<br>〇 新会<br>〇 一<br>〇 一<br>〇 一<br>〇 一<br>〇 一<br>〇 一     〇 一<br>〇 一<br>〇 一<br>〇 一<br>〇 一<br>〇 一<br>〇 一     〇 一<br>〇 一     〇 一     〇 一     〇 一     〇 一     〇 一<br>〇 一     〇 一     〇 一     〇 一<br>〇 一     〇 一     〇 一     〇 一<br>〇 一     〇 一     〇 一     〇 一<br>〇 一     〇 一 |                | Internet 协议版本 4 (TCP/IP+4) 屬性       第8       如果開立方地公功能,則可以获取自动消除的 IP 设量。否则,你需要从用<br>就系统管理及公式规谋当的 IP 设量。       ● 自动获得 IP 地址(0)       ● 使用下面的 IP 均址(5):       IP 地址(1):       子用機構(U):       255.255.255.0       取入用気力(D):       ● 合助获得 ID NS 服务器地址(6):       ● 使用下面的 DNS 服务器地址(6):       ● 使用下面的 DNS 服务器地址(6):       ● 使用下面的 DNS 服务器地址(6):       ● 使用下面的 DNS 服务器地址(6):       ● 使用下面的 DNS 服务器地址(6):       ● 使用下面的 DNS 服务器地址(6):       ● 使用 DNS 服务器体(A):       ● 使用 Table Called Called Cal |

电脑 IP 网段配置好后,打开浏览器,SC5 6077-ECT-COM 模块上电,在浏 览器的地址栏中输入"192.168.1.253:2250"登录到网页参数配置页面,如下 图所示:

| ✓ □ Login × +                               | ប         | -   |    | × |
|---------------------------------------------|-----------|-----|----|---|
| < > C 🏠 📑 http://192.168.1.253:2250, 🕃 📸 🗸  | Q         | Ò.  | 5. | Ξ |
| ★ • ₩ 淘宝 ₩ 淘宝特卖 ₩ 品牌清合 ₩ 天猫女装 ₩ 天猫电影 ₩ 天猫商城 | JD<br>京东商 | 诫 » |    |   |
|                                             |           |     |    |   |
|                                             |           |     |    |   |
| Login                                       |           |     |    |   |
|                                             |           |     |    |   |
| 用户名                                         |           |     |    |   |
| admin                                       |           |     |    |   |
| 密码                                          |           |     |    |   |
|                                             |           |     |    |   |
| 2 登录 复位参数                                   |           |     |    |   |
|                                             |           |     |    |   |
|                                             |           |     |    |   |

①串口配置

本示例使用通讯参数如下:

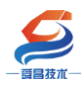

### 深圳舜昌自动化控制技术有限公司

技术文档

| 网络   | 参数配置     | 串口醋 | 置 | CON | /1主站   | 莫式 COM2主站模式      | 从站模式 修改用户信息     | l               |
|------|----------|-----|---|-----|--------|------------------|-----------------|-----------------|
| 串口   | 波特率      | 校验  | 位 | 停止  | :位     | 响应超时(ms, <=5000) | 应答延时(ms, 5-200) | 轮询时间(ms,5-5000) |
| COM1 | 19200 🗸  | 偶   | ~ | 1   | $\sim$ | 1000             | 10              | 10              |
| COM2 | 19200 🗸  | 偶   | ~ | 1   | ~      | 1000             | 5               | 5               |
| 串口模式 | Modbus主站 | 2   |   |     |        |                  |                 |                 |
| 设置参数 | 3        |     |   | 重启模 | 块      |                  |                 |                 |

②COM1 主站模式配置

|     |       |                    |           |            |          | 安全退出   |
|-----|-------|--------------------|-----------|------------|----------|--------|
| 网络  | 各参数配置 | 串口配置 C             | OM1主站模式   | COM2主站模式   | 从站模式     | 修改用户信息 |
|     |       |                    |           |            |          |        |
| 索引  | 从站ID  | 类型                 | Modbus起始地 | 山 个数       | 牛效       |        |
| 1   | 2     | 写多个寄存器(4xxxx) ✔    | 0         | 4 words 🗸  |          |        |
| 2   | 2     | 读保持寄存器(4xxxx) ✔    | 0         | 4 words 🗸  |          |        |
| 3   | 2     | 写多个线圈(0xxxx) ✔     | 0         | 8 bits 🗸 🗸 |          |        |
| 4   | 2     | 读取线圈(0xxxx) 🖌 🖌    | 0         | 8 bits 🗸 🗸 |          |        |
| 5   | 2     | 读取输入状态(1xxxx) ✔    | 0         | 8 bits 🗸 🗸 | <b>2</b> |        |
| 6   | 2     | 读输入寄存器(3xxxx) ✔    | 0         | 4 words 🗸  |          |        |
| 7   | 1     | 」<br>读取线圈(0xxxx) ✓ | 0         | 8 bits 🗸 🗸 |          |        |
| 8   | 1     | 读取线圈(0xxxx) 🖌 🖌    | 0         | 8 bits 🗸 🗸 |          |        |
| 9   | 1     | 读取线圈(0xxxx) 🖌 🖌    | 0         | 8 bits 🗸 🗸 |          |        |
| 10  | 1     | 读取线圈(0xxxx) 🖌 🖌    | 0         | 8 bits 🗸 🗸 |          |        |
| 11  | 1     | 读取线圈(0xxxx) ✓      | 0         | 8 bits 🗸 🗸 |          |        |
| 12  | 1     | 读取线圈(0xxxx) ✓      | 0         | 8 bits 🗸 🗸 |          |        |
| 13  | 1     | 读取线圈(0xxxx) 🖌 🖌    | 0         | 8 bits 🗸 🗸 |          |        |
| 14  | 1     | 读取线圈(0xxxx) 🖌 🖌    | 0         | 8 bits 🗸   |          |        |
| 15  | 1     | 」<br>读取线圈(0xxxx) ✓ | 0         | 8 bits 🗸 🗸 |          |        |
| 16  | 1     | 读取线圈(0xxxx) ✓      | 0         | 8 bits 🗸 🗸 |          |        |
| 17  | 1     | 读取线圈(0xxxx) 🖌 🖌    | 0         | 8 bits 🗸 🗸 |          |        |
| 18  | 1     | 读取线圈(0xxxx) ✓      | 0         | 8 bits 🗸 🗸 |          |        |
| 19  | 1     | 读取线圈(0xxxx) 🖌 🖌    | 0         | 8 bits 🗸 🗸 |          |        |
| 20  | 1     | 读取线圈(0xxxx) ✓      | 0         | 8 bits 🗸 🗸 |          |        |
| 21  | 1     | 读取线圈(0xxxx) ✔      | 0         | 8 bits 🗸   |          |        |
| 22  | 1     | 读取线圈(0xxxx) 🖌 🖌    | 0         | 8 bits 🗸 🗸 |          |        |
| 23  | 1     | 读取线圈(0xxxx) 🖌 🖌    | 0         | 8 bits 🗸 🗸 |          |        |
| 24  | 1     | 读取线圈(0xxxx) ✔      | 0         | 8 bits 🗸 🗸 |          |        |
| 25  | 1     | 读取线圈(0xxxx) ✓      | 0         | 8 bits 🗸 🗸 |          |        |
| 26  | 1     | 读取线圈(0xxxx) ✓      | 0         | 8 bits 🗸 🗸 |          |        |
| 27  | 1     | 读取线圈(0xxxx) ✓      | 0         | 8 bits 🗸 🗸 |          |        |
| 28  | 1     | 读取线圈(0xxxx) ✓      | 0         | 8 bits 🗸 🗸 |          |        |
| 29  | 1     | 读取线圈(0xxxx) ✓      | 0         | 8 bits 🗸 🗸 |          |        |
| 30  | 1     | 读取线圈(0xxxx) ✓      | 0         | 8 bits 🗸 🗸 |          |        |
| 31  | 1     | 读取线圈(0xxxx) ✓      | 0         | 8 bits 🗸 🗸 |          |        |
| 32  | 1     | 读取线圈(0xxxx) ✔      | 0         | 8 bits 🗸   |          |        |
| 33  |       | 状态模块 ✔             |           | 32 bytes 🗸 | 2        |        |
| 设置参 | 数 3   | 重启                 | 模块 4      |            |          |        |

### 注意:

1、SC5 6077-ECT-COM 读写从站数据,填写 "Modbus 起始地址"时,需要减 1,例如:往从站 40001<sup>~</sup>40004 写数据,则"类型"设置为"写多个寄存器 4XXXX", "Modbus 起始地址"设置为 "0", "个数"设置为 "4Words"。

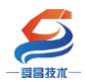

2、网页上配置参数或者后,需要把 SC5 6077-ECT-COM 断电重启,否则模块不能正常通讯。

### ③ CPU284-1AD 参数配置

CPU284-1AD 作为 modbus RTU 从站,需要把程序下载到 PLC 中即可,程序如下图所示:

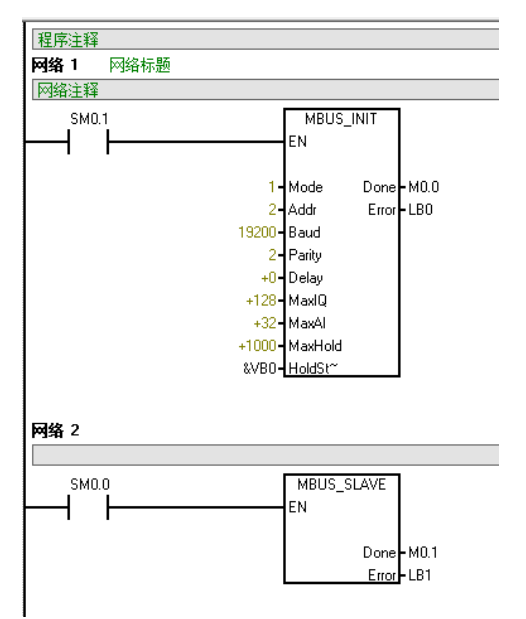

### 3.2.2.4 安装 XML 文件

打开 Sysmac Studio 编程软件,创建一个空工程,然后按照下图步骤安装 XML 文件:

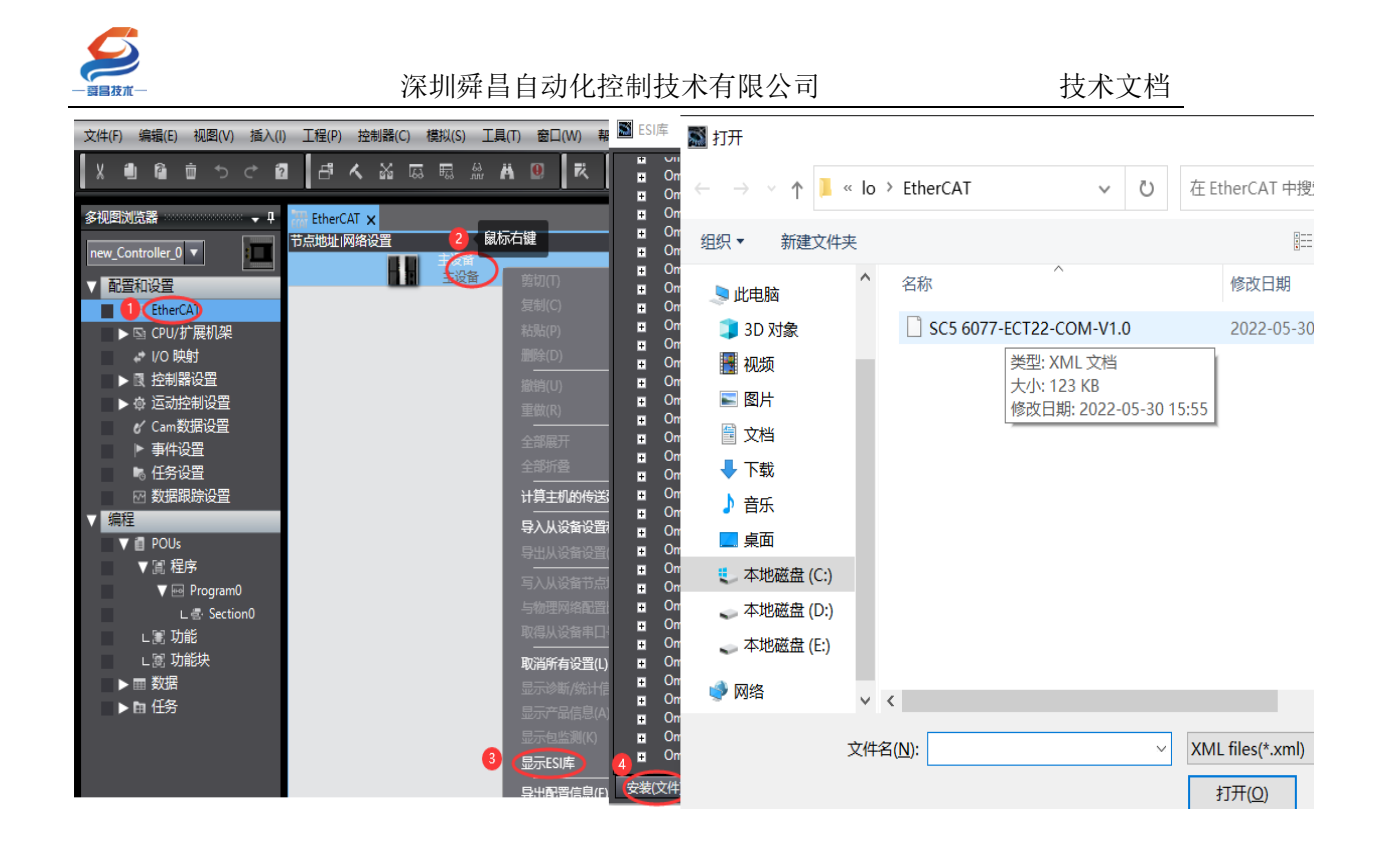

安装完成后可以在"ESI 库"中找到已安装的 XML 文件,如下图所示:

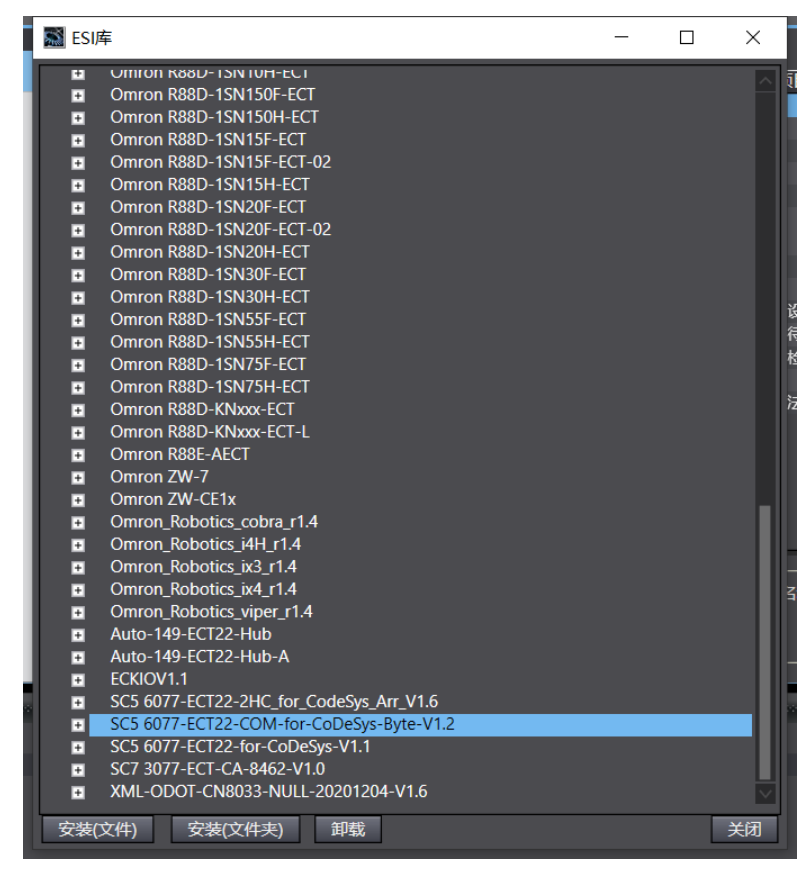

### 3.2.2.5 新建工程与组态

打开欧姆龙 Sysmac Studio 软件,新建一个工程,选择好控制器设备型号及

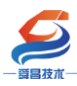

| 版本号,如下图所示:                       |        |         |            |                   |               |
|----------------------------------|--------|---------|------------|-------------------|---------------|
| Sysmac Studio (32bit)            |        |         |            | — (               | - X           |
|                                  |        |         |            | _                 | _             |
|                                  |        |         |            |                   |               |
| 离线                               | 日工程属性  |         |            |                   |               |
| ▲新建工程(N) 1                       | 工程名称   | 新建工程    | _          | _                 |               |
| ┣ 打井工程( <u>O</u> )               | 作者     | well_xx |            |                   |               |
| ፼ <sup>-</sup> 号入(()<br>□- B山(n) |        |         |            |                   |               |
| - 一冊 寸口(E)                       | 汪释     |         |            |                   |               |
|                                  | 类型     | 标准工程    | _          |                   | •             |
| 7 连接到设备( <u>C)</u>               |        | I       |            |                   |               |
| 版本控制                             | 1 选择设备 | Z.      |            |                   |               |
| ♥◎版本控制浏览畚(⊻)                     | 类型     | 拉制器     |            |                   |               |
| 件可( <u>[</u> )                   | 设备 🙎   | NX1P2   | ▼ - 1140DT |                   | Ţ             |
| 四日 [千月]([])                      | 版本     | 114     |            |                   |               |
|                                  |        |         |            |                   | $\leq$        |
|                                  |        |         |            | <mark>3</mark> (ê | J建( <u>C)</u> |
|                                  |        |         |            |                   |               |

把编程电脑与欧姆龙控制器建立连接,本示例中欧姆龙控制器的 IP 地址为 192.168.250.1, 编程电脑的 IP 地址为 192.168.250.168。测试编程电脑与欧姆 龙控制器是否已经通讯正常,如下图所示:

| IX 1     | 控制器(C)                | 模拟(S) 工                                | 具(T)                                                | 窗口(W)                                                                            |                                                                                |              |                  |                  |       |             |          |                  |   |   |
|----------|-----------------------|----------------------------------------|-----------------------------------------------------|----------------------------------------------------------------------------------|--------------------------------------------------------------------------------|--------------|------------------|------------------|-------|-------------|----------|------------------|---|---|
| ð (      | 2 通信设置(<br>变更设备(      | 2 📓 通信:                                | 受置                                                  |                                                                                  |                                                                                |              |                  |                  |       |             |          | _                |   | × |
| h Takano | 左径(の)                 | ▼ 连接线                                  | 慳型                                                  |                                                                                  |                                                                                |              |                  |                  |       |             |          |                  |   |   |
| ,EtherC。 | <b>任线(U)</b><br>离线(F) | 请选择<br>●<br>3 <b>○</b>                 | 一个在线<br>Etherne<br>USB-远<br>Etherne<br>母人在线<br>里 Et | 送时每次与<br>et-直接连接<br>程连接<br>et-Hub连强<br>炎连接可,<br>hernet-直<br>SB-远程连射<br>hernet-Hu | 控制器<br>音<br>音<br>法<br>法<br>法<br>法<br>法<br>法<br>法<br>法<br>法<br>法<br>法<br>法<br>法 | 连接时使<br>下选项中 | 5用的方法<br>9选择。    | Ė.               |       |             |          |                  | ŀ |   |
|          |                       |                                        |                                                     |                                                                                  |                                                                                |              |                  |                  |       |             |          | <mark>╷</mark> ╻ |   |   |
|          |                       | ▼ 远程 🛙                                 | P地址                                                 |                                                                                  |                                                                                |              |                  |                  |       |             |          |                  |   |   |
|          |                       | 指定远                                    | 程IP地址                                               | <b>止.</b>                                                                        |                                                                                | 测试A          | 4<br>USE<br>艾功   | 192.168<br>3通信测试 | . 250 | 1<br>net通信测 | <b>5</b> |                  |   |   |
|          |                       | ▼ 选项                                   |                                                     |                                                                                  |                                                                                |              |                  |                  |       |             |          |                  |   |   |
|          |                       | <ul> <li>✓ 在约</li> <li>✓ 高约</li> </ul> | 时确认<br>时检查                                          | 序列ID。<br>强制刷新。                                                                   |                                                                                |              |                  |                  |       |             |          |                  |   |   |
|          |                       | ▼ 响应出                                  | 識时间                                                 | 3                                                                                |                                                                                |              |                  |                  |       |             |          |                  |   |   |
|          |                       | 在与控<br>当通过<br>2                        | 制器的演多个网络                                            | 通信中设置<br>各(如VPN连<br>(秒)                                                          | 响应监<br>[接)连接                                                                   | 视时间。<br>發到控制 | (1-3600)<br>器时,请 | 秒)<br>设置足够;      | 大的值。  |             |          |                  |   |   |
|          |                       |                                        |                                                     |                                                                                  |                                                                                |              | (                | 确定               | Į     | 闪消          |          |                  |   |   |

编程电脑与控制器通讯正常后,把控制器进行在线,把SC5 6077-COM 耦合 器及其扩展 IO 扫到 Sysmac Studio 上,如下图所示:

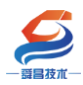

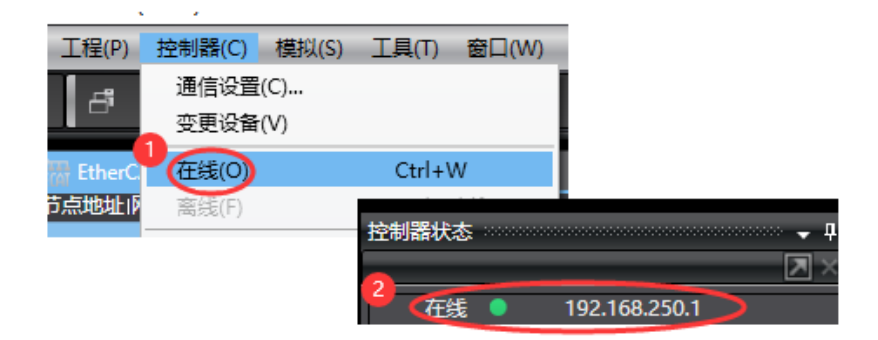

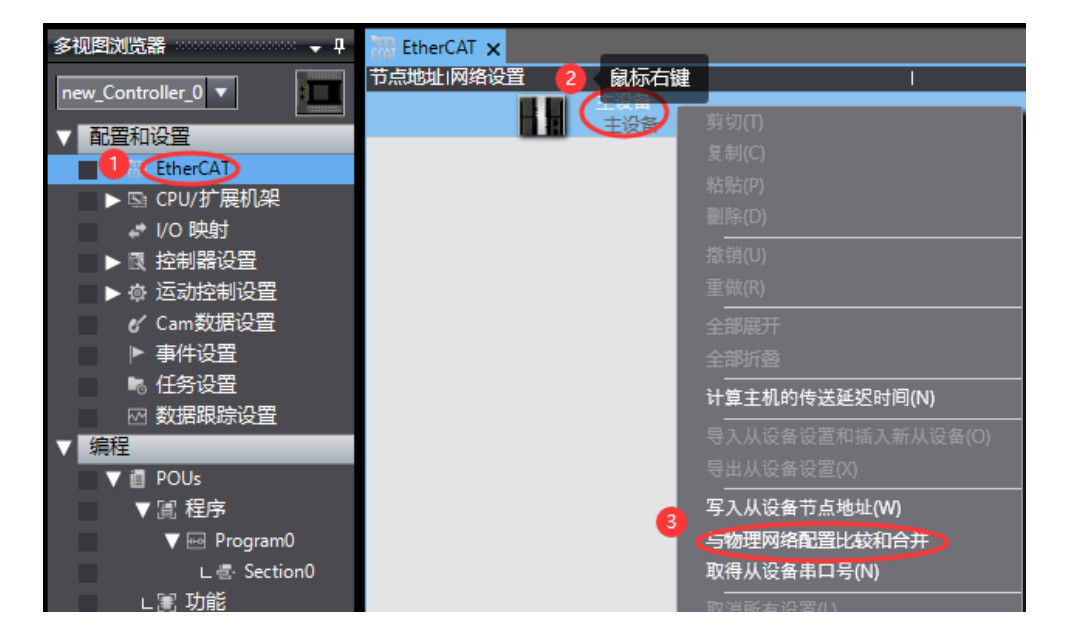

| 📓 同物理网络配置的比较和合并                        |                                    |                                |        | - 🗆                                | $\times$         |
|----------------------------------------|------------------------------------|--------------------------------|--------|------------------------------------|------------------|
| 节点地址ISysmac Studio上的网络设置<br>主设备<br>主设备 | 节点地址I物理网络配置   日本語言   129           | Sysmac St.<br>主设备<br>CO077-COM | . 比较结果 | 物理网络配置<br>主设备<br>129 : <b>SC60</b> | 文 <b>低配置</b><br> |
|                                        |                                    |                                |        |                                    |                  |
|                                        |                                    | ド した(日本)1990-10                |        |                                    |                  |
|                                        | 恋要业用头际网络电道到Sysmac Stu<br>3   应用 取消 | idio上的网络配直吗?                   |        |                                    |                  |
|                                        |                                    |                                |        |                                    |                  |
|                                        |                                    |                                |        |                                    |                  |
| 2 <                                    | 应用物理网络配直(A)                        |                                |        |                                    |                  |
| 某些从设备像电源单元不包括在物理网络                     | 躍中                                 |                                |        |                                    |                  |
|                                        | 关闭                                 |                                |        |                                    |                  |

成功扫描上来的结果如下图所示:

| _ |                           | <b>昌自动化控制技术有限公司</b> 技术文档                | Ч<br>Н |
|---|---------------------------|-----------------------------------------|--------|
|   | 多视图浏览器 🗸 🗸                | 🗜 🚟 EtherCAT 🗙                          |        |
|   | new_Controller_0          | 节点地址 网络设置<br>主设备<br>主设备                 |        |
|   | ▼ 配直和设直<br>■ ▼ ₩ EtherCAT | 129 E001<br>SC5-6077-COM Rev:0x00001000 |        |
|   | ▼                         |                                         |        |
|   | ▶ ⓑ CPU/扩展机架              |                                         |        |

SC6077-COM 及其扩展模块成功扫到 Sysmac Studio 上后,需要把配置下载 到控制器中,这样控制器才能对 SC6077-COM 及其扩展模块进行监控操作,如下 图所示:

| P) | 控制器(C) | 模拟(S) | 工具(T)  | 窗口(W)   | 帮助(H) |    |      |            |            |     | _ |
|----|--------|-------|--------|---------|-------|----|------|------------|------------|-----|---|
|    | 通信设置   | (C)   |        |         | A     | *  | 63   | <u>6</u> 3 | ۰ <b>۴</b> | 6   | 0 |
|    | 变更设备   | (V)   |        |         |       |    |      |            |            |     |   |
| ф, | 在线(O)  |       | Ctrl+\ | N       |       |    |      |            |            |     |   |
| ٦  | 离线(F)  |       | Ctrl+S | Shift+W |       |    |      |            | 1          |     |   |
|    | 同步(Y)  |       | Ctrl+N | Л       |       |    |      | •          |            |     |   |
| 1  | 传送中(A  |       |        | •       | (专送到  | 腔制 | 器(T) | , Lul      | +T         |     |   |
|    | 模式(M)  |       |        | •       | 从控制   | 器传 | 送(F) | . Ctrl     | +Shif      | t+T |   |
|    | 监测(N)  |       |        |         |       |    |      |            |            |     |   |

### 3.2.2.6 数据监控

把上述的配置下载到控制器后,保持控制器在线状态,Sysmac Studio 软件上"多视图浏览器"》"配置和设置"》"IO 映射"中对 IO 进行监控,如下图所示:

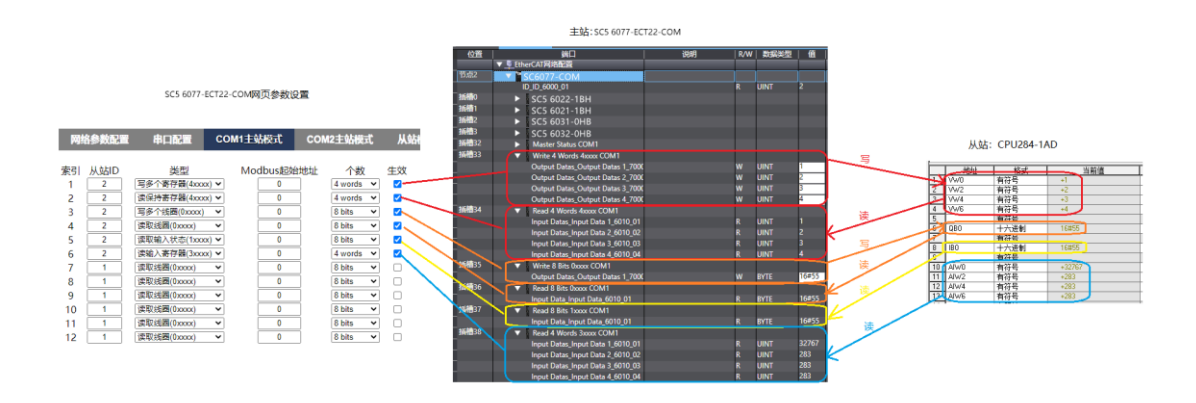

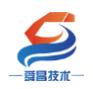

# 3.3 SC6077-COM 串口"Modbus 从站"模式

本示例简单介绍 SC6077-COM 串口为"Modbus 从站"模式时,与欧特 CPU284-1AD 进行 Modbus RTU 通讯,示例以 SC5 6077-ECT-COM 模块上的 COM1 口与欧特 CPU284-1AD Port0 口通讯来说明(与别的 Modbus RTU 主站进行通讯 时可参考本示例使用)。

注意:

1、SC5 6077-ECT-COM 做 Modbus RTU 从站时, COM1, COM2 都可以用来进行 通讯,但是这两个 COM 都是对应到相同的数据区中,实际使用时需要注意!

2、SC5 6077-ECT22-COM 使用时扩展 IO 模块和串口交互的数据长度最好不 要超过 630 个 byte, 否则 SC5 6077-ECT22-COM 耦合器跟 TwinCAT 通讯不能 OP。

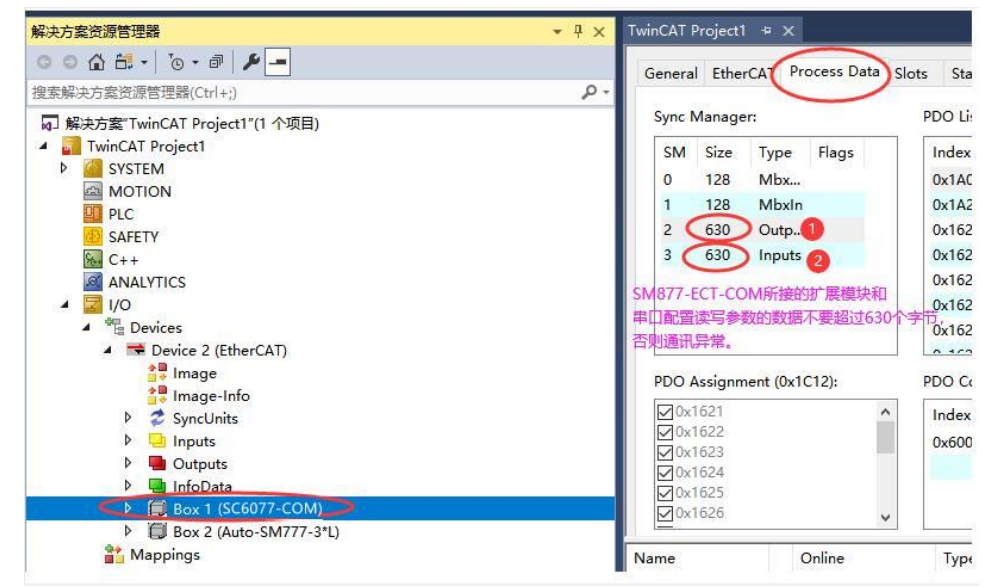

示例实现如下表的数据操作:

| 序号 | 内容                                                                |
|----|-------------------------------------------------------------------|
| 1  | CPU284-1AD 读 SC5 6077-ECT-COM 中 40001 <sup>~</sup> 40004 的数据,读到的数 |
|    | 据放到VW2000~VW2006。                                                 |
| 2  | CPU284-1AD 把 VW1000~VW1006 的数据写到 SC5 6077-ECT-COM 的               |
|    | 40257~40260 中                                                     |

串口连接:

| SC5 6077-ECT-COM 模块 COM1 口 | CPU284-1AD Port0 口 |
|----------------------------|--------------------|
| A1                         | 8                  |
| B1                         | 3                  |

### 3.3.1 与 TwinCAT3 连接通讯

#### 3.3.1.1 通讯连接

通讯连接示意图,如下图所示:

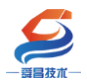

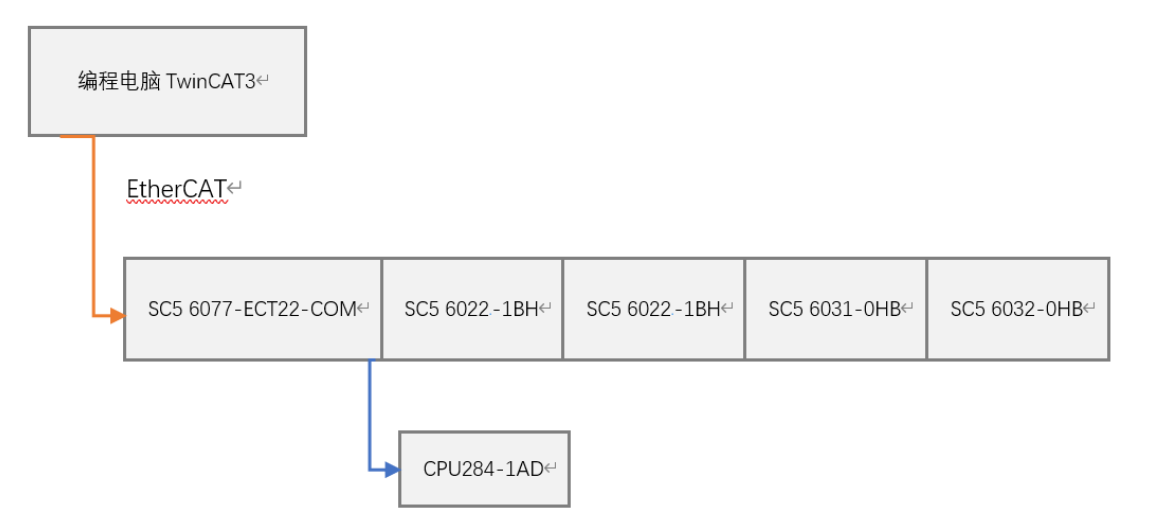

### 3.3.1.2 硬件配置如下表所示

| 硬件                 | 数量 | 备注             |
|--------------------|----|----------------|
| 编程电脑               | 1台 | 安装 TwinCAT3 软件 |
| SC5 6077-ECT22-COM | 1个 | EtherCAT 通讯耦合器 |
| SC5 6022-1BH       | 1个 | 数字量输出模块        |
| SC5 6021-1BH       | 1个 | 数字量输入模块        |
| SC5 6031-0HB       | 1个 | 模拟量输入模块        |
| SC5 6032-0HB       | 1个 | 模拟量输出模块        |
| 网线                 | 若干 |                |
| CPU284-1AD         | 1个 | 欧特 200CPU      |
| DB9头(公头)           | 1个 |                |
| DP 总线电缆            | 1条 |                |

#### 3.3.1.3 SC5 6077-ECT-COM 参数配置

用网线把 SC5 6077-ECT-COM 模块上 LAN 网口跟电脑连接起来,电脑的 IP 网段改成 192.168.1.XXX(SC5 6077-ECT-COM 模块 LAN 口的 IP 地址固定为 192.168.1.253),例如:设置成 192.168.1.168,如下图所示:

| ————————————————————————————————————— | 深圳舜昌自建                                 | 动化控制技术有限公                                                                                                    | 司      技↗                                                                                                    | <b>术文档</b>     |
|---------------------------------------|----------------------------------------|----------------------------------------------------------------------------------------------------|----------------------------------------------------------------------------------------------------|----------------|
| 设置                                    |                                        |                                                                                                    | - 0 X                                                                                                    | 2 提供反馈         |
| ◎ 主页                                  | 状态 ↓ ↓ ♥                               | ↓ 以太网 2 歳<br>単 以太网 2 處性<br>四個<br>网络 共変                                                                                     | Internet 协议版本 4 (TCP/IPv4) 屬性                                                                                                    |                |
| 查找设置                                  |                                        | ·····································                                                                                      | ●元<br>如果网络古法州功能 则可以超数自动增活的 IP 沿著 否则 你常要从网                                                                                                    |                |
| 网络和 Internet                          | 口 — / Npcap Lo                         | 建改<br>IPv4 连接<br>IPv6 连接:                                                                                                  | 2014年19月2日1日1月1日1日1日1日日日日日日日日日日日日日日日日日日日日日日日日                                                                                                    |                |
| # # # # # # # # # # # # # # # # # # # | we Uktra 2                             | 媒体状态:<br>此连接使用下列项目(O):                                                                                                    | ○ 自动获得 IP 地址(O)                                                                                                    |                |
| <i>i</i> ∕a WLAN                      | 你已连接到 Intern<br>如果你的流量套餐有网             | istenu lia:<br>速度:<br>ジ 型 Microsoft 网络客户族<br>ジ 型 Microsoft 网络的文件和打印机                                                       | 0 (ВНН Радну ПР Арад (5):         6           19 ± <u>5</u> ± <u>(1)</u> :         6                                                                                                    |                |
| 12 以太网                                | 我们进致,我有 <b>又</b> 以多                    | ₩ QoS 数据包计划程序                                                                                                    | 子例獲得(U): 255.255.255.0                                                                                                    |                |
| ♀ 拨号                                  | 显示可用网络                                 | 57 。 可算多量防火           Internet 物议版本 4 (TCP/IPv4)           Internet 物议版本 4 (TCP/IPv4)           Internet 物议版本 8 (TCP/IPv4) | TANA (U):     Long U(1):     Long U(1): | a<br>ternet    |
| % VPN                                 | 更改网络设置                                 | PROFINET IO protocol (DCP/     <                                                                                           | <ul> <li>使用下面的 DNS 服务器地址(E):</li> <li>well4</li> </ul>                                                                                                    | 06             |
| - 心行模式                                |                                        | 安装(N)         印载(U)           字节:         描述                                                                               | 首选 DNS 服务器(P): ・ びん 已進射 备用 DNS 服务器(A): ・ <u>居性</u>                                                                                                    |                |
| 仰》 移动热点                               | 日 共享洗顶                                 | 传输控制协议/Internet协议。该协议<br>于在不同的相互连接的网络上通信。                                                                                  | □退出时检证设置(L)                                                                                                    |                |
| () 数据使用量                              | 根据所连接到的网络,决定要共享的内容                     |                                                                                                    | a c wella                                                                                                    | uto            |
| ⊕ 代理                                  | ● <b>分 家庭组</b><br>设置家庭组,以便与网络上的其他电脑共享的 | 享图片、音乐、3                                                                                                    |                                                                                                    | Net -1-7       |
|                                       | 10 ba                                  |                                                                                                    | (G <sub>安全</sub>                                                                                                    | inet-allaz     |
|                                       | ▲ 网络疑难解答<br>诊断并解决网络问题。                 |                                                                                                    | 😏 中 🤋 🙂 🍨 🥻 Chua<br>👳                                                                                                    | ngYi1-1        |
|                                       |                                        |                                                                                                    | - wella                                                                                                    | N4             |
|                                       |                                        |                                                                                                    |                                                                                                    | 而在某事業设置为於這量计费. |

电脑 IP 网段配置好后,打开浏览器,SC5 6077-ECT-COM 模块上电,在浏 览器的地址栏中输入"192.168.1.253:2250"登录到网页参数配置页面,如下 图所示:

|     | 🗅 Login |             | ×          | +           |         |            | Ϋ́        | -   |    | ×        |
|-----|---------|-------------|------------|-------------|---------|------------|-----------|-----|----|----------|
| <   | > C     | $\triangle$ | 🚦 http://1 | 92.168.1.25 | 3:2250, | <b>*</b> * | Q         | Ŏ.  | 5. | $\equiv$ |
| * • | ※ 淘宝 👯  | 淘宝特卖        | 🔛 品牌清仓     | 🐺 天猫女装      | 🐺 天猫电影  | 👯 天猫商城     | JD<br>京东商 | 诫 » | )  |          |
|     |         |             |            |             |         |            |           |     |    |          |
|     |         |             |            |             |         |            |           |     |    |          |
|     |         |             | ogin       |             |         |            |           |     |    |          |
|     |         |             |            |             |         |            |           |     |    |          |
|     |         | 用户          | 名          |             |         |            |           |     |    |          |
|     |         | ad          | min        |             |         |            |           |     |    |          |
|     |         | 5577        | 1          |             |         |            | _         |     |    |          |
|     |         | 2211-       | 1          |             |         |            | _         |     |    |          |
|     |         |             |            |             |         |            |           |     |    |          |
|     |         | 2           | 78-3       |             |         | 6N #H-     |           |     |    |          |
|     |         | - (         | 豆求         |             | 、夏位     | 参议         |           |     |    |          |
|     |         |             |            |             |         |            |           |     |    |          |
|     |         |             |            |             |         |            |           |     | _  |          |

### ①串口配置

本示例使用通讯参数如下:

| 网络   | 数配置      |    | 竈      | co  | M1主站横 | 式 COM2主  | E站模式    | 从站模式 | 修改用户信息       |          |         |
|------|----------|----|--------|-----|-------|----------|---------|------|--------------|----------|---------|
| 串口   | 波特率      | 校骑 | 金位     | 停」  | 上位    | 响应超时(ms, | <=5000) | 应答延时 | †(ms, 5-200) | 轮询时间(ms, | 5-5000) |
| COM1 | 19200 🗸  | 偶  | $\sim$ | 1   | ~     | 1000     |         |      | 10           | 10       | 1       |
| COM2 | 19200 🗸  | 偶  | ~      | 1   | ~     | 1000     |         | [    | 5            | 5        |         |
| 串口模式 | Modbus从站 |    |        |     |       |          |         |      |              |          |         |
| 设置参数 | 3        |    |        | 重启植 | 莫块    |          |         |      |              |          |         |

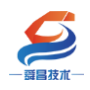

### ②COM1 主站模式配置

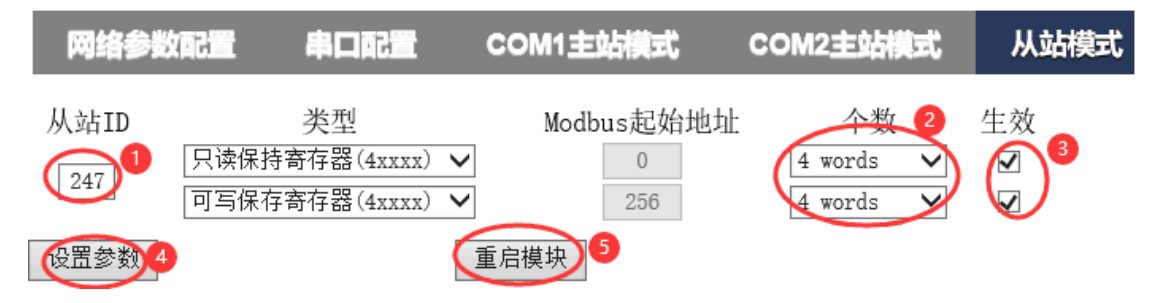

#### 注:

1、SC5 6077-ECT-COM 做 ModbusRTU 从站, Modbus 起始地址为"0",如果对 应到西门子的 ModbusRTU 地址,则为 40001。

2、网页上配置好参数后,需要把 SC5 6077-ECT-COM 断电重启,否则模块不能正常通讯。

③ CPU284-1AD 参数配置

CPU284-1AD 作为 modbus RTU 主站,需要把程序下载到 PLC 中即可,程序如下图所示:

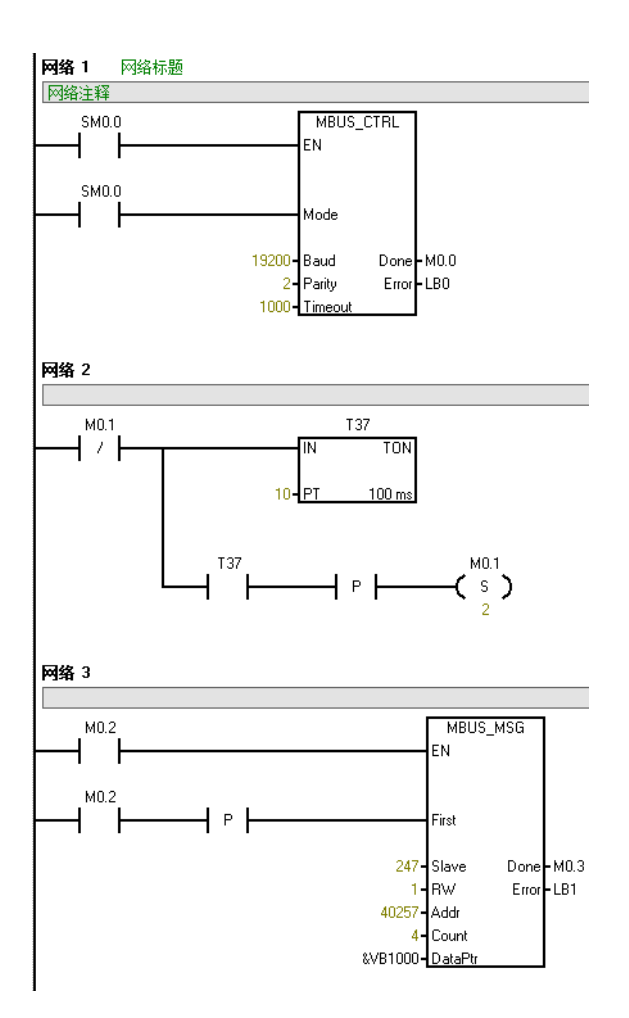

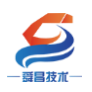

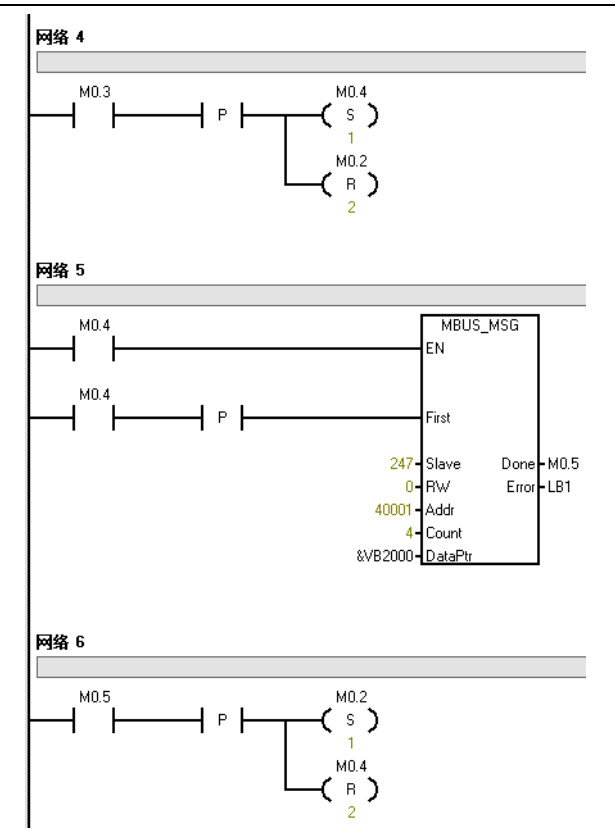

# 3.3.1.4 安装 XML 文件

安装 XML 文件到 TwinCAT3 中,示例中默认文件夹为 "C:\TwinCAT\3.1\Config\Io\EtherCAT",如下图所示:

| 主贝                                                                | 共学      | 兰有                       |                 |                  |        |        |
|-------------------------------------------------------------------|---------|--------------------------|-----------------|------------------|--------|--------|
| $\leftarrow \  \   \rightarrow \  \   \checkmark \  \   \uparrow$ | 📜 « 本地  | 也磁盘 (C:) > TwinCAT > 3.1 | > Config > lo 3 | EtherCAT         | ~ Ū    |        |
| → 中谏访问                                                            |         | 名称 ^                     |                 | 修改日期             | 类型     | 大小     |
|                                                                   |         | SC5 6077-ECT22-COM-V     | /1.0            | 2022-05-30 15:55 | XML 文档 | 124 KB |
| le OneDrive -                                                     | Persona |                          |                 |                  |        |        |
| 🍤 此电脑                                                             |         |                          |                 |                  |        |        |
| 🧊 3D 对象                                                           |         |                          |                 |                  |        |        |
| 📑 视频                                                              |         |                          |                 |                  |        |        |
| ▶ 图片                                                              |         |                          |                 |                  |        |        |
| 📄 文档                                                              |         |                          |                 |                  |        |        |
| 🖊 下载                                                              |         |                          |                 |                  |        |        |

# 3.3.1.5 新建工程与组态

打开 TwinCAT3 软件, 创建一个新的项目工程, 如下图所示:

|    | ModbusRTUmode - TcXaeShell |               |       |       |       |   |                    |         |            |     |    |
|----|----------------------------|---------------|-------|-------|-------|---|--------------------|---------|------------|-----|----|
| 文作 | <b>‡(F)</b>                | 编辑(E)         | 视图(V) | 项目(P) | 生成(B) | 调 | <del>त्तै(D)</del> | TwinCAT | TwinSAFE   | PLC |    |
|    | 新建                         | ₿(N) <b>1</b> |       |       |       | • | わ                  | 项目(P)2  | Ctrl+Shift | +N  | ۲ſ |
|    | 打开                         | Ŧ(O)          |       |       |       | • | *1                 | 文件(F)   | Ctrl+N     |     | F  |
| Ċ  | 起始                         | 钶(E)          |       |       |       |   |                    |         | - 1 - X    |     |    |

| _                                                                                                    | 深                                                                                           | 圳舜昌自动化                         | 控制技术有限公              | 公司                   | 技术文档                                   |            |
|----------------------------------------------------------------------------------------------------|---------------------------------------------------------------------------------------------|--------------------------------|----------------------|----------------------|----------------------------------------|------------|
| 新建项目                                                                                                    |                                                                                             |                                |                      |                      | 1                                      | ? ×        |
| ▶ 最近                                                                                                    |                                                                                             | 排序依据: 默认值                      | • # E                |                      | 搜索(Ctrl+E)                             | <b>ب</b> م |
| ▲ 已安装                                                                                                    |                                                                                             | TwinCAT XAE Pr                 | oject (XML format)   | TwinCAT Projects     | 类型: TwinCAT Projects                   |            |
| TwinCAT Measur<br>TwinCAT Project<br>TwinCAT PLC<br>TcXaeShell Solut                                                | ion                                                                                         |                                |                      |                      | TwinCAT XAE System Manage              | er         |
| <ul> <li>未找到你要查<br/>打开 Visual Stur</li> <li>名称(N):</li> <li>位置(L):</li> <li>解決方案(S):</li> <li>解決方案名称(M):</li> </ul> | 找的內容?<br>dio 安装程序<br>TwinCAT Project1<br>D:\file\TestData\20<br>创建新解决方案<br>TwinCAT Project1 | 21\M6\ <b>sc6077</b> -ECT22-CO | M\program\Demo\Modbi | usRTU\Master\ •<br>• | 浏览(B)<br>✓ 为解决方案创建目录(D)<br>添加到源代码管理(U) |            |
|                                                                                                    |                                                                                             |                                |                      |                      | 3 确定                                   | 取消         |

把与电脑连接的 SC5 6077-ECT-COM 及其扩展 IO 扫描到工程中,点击 I/O>Devices>Scan,如下图所示:

| ▲ 解决方案"ModbusRTUn | node         | "(1 个项目)               |               |
|-------------------|--------------|------------------------|---------------|
| ModbusRTUmode     |              |                        |               |
| SYSTEM            |              |                        |               |
| MOTION            |              |                        |               |
| 🛄 PLC             |              |                        |               |
| SAFETY            |              |                        |               |
| ‱ C++             |              |                        |               |
| ANALYTICS         |              |                        |               |
| 4 🔽 I/O           | <b>M</b> - 1 |                        |               |
| 📜 Devices 🕛       | 选中           | 7、鼠标石键。<br>添加新项(MA)    | Ins           |
| 🌇 Mappings        | t-           |                        | CLIG: Alt : A |
|                   |              | 渝加现有坝(G)               | Shift+Alt+A   |
|                   |              | Add New Folder         |               |
|                   |              | Export EAP Config File |               |
|                   | ×            | Scan 🕗                 |               |
|                   | â            | 粘贴(P)                  | Ctrl+V        |
|                   |              | Paste with Links       |               |

成功扫描上来的模块,如下图所示:

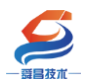

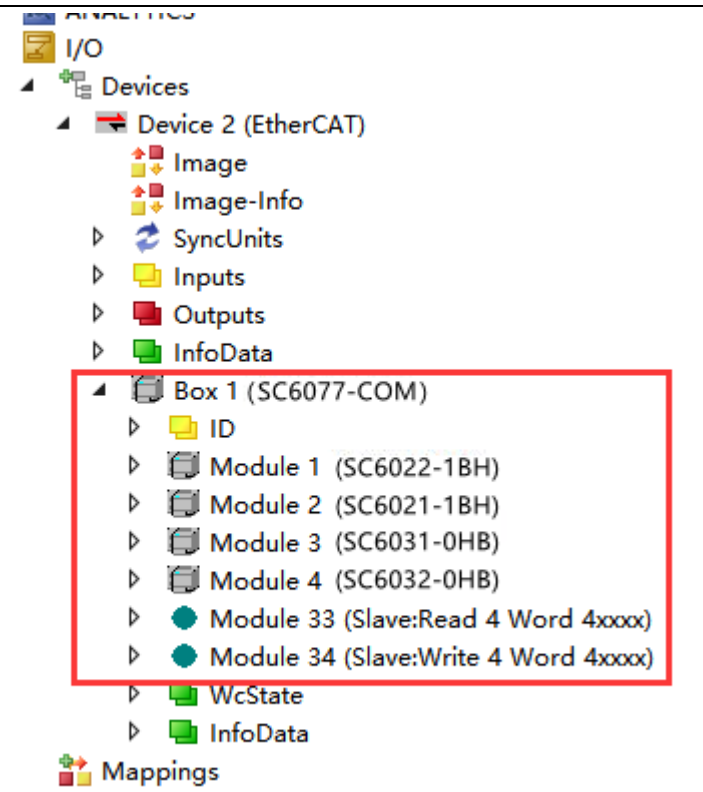

### 3.3.1.6 数据监控

在以上步骤都正确操作后,在项目树中选择 I/O>Devices>Devices2,然后在 右边的窗口中选择 Online,查看 SC5 6077-ECT-COM 与 TwinCAT3 是否已经正常 通讯,只有显示为 OP 状态,通讯才属于正常,否则时异常通讯。正常状态如下 图所示:

| 解决方案资源管理器                                                                                                    | <b>-</b> ₽ × | ModbusRTUmode ↔ ×                                                                                                    |  |
|----------------------------------------------------------------------------------------------------|--------------|----------------------------------------------------------------------------------------------------|--|
| ○ ○ △ 部 - <sup>1</sup> ○ - 副 / -  搜索解决方案资源管理器(Ctrl+;)                                                                                                    | ρ-           | General Adapter EtherCAT Online CoE - Online                                                                                  |  |
| <ul> <li>□ 解决方案"ModbusRTUmode"(1 个项目)</li> <li>▲ ModbusRTUmode</li> <li>▷ SYSTEM</li> <li>MOTION</li> <li>● PLC</li> <li>○ SAFETY</li> <li>○ C++</li> <li>④ ANALYTICS</li> <li>▲ 100</li> <li>▲ 100</li> <li>▲ 100</li> </ul> |              | No         Ad         Name         State         CR0           I         1001         Box 1 (SC6077-COM)         OP         0 |  |
|                                                                                                    |              | Actual State: OP Counter Cyclic<br>Init Pre-Op Safe-Op Op Safe Trames 348856                                                  |  |

SC5 6077-ECT-COM 与 TwinCAT3 通讯正常后,查看 SC5 6077-ECT-COM 与 CPU284-1AD 通讯是否正常,SC5 6077-ECT-COM 模块上的 RX1、TX1 指示灯在不停 的闪烁,则说明有数据进行收发,两个状态都显示正常后,即可进行数据监控, 效果如下图所示:

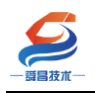

#### 深圳舜昌自动化控制技术有限公司

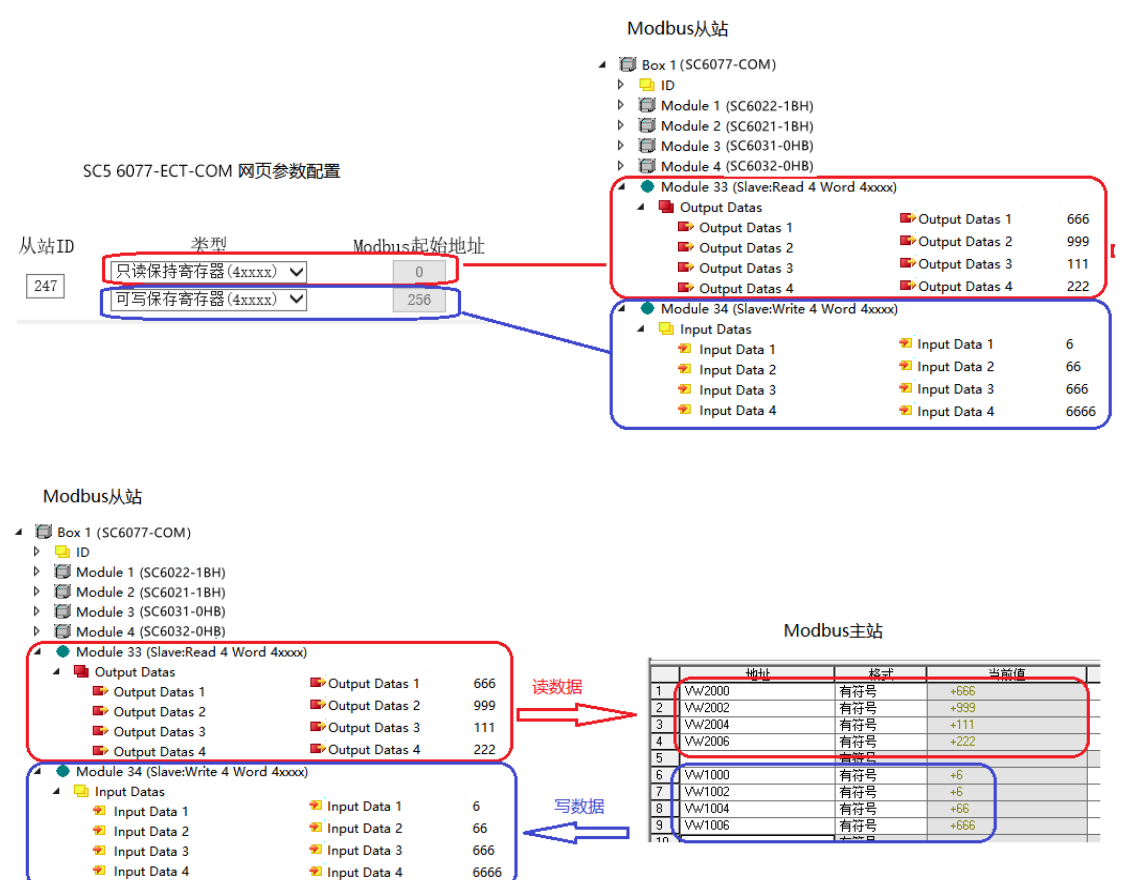

# 3.3.2 与 Sysmac Studio 通讯连接

### 3.3.2.1 通讯连接

通讯连接示意图,如下图所示:

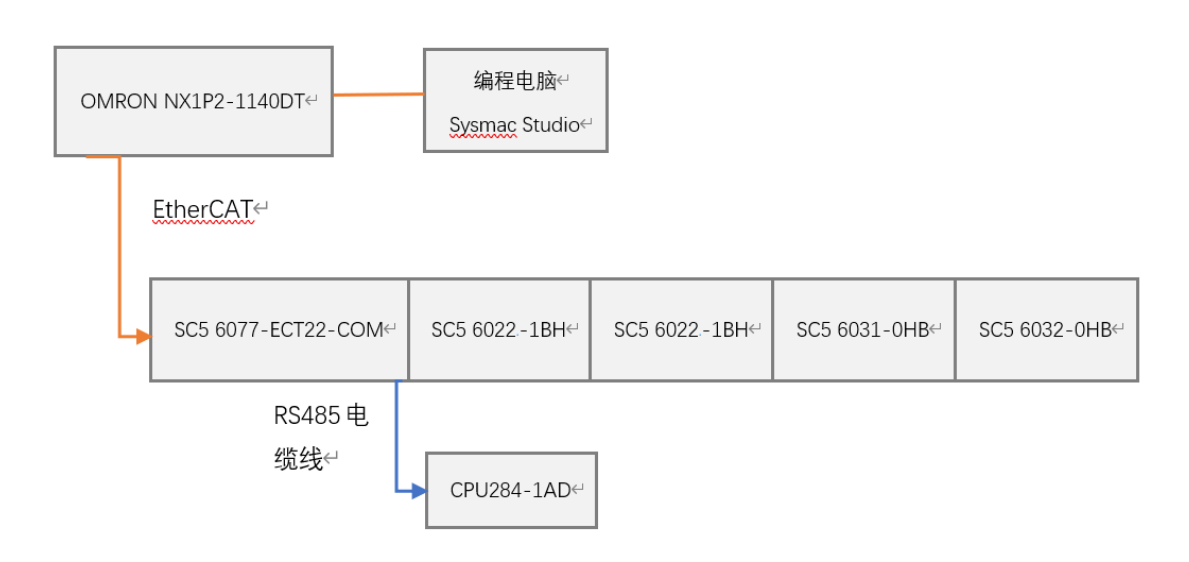

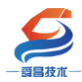

### 3.3.2.2 硬件配置如下表所示

| 硬件                 | 数量 | 备注             |
|--------------------|----|----------------|
| 编程电脑               | 1台 | 安装 TwinCAT3 软件 |
| SC5 6077-ECT22-COM | 1个 | EtherCAT 通讯耦合器 |
| SC5 6022-1BH       | 1个 | 数字量输出模块        |
| SC5 6021-1BH       | 1个 | 数字量输入模块        |
| SC5 6031-0HB       | 1个 | 模拟量输入模块        |
| SC5 6032-0HB       | 1个 | 模拟量输出模块        |
| 网线                 | 若干 |                |
| CPU284-1AD         | 1个 | 欧特 200CPU      |
| DB9 头(公头)          | 1个 |                |
| DP 总线电缆            | 1条 |                |

#### 3.3.2.3 SC5 6077-ECT-COM 参数配置

用网线把 SC5 6077-ECT-COM 模块上 LAN 网口跟电脑连接起来,电脑的 IP 网段改成 192.168.1.XXX (SC5 6077-ECT-COM 模块 LAN 口的 IP 地址固定为 192.168.1.253),例如:设置成 192.168.1.168,如下图所示:

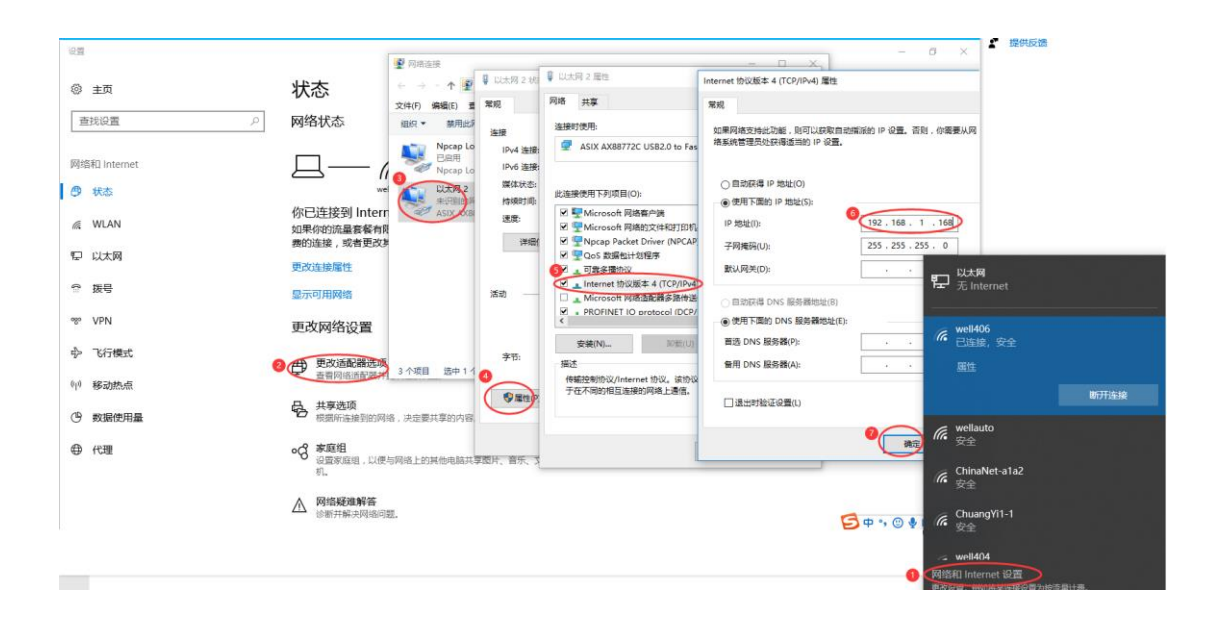

电脑 IP 网段配置好后,打开浏览器, SC5 6077-ECT-COM 模块上电,在浏 览器的地址栏中输入 "192.168.1.253:2250" 登录到网页参数配置页面,如下 图所示:

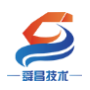

深圳舜昌自动化控制技术有限公司

| 🕢 🗋 Login    | × +                    |               | ប         | -    |    | × |
|--------------|------------------------|---------------|-----------|------|----|---|
| < > C        | 12 http://192.168.1.25 | 3:2250, 🕃 📸 🗸 | Q         | Ò.   | 5• | Ē |
| ★ • 🎆 淘宝 🎆 浅 | 雪宝特卖 🔛 品牌清合 🔜 天猫女装     | 🐺 天猫电影 🗮 天猫商城 | JD<br>京东商 | j城 » |    |   |
|              |                        |               |           |      |    |   |
|              |                        |               |           |      |    |   |
|              | Login                  |               |           |      |    |   |
|              |                        |               |           |      |    |   |
|              | 1. T. T. T.            |               |           |      |    |   |
|              | 用户名                    |               |           |      |    |   |
|              | admin                  |               |           |      |    |   |
|              | 57217                  |               |           |      |    |   |
|              | 名旧                     |               |           |      |    |   |
|              |                        |               |           |      |    |   |
|              |                        |               |           |      |    |   |
|              | 登录                     | 复位参数          |           |      |    |   |
|              |                        |               |           |      |    |   |
|              |                        |               |           |      |    |   |

### ①串口配置

本示例使用通讯参数如下:

| 网络   | 参数配置     | 串口酉        | 置 | co | M1主如 | 占模式 COM2主站模式   | 式 从站模式 修改   | <b>攻用户信息</b>    |         |
|------|----------|------------|---|----|------|----------------|-------------|-----------------|---------|
| 串口   | 波特率      | 校验         | 位 | 停  | 止位   | 响应超时(ms, <=500 | 0) 应答延时(ms, | 5-200) 轮询时间(ms, | 5-5000) |
| COM1 | 19200 🗸  | 偶          | ~ | 1  | ~    | 1000           | 10          | 10              | ]0      |
| COM2 | 19200 🗸  | 偶          | ~ | 1  | ~    | 1000           | 5           | 5               | ]       |
| 串口模式 | Modbus从站 | <b>}</b> ₽ |   |    |      |                |             |                 |         |
| 设置参数 | 3        |            |   | 重启 | 摸块   |                |             |                 |         |

# ②COM1 主站模式配置

| 网络参数                     | 配置 串口配置                                | COM1主站模式                   | COM2主站模式               | 从站模式         |
|--------------------------|----------------------------------------|----------------------------|------------------------|--------------|
| 从站ID<br>247 <sup>1</sup> | 类型<br>只读保持寄存器(4xxxx)<br>可写保存寄存器(4xxxx) | Modbus起始地址<br>▼ 0<br>▼ 256 | 4 words ↓<br>4 words ↓ | 生效<br>又<br>3 |
| 设置参数4                    |                                        | 重启模块 5                     |                        |              |

# 注意:

1、SC5 6077-ECT-COM 做 ModbusRTU 从站, Modbus 起始地址为"0",如果对 应到西门子的 ModbusRTU 地址,则为 40001。

2、网页上配置好参数后,需要把 SC5 6077-ECT-COM 断电重启,否则模块不能正常通讯。

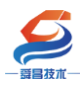

③ CPU284-1AD 参数配置

CPU284-1AD 作为 modbus RTU 主站,需要把程序下载到 PLC 中即可,程序如下图所示:

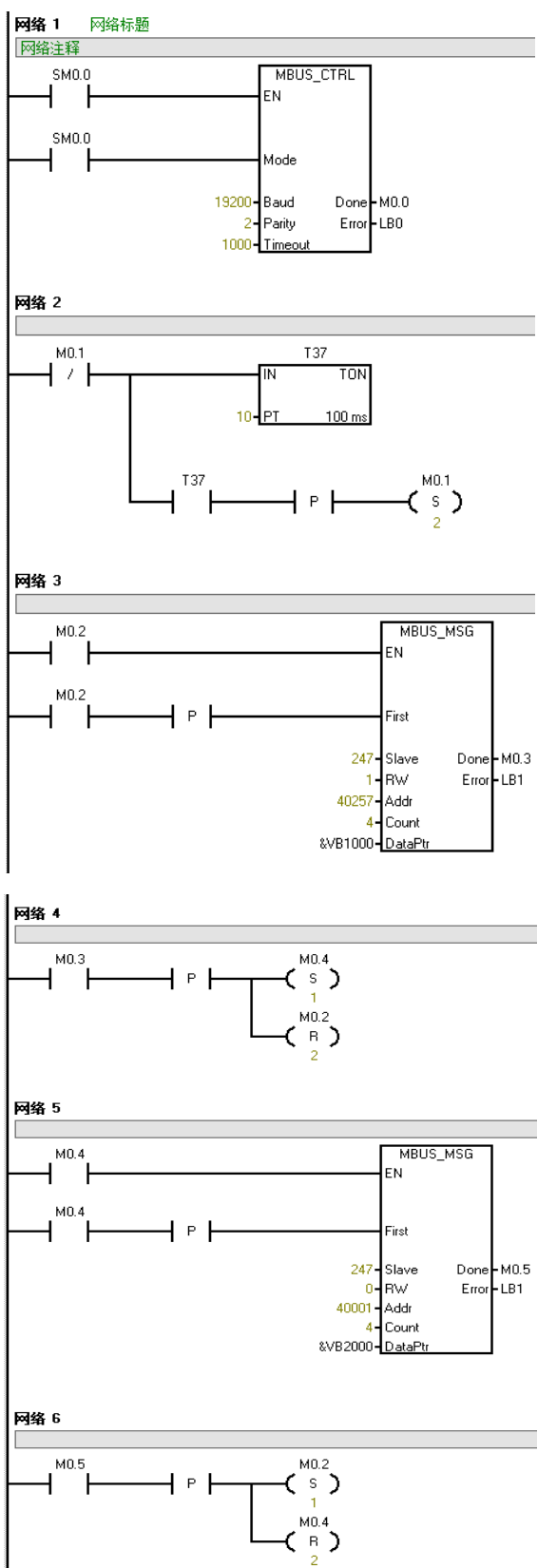

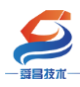

#### 3.3.2.4 安装 XML 文件

打开 Sysmac Studio 编程软件, 创建一个空工程, 然后按照下图步骤安装 XML 文件:

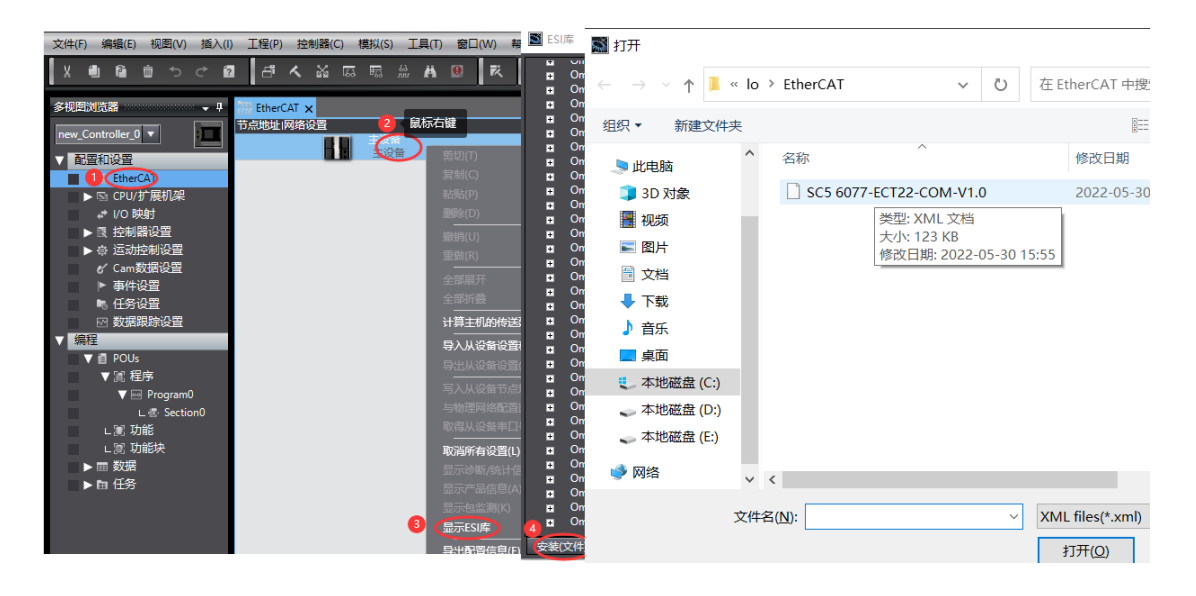

安装完成后可以在"ESI 库"中找到已安装的 XML 文件,如下图所示:

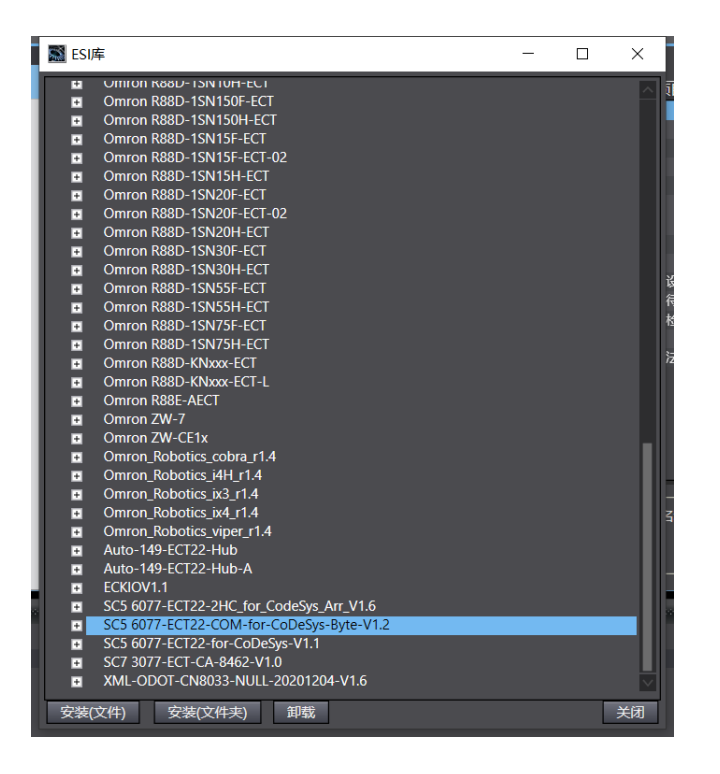

#### 3.3.2.5 新建工程与组态

打开欧姆龙 Sysmac Studio 软件,新建一个工程,选择好控制器设备型号及版本号,如下图所示:

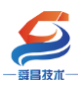

Sysmac Studio (32bit)

| 离线<br>(新建工程(1) 1<br>(→ 打开工程(0)<br>(→ 引开工程(0) | <b>日</b> 工程属性<br>工程名称<br>作者 | 新建工程<br>well_xx |          |
|----------------------------------------------|-----------------------------|-----------------|----------|
| ₽≧ 导出(£)                                     | 注释                          |                 |          |
| 在线<br>9 连接到设备( <u>C</u> )                    | 类型                          | 标准工程            | <b>_</b> |
| 版本控制<br>🔊 版本控制浏览器( <u>V</u> )                | ■ 选择设备                      | £               |          |
| 许可(L)                                        | 类型                          | 拉詞器             |          |
| 🔤 许可(L)                                      | 版本                          | NX1P2           | 1140DT   |
|                                              |                             |                 | 3 创建(1)  |

把编程电脑与欧姆龙控制器建立连接,本示例中欧姆龙控制器的 IP 地址为 192.168.250.1,编程电脑的 IP 地址为 192.168.250.168。测试编程电脑与欧姆 龙控制器是否已经通讯正常,如下图所示:

| I#             | 控制器(C)           | 模拟(S)    | 工具(T)                                                                     | 窗口(W)                |                 |                    |               |           |        |   |                 |     |     |          |
|----------------|------------------|----------|---------------------------------------------------------------------------|----------------------|-----------------|--------------------|---------------|-----------|--------|---|-----------------|-----|-----|----------|
| đ              | 2 通信设置(          | ) 📓 i    | 电信设置                                                                      |                      |                 |                    |               |           |        |   |                 | -   |     | $\times$ |
|                | 受更设音()<br>左(f(0) | //<br>▼连 | 接类型                                                                       |                      |                 |                    |               |           |        |   |                 |     |     |          |
| EtherC<br>点地址I | 在现(O)<br>高线(F)   | 请        | 选择一个在                                                                     | 线时每次与                | 控制器连拍           | 安时使用的方             | 方法。           |           |        |   |                 |     |     |          |
|                |                  |          | USB-ì                                                                     | 元程连接                 | ×               |                    |               |           |        |   |                 |     |     |          |
|                |                  | 3        | <ul> <li>Ethern</li> <li>         ·   ·   ·   ·   ·   ·   ·   ·</li></ul> | net-Hub连<br>- 远主接叫,  | 安<br>请从以下道      | 选项中选择。             |               |           |        |   |                 |     | +•: |          |
|                |                  |          |                                                                           | thernet-直<br>ISB-沅程连 | 接连接<br>接        |                    |               |           |        |   |                 |     |     |          |
|                |                  |          |                                                                           | thernet-H            | ub连接            |                    |               |           |        |   |                 |     |     |          |
|                |                  |          |                                                                           |                      |                 |                    |               |           |        |   | - <sup>66</sup> | r   |     |          |
|                |                  |          |                                                                           |                      |                 |                    |               |           |        |   | <u>i</u> 🛓      | ₀⊒⊥ |     |          |
|                |                  |          |                                                                           |                      |                 |                    |               |           |        |   |                 |     |     |          |
|                |                  |          |                                                                           |                      |                 |                    | <u> </u>      |           |        |   |                 |     |     | 0        |
|                |                  | ▼辺       | 程IP地址                                                                     |                      |                 |                    |               |           |        |   |                 |     |     |          |
|                |                  | 指        | 定远程IP地                                                                    | 址.                   |                 |                    | 102 16        | 0. 250    | 1      |   |                 |     |     |          |
|                |                  |          |                                                                           |                      |                 | _                  | 192.10        | 0.230.    |        |   |                 |     |     |          |
|                |                  |          |                                                                           |                      | 6               |                    | JSB通信测词       | t (Ethern | et通信测试 | 0 | _               |     |     |          |
|                |                  |          |                                                                           |                      | <u> </u>        | 则试成功               |               |           |        | _ |                 |     |     |          |
|                |                  | ▼选       | 项                                                                         | _                    | _               |                    | _             | _         |        |   | _               | _   |     |          |
|                |                  |          | 在线时确认<br>离线时检证                                                            | 人序列ID。<br>查强制刷新。     |                 |                    |               |           |        |   |                 |     |     |          |
|                |                  | ▼响       | 应监测时                                                                      | 间                    |                 |                    |               |           |        |   |                 |     |     |          |
|                |                  | 在当       | 与控制器的<br>通过多个网                                                            | 通信中设置<br>路(如VPN)     | 调应监视1<br>注接)连接到 | 时间。(1-36)<br>控制器时, | 00秒)<br>请设置足够 | 大的值。      |        |   |                 |     |     |          |
|                |                  | 2        |                                                                           | ((2))                |                 | 7                  |               |           | -7014  |   |                 |     |     |          |
|                |                  |          |                                                                           |                      |                 |                    | 确定            | 刵         | が消     |   |                 |     |     |          |

编程电脑与控制器通讯正常后,把控制器进行在线,把 SC6077-COM 耦合器 及其扩展 IO 扫到 Sysmac Studio 上,如下图所示:

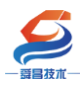

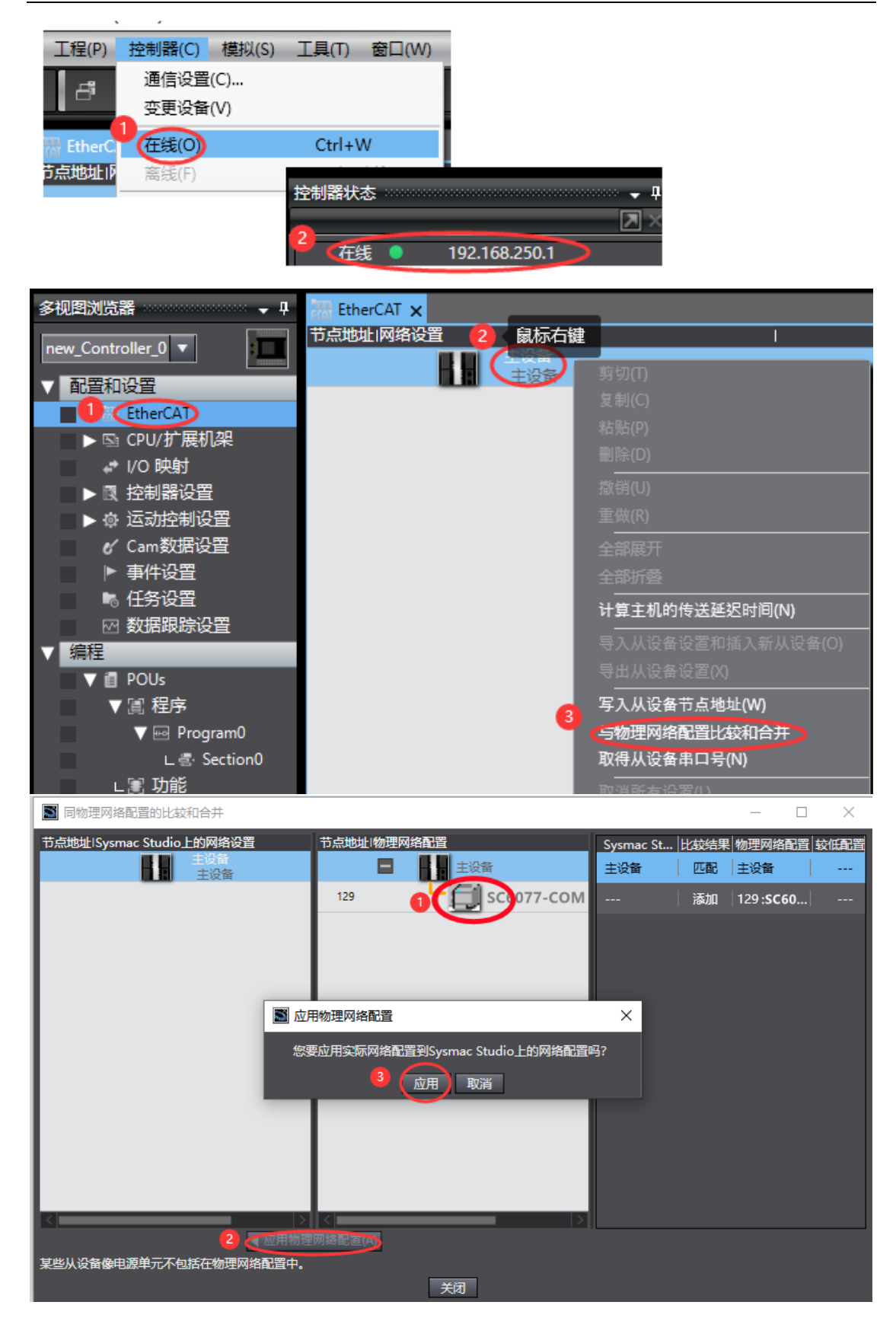

成功扫描上来的结果如下图所示:

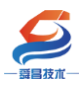

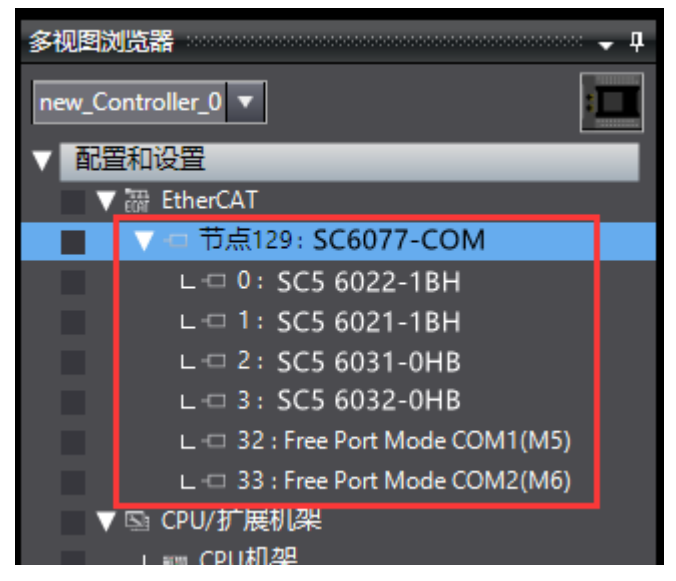

SC6077-COM 及其扩展模块成功扫到 Sysmac Studio 上后,需要把配置下载 到控制器中,这样控制器才能对 SC6077-COM 及其扩展模块进行监控操作,如下 图所示:

| P)       | 控制器(C) 模拟(S) | 工具(T) 窗口(W)  | 帮助(H)                  |
|----------|--------------|--------------|------------------------|
| i        | 通信设置(C)      |              | 🛕 🖄 63 🤌 🖡 🖬 🔿         |
|          | 变更设备(V)      |              |                        |
| <b>д</b> | 在线(O)        | Ctrl+W       |                        |
|          | 离线(F)        | Ctrl+Shift+W | 1                      |
|          | 同步(Y)        | Ctrl+M       |                        |
| ł        | 传送中(A)1      | •            | 传送到控制器(T) ztrl+T       |
|          | 模式(M)        | •            | 从控制器传送(F) Ctrl+Shift+T |
|          | 监测(N)        |              |                        |

#### 3.3.2.6 数据监控

把上述的配置下载到控制器后,保持控制器在线状态,Sysmac Studio 软件上"多视图浏览器"》"配置和设置"》"IO 映射"中对 IO 进行监控,如下图所示:

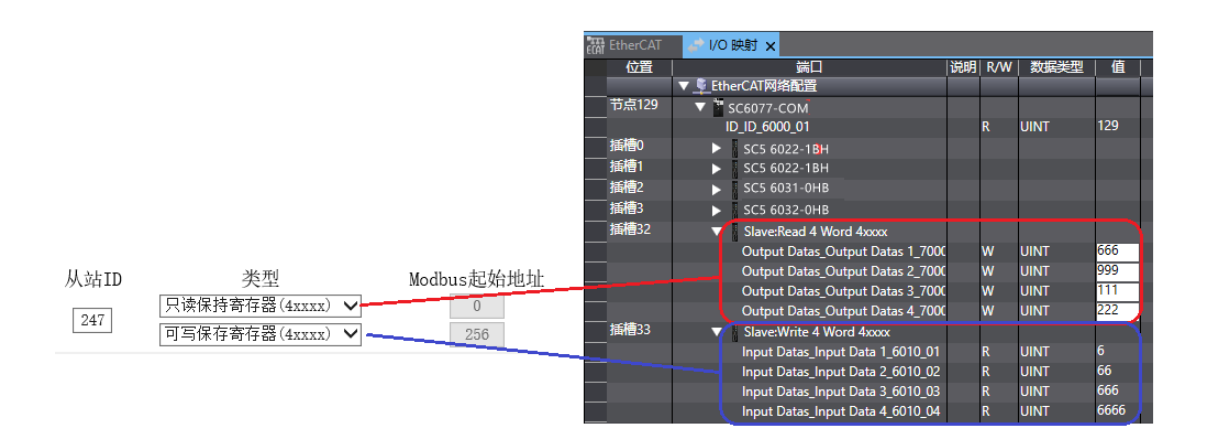

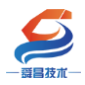

Modbus从站

| TH EtherCAT | /0 🖈    | 映射 ×                                                                                                    |    |             |                      |                |
|-------------|---------|----------------------------------------------------------------------------------------------------|----|-------------|----------------------|----------------|
| 位置          |         |                                                                                                    | 说明 | R/W         | 数据类型                 | 值              |
|             | 🔻 👰 Ett | erCAT网络配置                                                                                                | 1  |             |                      | Í              |
| 节点129       | • •     | SC6077-COM                                                                                               |    |             |                      |                |
|             |         | D_ID_6000_01                                                                                             |    | R           | UINT                 | 129            |
| 插槽0         | ►       | SC5 6022-1BH                                                                                             |    |             |                      |                |
| 插槽1         | ►       | SC5 6022-1BH                                                                                             |    |             |                      |                |
| 插槽2         | •       | SC5 6031-0HB                                                                                             |    |             |                      |                |
| 插槽3         | ►       | SC5 6032-0HB                                                                                             |    |             |                      |                |
| 插槽32        |         | Slave:Read 4 Word 4xxxx                                                                                  |    |             |                      |                |
|             |         | Output Datas_Output Datas 1_7000                                                                         | C  | w           | UINT                 | 666            |
| _           |         | Output Datas_Output Datas 2_700                                                                          | (  | W           | UINT                 | 999            |
|             |         | Output Datas_Output Datas 3_7000                                                                         | 0  | W           | UINT                 | 111            |
|             |         | Output Datas_Output Datas 4_7000                                                                         | (  | W           | UINT                 | 222            |
|             |         | Classes AM-Star & Millared Assess                                                                        | İ  |             |                      |                |
|             | V V     | Slave:write 4 word 4xxxx                                                                                 |    |             |                      |                |
| 插槽33        | Ĭ       | Input Datas_Input Data 1_6010_01                                                                         |    | R           | UINT                 | 6              |
| 插槽33        | Ť       | Input Datas_Input Data 1_6010_01<br>Input Datas_Input Data 2_6010_02                                     |    | R<br>R      | uint<br>Uint         | 6<br>66        |
|             |         | Input Datas_Input Data 1_6010_01<br>Input Datas_Input Data 2_6010_02<br>Input Datas_Input Data 3_6010_03 |    | R<br>R<br>R | uint<br>Uint<br>Uint | 6<br>66<br>666 |

# 3.4 SC6077-COM 串口"自由口"模式

本示例介绍 SC5 6077-ECT-COM 的 COM1 口与 CPU284-1AD 的 Port0 口进行自由口 (与其他设备进行自由口通讯时可参考本示例使用)。

# 3.4.1 SC6077-COM 串口"自由口"模式下的控制字和状态字说明

自由口模式通过控制字状态字发送接收,提供 32 字节收发,超过 32 字节 的数据帧可通过多次收发完成,最大支持 1024 字节的数据帧:

|              | Transmit Done: 当前帧数据发送完成;     |
|--------------|-------------------------------|
|              | Receive request: 有新的数据接收;     |
|              | Init accepted: 串口重新初始化完成;     |
| Status 状态字含义 | SndBuffer full: 发送帧长度超过 1024; |
|              | PutData Done:将发送数据写入到发送缓存完    |
|              | 成;                            |
|              | Input length:当前数据的接收长度;       |
|              | Total input length:数据帧的总长度;   |
|              | Transmit request: 发送请求;       |
|              | Receive accepted:数据已接收;       |
| Ctrl 控制字含义   | Init request: 重新初始化串口;        |
|              | Put data:将发送数据写入到发送缓存;        |
|              | Output length:发送数据帧的总长度;      |

### 示例实现如下表的数据操作:

| 序号 | 内容                                                  |
|----|-----------------------------------------------------|
| 1  | SC5 6077-ECT-COM 模块通过 COM1 口向 CPU284-1AD 发送 80 个字节的 |
|    | 数据,发送数据为1~80。                                       |
| 2  | SC5 6077-ECT-COM 模块通过 COM1 口接收 CPU284-1AD 发来 80 个字节 |
|    | 的数据,接收数据为100~180。                                   |

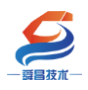

串口连接:

| SC5 6077-ECT-COM 模块 COM1 口 | CPU284-1AD Port0 ロ |
|----------------------------|--------------------|
| A1                         | 8                  |
| B1                         | 3                  |

# 3.4.2 与 TwinCAT3 连接通讯

#### 3.4.2.1 通讯连接

通讯连接示意图,如下图所示:

| 编程电脑 TwinCAT3↩     |              |               |               |               |
|--------------------|--------------|---------------|---------------|---------------|
| <u>EtherCAT</u> ↔  |              |               |               |               |
| SC5 6077-ECT22-COM | SC5 60221BH↔ | SC5 6022-1BH↔ | SC5 6031-0HB⇔ | SC5 6032-0HB⇔ |
|                    | ► CPU284-1AD | ]             |               |               |

#### 3.4.2.2 硬件配置如下表所示

| 硬件                 | 数量 | 备注             |
|--------------------|----|----------------|
| 编程电脑               | 1台 | 安装 TwinCAT3 软件 |
| SC5 6077-ECT22-COM | 1个 | EtherCAT 通讯耦合器 |
| SC5 6022-1BH       | 1个 | 数字量输出模块        |
| SC5 6021-1BH       | 1个 | 数字量输入模块        |
| SC5 6031-0HB       | 1个 | 模拟量输入模块        |
| SC5 6032-0HB       | 1个 | 模拟量输出模块        |
| 网线                 | 若干 |                |
| CPU284-1AD         | 1个 | 欧特 200CPU      |
| DB9 头 (公头)         | 1个 |                |
| DP 总线电缆            | 1条 |                |

### 3.4.2.3 SC5 6077-ECT-COM 参数配置

用网线把 SC5 6077-ECT-COM 模块上 LAN 网口跟电脑连接起来,电脑的 IP 网段改成 192.168.1.XXX(SC5 6077-ECT-COM 模块 LAN 口的 IP 地址固定为 192.168.1.253),例如:设置成 192.168.1.168,如下图所示:

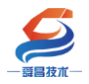

### 深圳舜昌自动化控制技术有限公司

|                    |                                                                  |                                                          |                                                            | 一 提供反馈              |
|--------------------|------------------------------------------------------------------|----------------------------------------------------------|------------------------------------------------------------|---------------------|
| 22                 | 😰 网络连接                                                           |                                                          | - 0 ×,                                                     | × -                 |
| ◎ ±雨               | ← → ✓ ↑ 🔮 🔋 以太网 2                                                | 伏: 📮 以太网 2 居住                                            | Internet 协议版本 4 (TCP/IPv4) 屬性                              |                     |
|                    | 文件(F) 编辑(E) 董 常规                                                 | 网络 共享                                                    | 業規                                                         |                     |
| 査扰设置 ○ 网络状态        | 组织 ▼ 禁用此》                                                        | 连接时使用:                                                   | 如果网络支持此功能,则可以获取自动指派的 IP 设置。否则,你需                           | 要从网                 |
| _                  | Npcap Lo IPv4 達                                                  | 接: 🚽 ASIX AX88772C USB2.0 to Fa                          | as 格系统管理员处获得适当的 IP 设置。                                     |                     |
| 网络和 Internet       | - ( Npcap Lo IPv6 连                                              | 接:                                                       |                                                            |                     |
| ⑦ 状态               | wel 以太陽 2 媒体状;<br>士:09(6) // (+///////////////////////////////// | 5:<br>此连接使用下列项目(O):                                      | <ul> <li>自动获得 IP 地址(O)</li> <li>使用工業的 IP 地址(S);</li> </ul> |                     |
| 你已连接到 Ir           | ntern Asix Asi                                                   | ■<br>■  ■ Microsoft 网络客户端                                | 0 6070 (Party IF 4041(3))                                  | >                   |
| 如果你的流量套<br>费的连接,或者 | 餐有別<br>更改車 洋                                                     | ✓ Wicrosoft 网络的文件和打印<br>器 ☑ 型 Npcap Packet Driver (NPCA) | P 7094010. 255 255 0                                       | 3<br>7              |
| 型 以太网              | ~~~                                                              | ☑ 및QoS 数据包计划程序                                           | 5740404(0): 255.255.255.0                                  |                     |
| 6 据号               |                                                                  | Internet 协议版本 4 (TCP/IPv                                 |                                                            | 以太网<br>无 Internet   |
| 显示可用网络             | 清助 -                                                             | □ _ Microsoft 网络造配器多路传送                                  | ぎ ) 自动获得 DNS 服务器地址(B)                                      |                     |
| ◎ VPN 更改网络设置       | 8                                                                | <                                                        | ●使用下面的 DNS 服务器地址(E):                                       | well406             |
| - 心行模式             | 今夜,                                                              | 安装(N) 卸载(U)                                              | ) 首选 DNS 服务器(P):                                           |                     |
|                    | 3 个项目 选中 1 1 4                                                   | 描述<br>(由於10年/h)(/ // sharest thil) // itin)              | 备用 DNS 服务器(A):                                             |                     |
| (4) 移动热点           |                                                                  | 于在不同的相互连接的网络上通信。                                         |                                                            | 断开连接                |
| の 数据使用量            | 11的网络,决定要共享的内容                                                   |                                                          |                                                            |                     |
| 0                  |                                                                  |                                                          |                                                            | wellauto<br>安全      |
| 中代理 og %度组 设置家庭组、  | 以便与网络上的其他电脑共享图片、音乐、                                              | 2                                                        |                                                            |                     |
| む bo               |                                                                  |                                                          | (c.                                                        | ChinaNet-a1a2<br>安全 |
| ▲ 网络疑难解            | 答<br>3.49 (2019)                                                 |                                                          |                                                            | Churren 161 1       |
| い間汁時代が             | a ran wax.                                                       |                                                          | 🔁 🕈 🤊 🕑 🐓 🖉                                                | 安全                  |
|                    |                                                                  |                                                          |                                                            | woli404             |
|                    |                                                                  |                                                          |                                                            | 和 Internet 设置       |

技术文档

电脑 IP 网段配置好后,打开浏览器,SC5 6077-ECT-COM 模块上电,在浏 览器的地址栏中输入"192.168.1.253:2250"登录到网页参数配置页面,如下 图所示:

| 🕢 🗋 Login           | ×           | +              |      |            | ប         | -    |    | ×        |
|---------------------|-------------|----------------|------|------------|-----------|------|----|----------|
| $\langle \rangle$ C |             | 92.168.1.253:2 | 250, | <b>ä</b> . | Q         | ò.   | 5. | $\equiv$ |
| ★ •  淘宝  浩          | 图宝特卖 🎆 品牌清仓 | 天猫女装           | 天猫电影 | 👯 天猫商城     | JD<br>京东商 | i城 » |    |          |
|                     |             |                |      |            |           |      |    |          |
|                     |             |                |      |            |           |      |    |          |
|                     | Login       |                |      |            |           |      |    |          |
|                     |             |                |      |            |           |      |    |          |
|                     | 用户名         |                |      |            |           |      |    |          |
|                     | admin       |                |      |            |           |      |    |          |
|                     | 密码          |                |      |            |           |      |    |          |
|                     |             |                |      |            |           |      |    |          |
|                     | 2<br>登录     | >              | 复位   | 参数         |           |      |    |          |
|                     |             |                |      |            |           |      |    |          |

①串口配置

本示例使用通讯参数如下:

| 网络参        | 数配置    | 串口師    | 置      | COI | VI1主站樽 | 試 COM2主站模式       | 从站模式   | 修改用户信息     |          |         |
|------------|--------|--------|--------|-----|--------|------------------|--------|------------|----------|---------|
| 串口         | 波特率    | 校验     | 硷位     | 停⊥  | 上位     | 响应超时(ms, <=5000) | 应答延时(r | ns, 5-200) | 轮询时间(ms, | 5-5000) |
| COM1       | 9600 🗸 | 无      | $\sim$ | 1   | $\sim$ | 1000             | 1      | .0         | 10       | 0       |
| COM2       | 9600 🗸 | 无      | $\sim$ | 1   | ~      | 1000             |        | 5          | 5        |         |
| 2<br>串口模式: |        | $\sim$ |        |     |        |                  |        |            |          |         |
| 设置参数       | 3      |        |        | 重启樹 | ↓ 4    |                  |        |            |          |         |

注意: 网页上配置好参数后,需要把 SC5 6077-ECT-COM 断电重启,否则模块不能正常通讯。

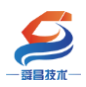

②CPU284-1AD 参数配置

CPU284-1AD 作自由口通讯,需要把程序下载到 PLC 中即可,程序如下图所示:

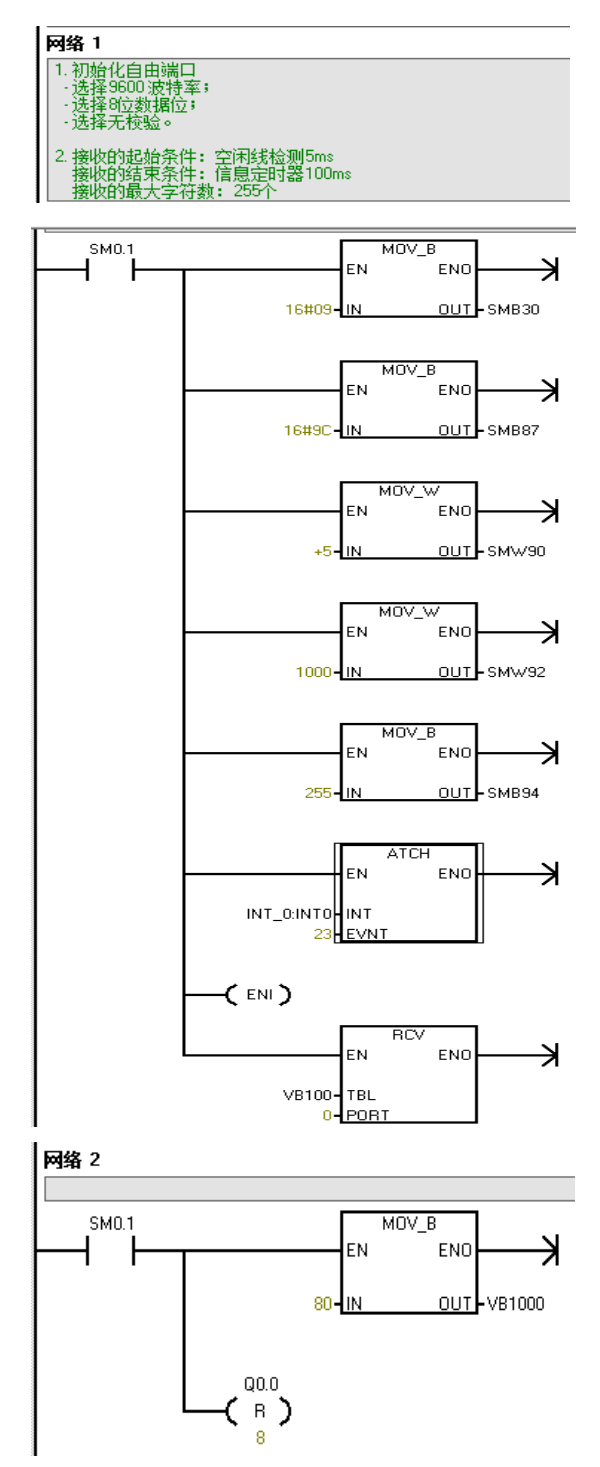

接收完成中断程序 INT\_0:

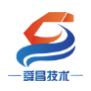

#### 深圳舜昌自动化控制技术有限公司

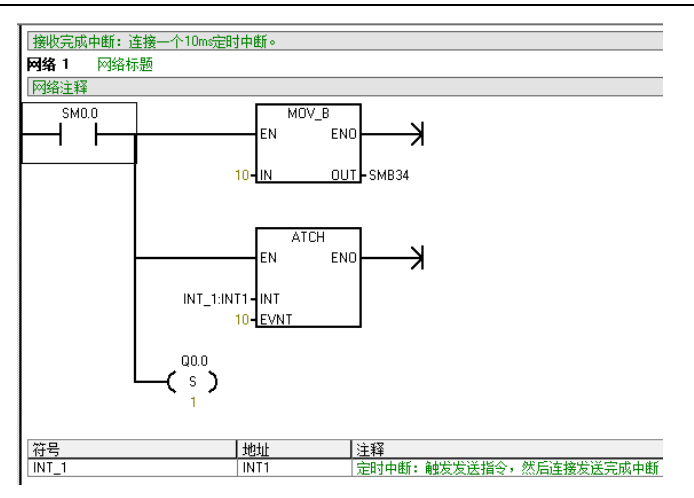

定时中断程序 INT\_1:

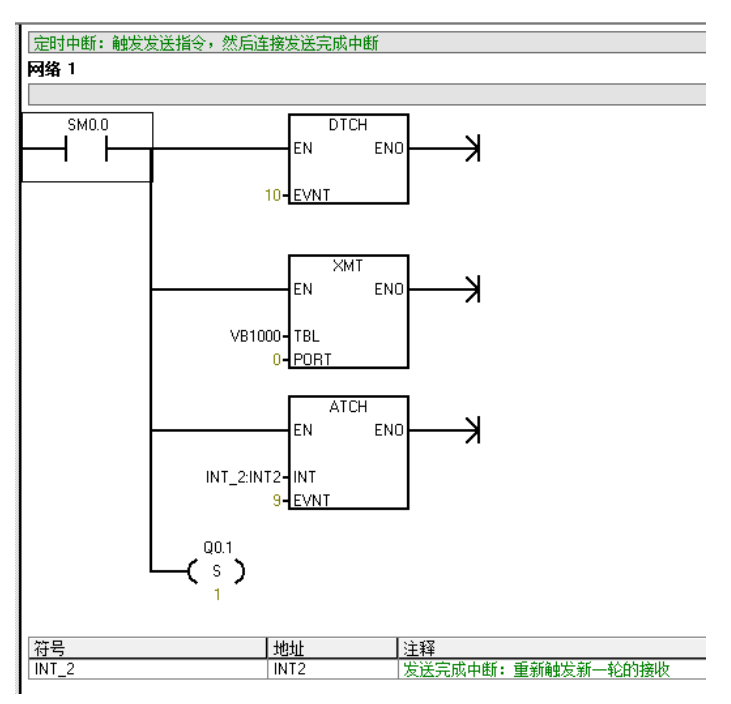

发送完成中断程序 INT\_2:

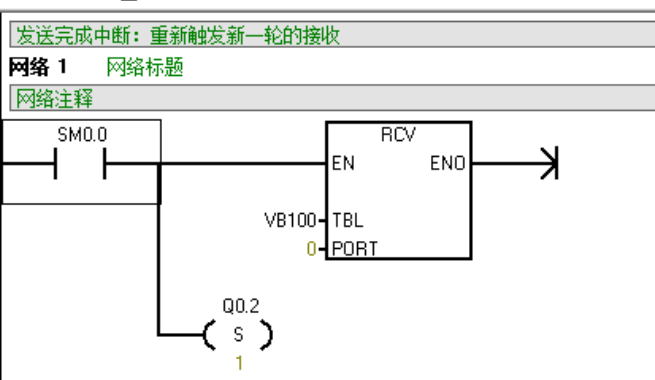

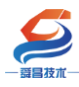

#### 3.4.2.4 安装 XML 文件

安装 XML 文件到 TwinCAT3 中,示例中默认文件夹为 "C:\TwinCAT\3.1\Config\Io\EtherCAT",如下图所示:

| 文件 主页                                | 共享          | 查看                                     |                  |        |        |
|--------------------------------------|-------------|----------------------------------------|------------------|--------|--------|
| $\leftarrow \rightarrow \cdot \cdot$ | • 📙 « 本)    | 地磁盘 (C:) > TwinCAT > 3.1 > Config > lo | > EtherCAT       | × ٽ    |        |
| 🕹 快速访问                               |             | ~<br>名称                                | 修改日期             | 类型     | 大小     |
|                                      |             | SC5 6077-ECT22-COM-V1.0                | 2022-05-30 15:55 | XML 文档 | 124 KB |
| OneDrive                             | e - Persona |                                        |                  |        |        |
| 🍤 此电脑                                |             |                                        |                  |        |        |
| 🧊 3D 对象                              |             |                                        |                  |        |        |
| 📑 视频                                 |             |                                        |                  |        |        |
| 国 图片                                 |             |                                        |                  |        |        |
| 📄 文档                                 |             |                                        |                  |        |        |
| 🖊 下载                                 |             |                                        |                  |        |        |
| • •                                  |             |                                        |                  |        |        |

# 3.4.2.5 新建工程与组态

打开 TwinCAT3 软件, 创建一个新的项目工程, 如下图所示:

| e.                         | М                                        | odb                               | usRTU                           | mode - To              | XaeShell       |                   |        |         |               |                         |                                     |       |         |
|----------------------------|------------------------------------------|-----------------------------------|---------------------------------|------------------------|----------------|-------------------|--------|---------|---------------|-------------------------|-------------------------------------|-------|---------|
| 文件                         | ‡(F)                                     | 编                                 | 辑(E)                            | 视图(V)                  | 项目(P)          | 生成(B)             | 调      | 式(D)    | TwinC         | AT Tw                   | vinSAFE                             | PLC   |         |
|                            | 新建                                       | ≹(N)                              | 0                               |                        |                |                   | •      | わ       | 项目(P)         | <b>2</b>                | Ctrl+Shift                          | +N    | RT      |
|                            | 打开                                       | F(O)                              |                                 |                        |                |                   | •      | *b      | 文件(F)         | . (                     | Ctrl+N                              |       | F       |
| Ċ                          | 起始                                       | <b></b> 页(                        | E)                              |                        |                |                   |        |         |               |                         | - 11                                |       |         |
|                            | _                                        |                                   |                                 |                        |                |                   |        |         |               |                         |                                     | _     |         |
| 新建坝:                       | 3                                        |                                   |                                 | 排序依据                   | : 默认值          |                   | =      |         |               | 搜索(Ctrl+F)              |                                     | r     | x<br>p- |
| ▲ 已安                       | 装                                        |                                   |                                 | 9                      |                | iect (XML format) |        | Twi     | nCAT Projects | 类型: Twin                | CAT Projects                        |       | *       |
| ▶ Twi<br>Twi<br>Twi<br>TcX | nCAT M<br>nCAT Pr<br>nCAT PL<br>(aeShell | easure<br>ojects<br>.C<br>Solutio | ement<br>1                      |                        |                |                   |        |         |               | TwinCAT X<br>Configurat | AE System Ma<br>ion                 | nager |         |
| 手                          | 未找到<br>J开 Visu<br>l):                    | 你要查:<br>al Stuc                   | 戏的内容?<br>lio 安装俚序<br>TwinCAT Pr | piect1                 |                |                   |        |         |               |                         |                                     |       |         |
| 位置山                        | ):                                       | 2                                 | D:\file\Testl                   | Data\2021\M6\ <b>S</b> | 6077-ECT22-CON | //program/Demo    | \Modbu | sRTU∖Ma | aster\ -      | 浏览( <u>B</u> )          |                                     |       |         |
| 解决方                        | 案( <u>S</u> ):                           |                                   | 创建新解决7                          | 案                      |                | -                 |        |         |               |                         |                                     |       |         |
| 解决方                        | 案名称()                                    | <u>/</u> ):                       | TwinCAT Pr                      | oject1                 |                |                   |        |         | [             | ✓ 为解决方案 添加到源代           | 创建目录( <u>D</u> )<br>码管理( <u>U</u> ) |       |         |
|                            |                                          |                                   |                                 |                        |                |                   |        |         |               | 3                       | 确定                                  | 取消    |         |

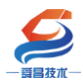

把与电脑连接的 SC5 6077-ECT-COM 及其扩展 IO 扫描到工程中,点击 I/O>Devices>Scan,如下图所示:

| <ul> <li></li></ul> | ode      | "(1 个项目)               |             |
|---------------------|----------|------------------------|-------------|
| K C++               |          |                        |             |
| ANALYTICS           |          |                        |             |
| ▲                   | *        | £3± <u>-≁</u> ₽\$      |             |
| TE Devices 🤳 🖓      | ±++<br>¢ | 、國內心理論。<br>法加新而(MA)    | Ins         |
| 🎦 Mappings          |          |                        |             |
|                     |          | 漆加圳有坝(G)…              | Shift+Alt+A |
|                     |          | Add New Folder         |             |
|                     |          | Export EAP Config File |             |
| 2                   | Ś        | Scan 🙎                 |             |
| ć                   | î        | 粘贴(P)                  | Ctrl+V      |
|                     |          | Paste with Links       |             |

### 成功扫描上来的模块,如下图所示:

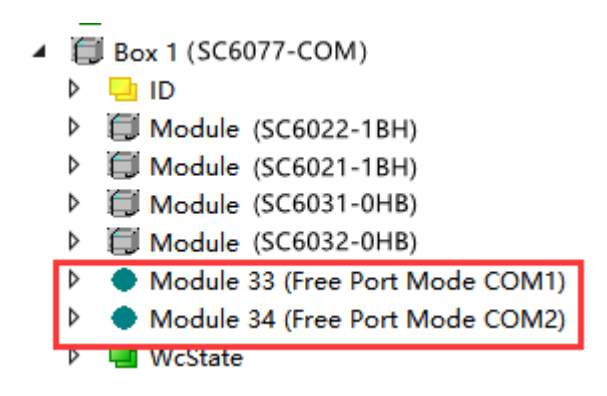

#### 3.4.2.6 数据监控

在以上步骤都正确操作后,在项目树中选择 I/O>Devices>Devices2,然后在 右边的窗口中选择 Online,查看 SC5 6077-ECT-COM 与 TwinCAT3 是否已经正常 通讯,只有显示为 OP 状态,通讯才属于正常,否则时异常通讯。正常状态如下 图所示:

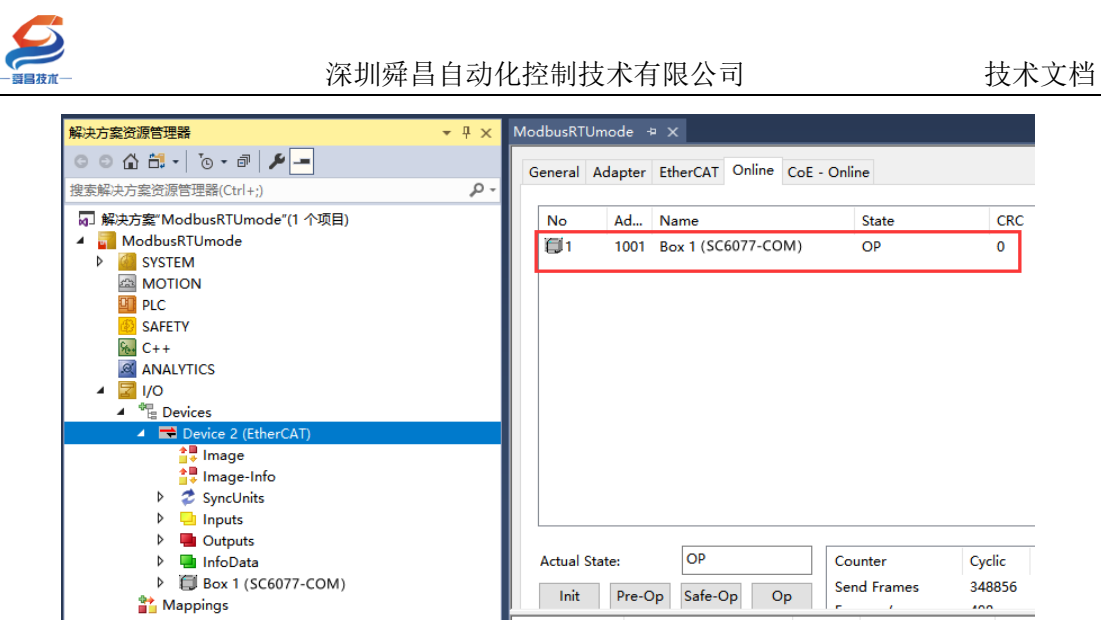

SC5 6077-ECT-COM 与 TwinCAT3 通讯正常后,查看 SC5 6077-ECT-COM 与 CPU284-1AD 通讯是否正常,SC5 6077-ECT-COM 模块上的 RX1、TX1 指示灯在不停 的闪烁,则说明有数据进行收发,两个状态都显示正常后,即可进行数据收发,操作步骤如下:

#### 发送数据:

①初始化串口, COM1 控制字 Init request 置 1, COM1 状态字 Init accepted 显示为 1 时则初始化完成。

②设置发送数据长度, COM1 控制字 Output length 写入 80。

③把要发送的数据 1<sup>~</sup>32 依次写入到 Data Out 0-Data Out 31 (SC5 6077-ECT-COM 每次最大只能把 32 个字节的数据写到发送缓存区中,如果发送的数据 长度大于 32 个字节时则需要分批次把数据写到发送缓存区,然后再把数据一次 性发送出去,例如:发送 80 个字节的数据,分 3 次写入到发送缓存区中,然后 一次性把 80 个字节发送出去)

④将 COM1 控制字 Transmit request 置 1,同时将控制字 Put data 置 1;

⑤读取 COM1 状态字 PutData Done, 当 PutData Done 为 1 时, 32 字节已经 成功写入发送缓存,将控制字 Put data 置 0;

⑥把 33<sup>~</sup>64 依次写入 Data Out 0-Data Out 31, 然后把控制字 Put data 置 1。

⑦重复步骤⑤;

⑧把 65<sup>~</sup>80 依次写入 Data Out 0-Data Out 15, 然后把控制字 Put data 置 1。

⑨当 COM1 状态字 Transmit Done 为1时,当前数据帧发送成功,将控制字 Transmit request、Put data 置0;完成当前帧发送。

#### 接收数据:

①当模块接收数据时,COM1 状态字 Receive request 为 1, Input length 为 32 表示当前可接收数据为 32, Total input length 总长度显示为 80;

②读取 Data In 0-Data In 31 便可读取前 32 字节,将 COM1 控制字 Receive accepted 置 1,此时读取 COM1 状态字 Receive request 为 0 的时候, 将 COM1 控制字 Receive accepted 置 0,置 0 后 COM1 状态字 Receive request 显示为 1, Input length 显示为 48,表示还有 48 个字节数据要接收;

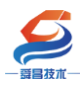

③再次读取 Data In 0-Data In 31,将 COM1 控制字 Receive accepted 置 1,此时读取 COM1 状态字 Receive request 为 0 的时候,将 COM1 控制字 Receive accepted 置 0,置 0 后 COM1 状态字 Receive request 显示为 1, Input length 显示为 16,表示还有 16 个字节数据要接收;

④此时读取 Data In 0-Data In 15 便读取后 16 个字节,读取完以后把 COM1 控制字 Receive accepted 置 1,此时读取 COM1 状态字 Receive request 为 0 的时候将 COM1 控制字 Receive accepted 置 0,置 0 后 COM1 状态字 Receive request 显示为 0;当前数据帧接收完成。

# 3.4.3 与 Sysmac Studio 连接通讯

### 3.4.3.1 通讯连接

通讯连接示意图,如下图所示:

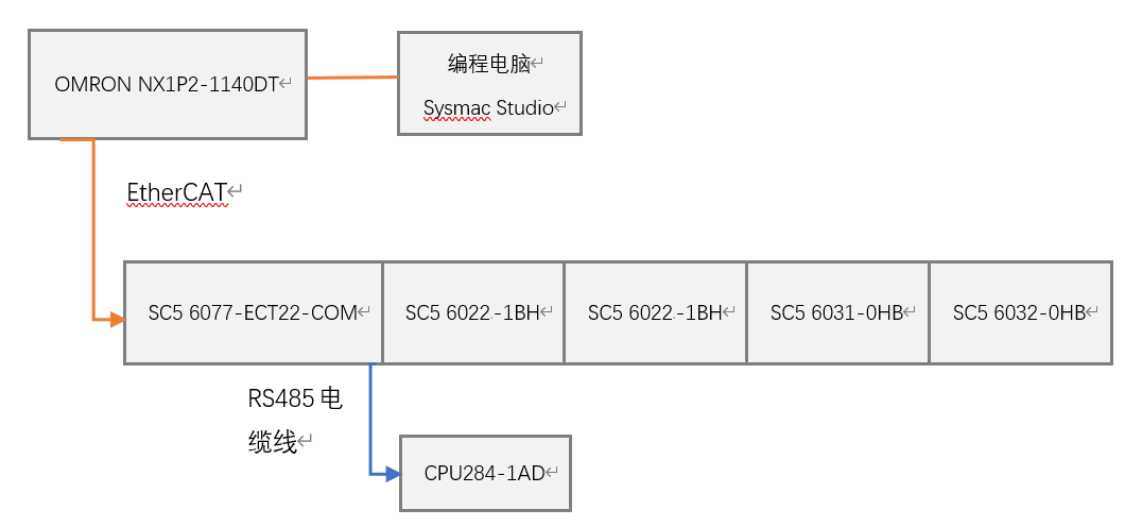

### 3.4.3.2 硬件配置如下表所示

| 硬件                 | 数量 | 备注             |
|--------------------|----|----------------|
| 编程电脑               | 1台 | 安装 TwinCAT3 软件 |
| SC5 6077-ECT22-COM | 1个 | EtherCAT 通讯耦合器 |
| SC5 6022-1BH       | 1个 | 数字量输出模块        |
| SC5 6021-1BH       | 1个 | 数字量输入模块        |
| SC5 6031-0HB       | 1个 | 模拟量输入模块        |
| SC5 6032-0HB       | 1个 | 模拟量输出模块        |
| 网线                 | 若干 |                |
| CPU284-1AD         | 1个 | 欧特 200CPU      |
| DB9头(公头)           | 1个 |                |
| DP 总线电缆            | 1条 |                |

#### 3.4.3.3 SC5 6077-ECT-COM 参数配置

用网线把 SC5 6077-ECT-COM 模块上 LAN 网口跟电脑连接起来,电脑的 IP 网段改成 192.168.1.XXX (SC5 6077-ECT-COM 模块 LAN 口的 IP 地址固定为 192.168.1.253),例如:设置成 192.168.1.168,如下图所示:

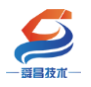

| 상품            | _                          |                               |                                                                             | - n ×                                                        | 2 提供反馈         |
|---------------|----------------------------|-------------------------------|-----------------------------------------------------------------------------|--------------------------------------------------------------|----------------|
|               | 8                          | 2 网络连接                        | - C                                                                         | X                                                            |                |
| ② 主页          | 状态                         | 😰 🎙 以太网                       | 2 扶: 學 以太州 2 届住                                                             | Internet 协议版本 4 (TCP/IPv4) 屬性                                |                |
| 查找设置          | ○ 网络状态                     | 文件(F) 編輯(E) 蒼 常邦<br>組织 ▼ 禁用此系 | 法接时使用:                                                                      |                                                              |                |
|               |                            | 连接<br>Npcap Lo IPv4           | 连接: RASIX AX88772C USB2.0 to Fa                                             | 如果内理文持可以服,则可以使取自动指数的IP设置。否则,你需要从<br>格系统管理员处获得适当的IP设置。        | 9              |
| 网络和 Internet  |                            | Npcap Lo                      | 连接:                                                                         |                                                              |                |
| ● 状态          | we                         |                               | KQ2:<br>此连接使用下列项目(O):<br>打间:                                                | <ul> <li>●使用下面的 IP 地址(S):</li> </ul>                         |                |
| <i>i</i> ₩LAN | 你已连接到 Interr<br>如果你的流量套餐有附 | ASIX X88 速度:                  | ☑ Microsoft 网络客户端☑ ☑ ☑ <                                                    | の。 IP 地址(1): 「192.168.1.168」                                 |                |
| 1921 以太网      | 费的连接,或者更改基                 |                               | #細f I 望 望 Npcap Packet Driver (NPCA<br>I 望 望 QoS 数据包计划程序                    | ·P 子网掩码(U): 255.255.0                                        |                |
| ◎ 拨号          | 更改连接属性                     | ation.                        | <ul> <li>● 可靠多擾协议</li> <li>● Internet 协议版本 4 (TCP/IPv</li> </ul>            | ♥ <sup>(λ/例关(D):</sup> · · · · · · · · · · · · · · · · · · · | 大网<br>Internet |
|               | SECT-07HBMSH               | Jul +42                       | <ul> <li>Microsoft 网络造配器多路传送</li> <li>PROFINET IO protocol (DCF)</li> </ul> | 主                                                            |                |
| % VPN         | 更改网络设置                     |                               | A melu n                                                                    |                                                              | 1406<br>如本 中心  |
| ◇ 飞行模式        | 2 田) 更改适配器选项               | 字节:                           | 安徽(N) 和张(O)                                                                 | 新田 DNS 服务職(A): ・・ (四)                                        |                |
| (中) 移动热点      | 查看网络适配契托                   | 3 T NOLE 20++ 1 1             | 传输控制协议/Internet 协议。该协<br>于在不同的相互连接的网络上通信。                                   | ×                                                            | ILCTT V-IA     |
| (9) 数据使用量     | 共享选项<br>根据所连接到的网络          | , 决定要共享的内容                    | 19                                                                          | □退出时验证设置(L)                                                  | 刷开注機           |
| 命件理           |                            |                               |                                                                             | 0 ( we                                                       | lauto<br>È     |
| ter Toke      | ℃ 设置家庭组,以便与<br>机。          | 网络上的其他电脑共享图片、音频               | 5                                                                           | Chi                                                          | naNet-a1a2     |
|               | ∧ 网络新讲解答                   |                               |                                                                             | //* 安 <sub>3</sub>                                           |                |
|               | △ 诊断并解决网络问题。               |                               |                                                                             | 🔁 中 🤊 🙂 🖉 🦨 😓                                                | uangYi1-1<br>È |
|               |                            |                               |                                                                             |                                                              | 1404           |
|               |                            |                               |                                                                             | 1 网络和山                                                       | iternet 设置     |

电脑 IP 网段配置好后,打开浏览器,SC5 6077-ECT-COM 模块上电,在浏 览器的地址栏中输入"192.168.1.253:2250"登录到网页参数配置页面,如下 图所示:

|                                             | ប         | -    |    | × |
|---------------------------------------------|-----------|------|----|---|
| < > C 🏠 📑 http://192.168.1.253:2250, 📜 📸 🗸  | Q         | Ŏ.   | 5. | Ξ |
| ★ • 飄 淘宝 飄 淘宝特卖 飘 品牌清仓 飄 天遊女装 飄 天遊电影 飘 天猫商城 | JD<br>京东商 | 5城 » | }  |   |
|                                             |           |      |    |   |
|                                             |           |      |    |   |
| Login                                       |           |      |    |   |
|                                             |           |      |    |   |
| 用户名                                         |           |      |    |   |
| admin                                       |           |      |    |   |
| 密码                                          |           |      |    |   |
| ****                                        |           |      |    |   |
|                                             |           |      |    |   |
| 夏位参数                                        |           |      |    |   |
|                                             |           |      |    |   |
|                                             |           |      |    |   |

# ①串口配置

本示例使用通讯参数如下:

| 网络参        | 数配置    | 串口爾      | 置      | co  | M1主站模  | 記 COM2主站模式       | 从站模式 | 修改用户信息      |          |         |
|------------|--------|----------|--------|-----|--------|------------------|------|-------------|----------|---------|
| 串口         | 波特率    | 校验       | 位      | 停」  | 止位     | 响应超时(ms, <=5000) | 应答延时 | (ms, 5-200) | 轮询时间(ms, | 5-5000) |
| COM1       | 9600 🗸 | 无        | $\sim$ | 1   | $\sim$ | 1000             |      | 10          | 10       |         |
| COM2       | 9600 🗸 | 无        | $\sim$ | 1   | ~      | 1000             |      | 5           | 5        | ]       |
| 2<br>串口模式: |        | <b>~</b> |        |     |        |                  |      |             |          |         |
| 设置参数       | 3      |          |        | 重启相 | 莫块 4   |                  |      |             |          |         |

注意: 网页上配置好参数后, 需要把 SC5 6077-ECT-COM 断电重启, 否则模

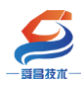

块不能正常通讯。

②CPU284-1AD 参数配置

CPU284-1AD 作自由口通讯,需要把程序下载到 PLC 中即可,程序如下图所示:

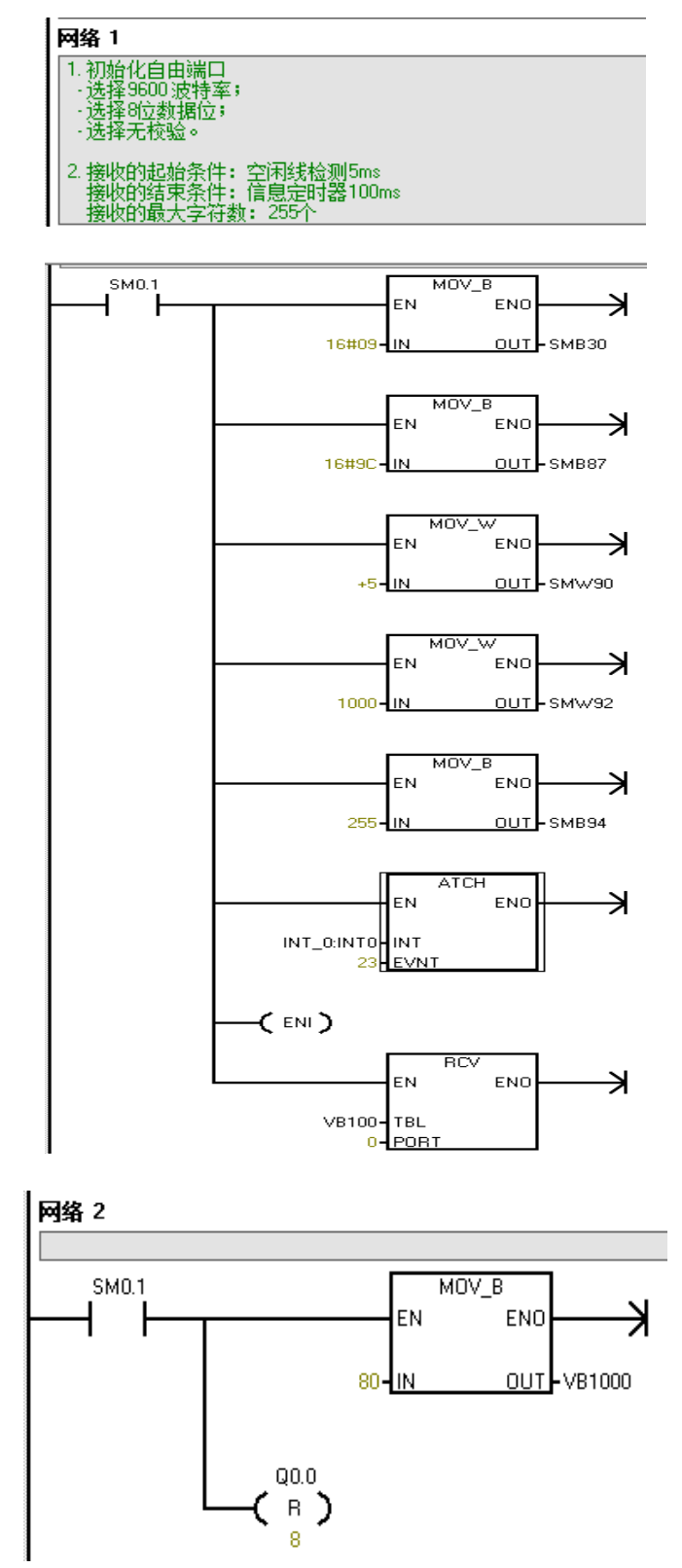

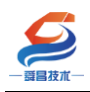

接收完成中断程序 INT\_0:

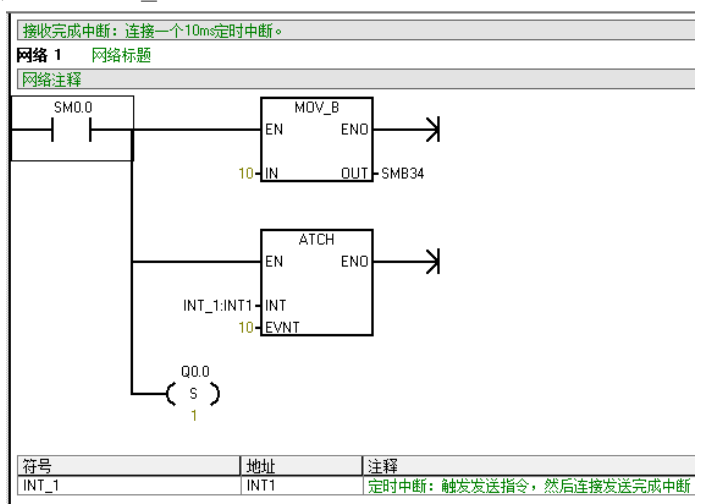

定时中断程序 INT\_1:

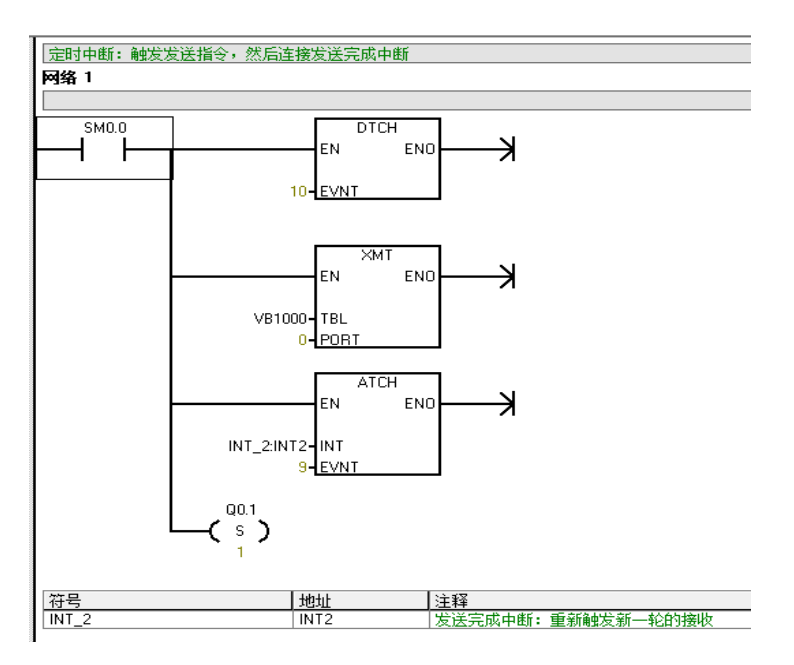

发送完成中断程序 INT\_2:

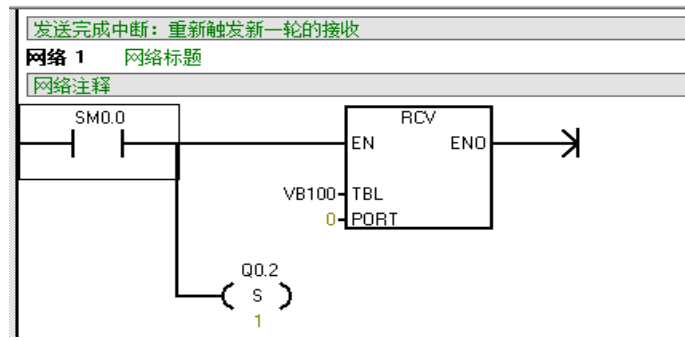

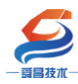

#### 3.4.3.4 安装 XML 文件

打开 Sysmac Studio 编程软件, 创建一个空工程, 然后按照下图步骤安装 XML 文件:

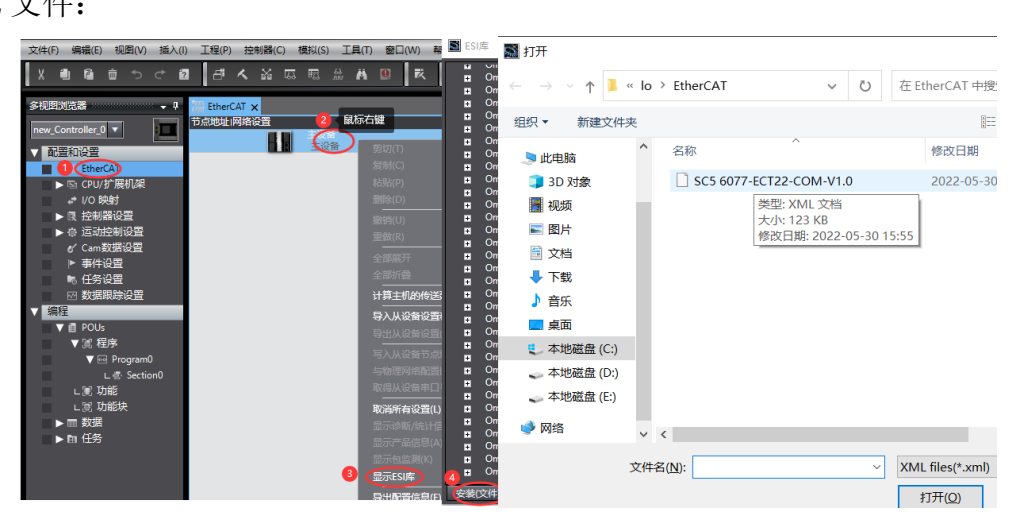

安装完成后可以在"ESI 库"中找到已安装的 XML 文件,如下图:

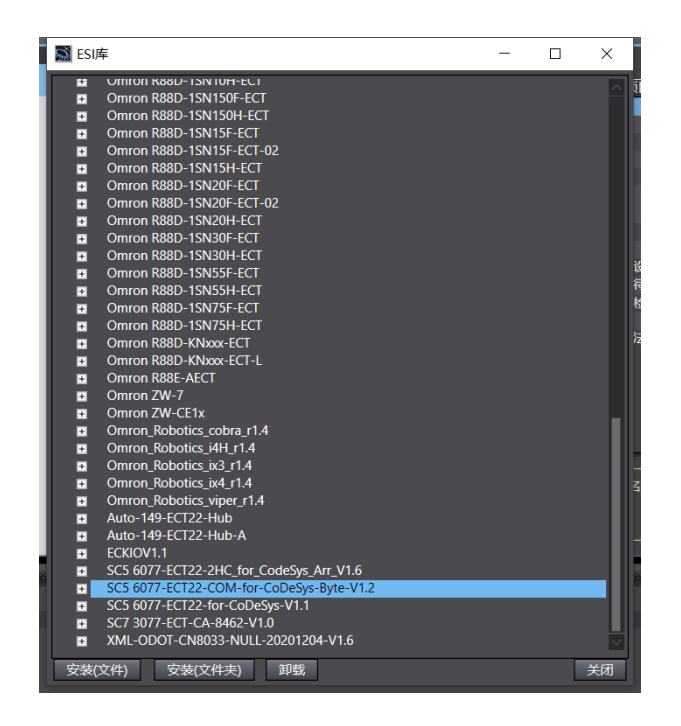

#### 3.4.3.5 新建工程与组态

打开欧姆龙 Sysmac Studio 软件,新建一个工程,选择好控制器设备型号及版本号,如下图所示:

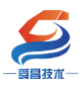

Sysmac Studio (32bit)

| 离线<br>(、新建工程(N)<br>(● 打开工程(Q)<br>(● 导入(I) | <ul> <li>         工程属性         工程名称         作者         (作者)         (作者)         (</li></ul> | 新建工程<br>well_xx      |         |
|-------------------------------------------|----------------------------------------------------------------------------------------------------|----------------------|---------|
| ≌論 导出(Е)                                  | 注释                                                                                                    |                      |         |
| 在线<br>9 连接到设备( <u>C</u> )                 | 类型                                                                                                    | 标准工程                 | <b></b> |
| 版本控制<br>心。版本控制浏览器( <u>V</u> )             | ■ 选择设备                                                                                                    |                      |         |
| 许可( <u>L)</u>                             | 安空<br>设备 2                                                                                                    | ▼利器<br>NX1P2 ▼ - 114 | DDT TOC |
| ┗━━━━━━━━━━━━━━━━━━━━━━━━━━━━━━━━━━━━     | 版本                                                                                                    | 1414                 | 3 创建(_) |

把编程电脑与欧姆龙控制器建立连接,本示例中欧姆龙控制器的 IP 地址为 192.168.250.1,编程电脑的 IP 地址为 192.168.250.168。测试编程电脑与欧姆 龙控制器是否已经通讯正常,如下图所示:

| 工彩 🚺 🔇  | 控制器(C) 模           | 拟(S) 工具(T)                                   | 窗口(W)                                           |                          |                  |            |                         |   |             |   |   |
|---------|--------------------|----------------------------------------------|-------------------------------------------------|--------------------------|------------------|------------|-------------------------|---|-------------|---|---|
| e 6     | 通信设置(C)<br>变更设备(V) | 📓 通信设置                                       |                                                 |                          |                  |            |                         |   | _           |   | × |
|         | 左径(の)              | ▼ 连接类型                                       |                                                 |                          |                  |            |                         |   |             |   |   |
| Etherc. | 11元元(0)            | 请选择一个在                                       | 线时每次与控                                          | 制器连接时使用的                 | 的方法。             |            |                         |   |             |   |   |
|         | 南宛(「)              | Etherr                                       | iet- <u>直接连接</u>                                |                          |                  |            |                         |   |             |   |   |
|         |                    | 3 Etherr                                     | ⊌宝建按<br>iet-Hub连接                               |                          |                  |            |                         |   |             |   |   |
|         |                    | U<br>■ E<br>■ U                              | 线连接可,请<br>thernet-直接<br>ISB-远程连接<br>thernet-Hub | 从以下选项中选择<br>连接<br>连接     | 译。               |            |                         |   |             |   |   |
|         |                    |                                              |                                                 | ~~~~                     |                  |            |                         | 品 |             |   |   |
|         |                    |                                              |                                                 |                          |                  |            |                         |   | Ì<br>■<br>■ |   |   |
|         |                    |                                              |                                                 |                          |                  |            |                         |   | 4           |   |   |
|         |                    | ▼ 远程IP地址                                     | _                                               |                          | _                | _          |                         |   | _           | _ |   |
|         |                    | 指定远程IP地                                      | 址。                                              |                          |                  |            |                         |   |             |   |   |
|         |                    |                                              |                                                 |                          | 192.             | 168.250.   | $\overline{\mathbf{D}}$ |   |             |   |   |
|         |                    |                                              |                                                 | 6<br>测试成功                | USB通信》           | 则试 (Ethern | et通信测试)                 | 5 |             |   |   |
|         |                    | ▼ 选项                                         |                                                 |                          |                  |            |                         |   |             |   |   |
|         |                    | <ul> <li>✓ 在线时确认</li> <li>✓ 离线时检查</li> </ul> | (序列ID。<br>强制刷新。                                 |                          |                  |            |                         |   |             |   |   |
|         |                    | ▼ 响应监测时                                      | 间                                               |                          |                  |            |                         |   |             |   |   |
|         |                    | 在与控制器的<br>当通过多个网                             | 通信中设置响<br>络(如VPN连接                              | l应监视时间。(1-)<br>8)连接到控制器时 | 3600秒)<br>1、请设置足 | 够大的值。      |                         |   |             |   |   |
|         |                    | 2                                            | (#2)                                            | (                        | 7                |            |                         |   |             |   |   |
|         |                    |                                              |                                                 |                          | 确定               |            | (消)                     |   |             |   |   |

编程电脑与控制器通讯正常后,把控制器进行在线,把SC5 6077-COM 耦合器及 其扩展 IO 扫到 Sysmac Studio 上,如下图所示:

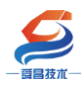

.

.

| 工程(P) 控制器(C) 模拟(S) 工具(T) 窗口(W)                                                                                                    |                                       |
|----------------------------------------------------------------------------------------------------|---------------------------------------|
| 通信设置(C)<br>变更设备(V)                                                                                                    |                                       |
| The set of the set of the set of |                                       |
| 方点地北京高能(F)                                                                                                    |                                       |
| 控制器状态                                                                                                    | <b>– 4</b>                            |
| 2                                                                                                    | ×                                     |
| - 在线 ● 19                                                                                                    | 2.168.250.1                           |
| 多视图浏览器                                                                                                    |                                       |
| new Controller 0 v 节点地址 网络设置 2 1                                                                                                    | 線标右键                                  |
|                                                                                                    | 设金 剪切(T)                              |
| EtherCAT)                                                                                                    | 复制(C)                                 |
| ▶ 🔄 CPU/扩展机架                                                                                                    | 粘贴(P)                                 |
| ↓ I/O 映射                                                                                                    | <b>副</b> 除(D)                         |
| ▶ ▶ ▶ ▶ ▶ ▶ ▶ ▶ ▶ ▶ ▶ ▶ ▶ ▶ ▶ ▶ ▶ ▶ ▶                                                                                                    | 撤销(U)                                 |
| ● ● ◎ 运动控制设置                                                                                                    | 里做(R)                                 |
|                                                                                                    | 全部展开                                  |
|                                                                                                    |                                       |
|                                                                                                    | 计算王机的传送些迟时间(N)                        |
| ▼编程                                                                                                    | 导入从设备设置和插入新从设备(O)                     |
| ▼                                                                                                    | · · · · · · · · · · · · · · · · · · · |
| ▼ 圓 程序                                                                                                    | 3 与人从设备节点地址(W)                        |
| V I I I I I I I I I I I I I I I I I I I                                                                                                    | 与物理网组直LL级和百开<br>取得从设备串口号(N)           |
|                                                                                                    | 取消所有沿岸(1)                             |
| ■ 同物理网络配置的比较和合并                                                                                                    | — — ×                                 |
| 节点地址ISysmac Studio上的网络设置 节点地址I物理网络配置 主设备 中心会                                                                                                    | Sysmac St 比较结果 物理网络配置 較低配置            |
| 主设备 129                                                                                                    |                                       |
|                                                                                                    |                                       |
|                                                                                                    |                                       |
|                                                                                                    |                                       |
| ■ 应用物理网络配置                                                                                                    | ×                                     |
| 您要应用实际网络配置到Sysmac Studio_                                                                                                    | 上的网络配置吗?                              |
| 3 (应用) 取消                                                                                                    |                                       |
|                                                                                                    |                                       |
|                                                                                                    |                                       |
|                                                                                                    |                                       |
|                                                                                                    |                                       |
| 2 一应用物理网络配置(四)                                                                                                    |                                       |
| 某些从设备像电源单元不包括在物理网络配置中。                                                                                                    |                                       |
|                                                                                                    |                                       |

成功扫描上来的结果如下图所示:

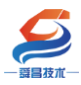

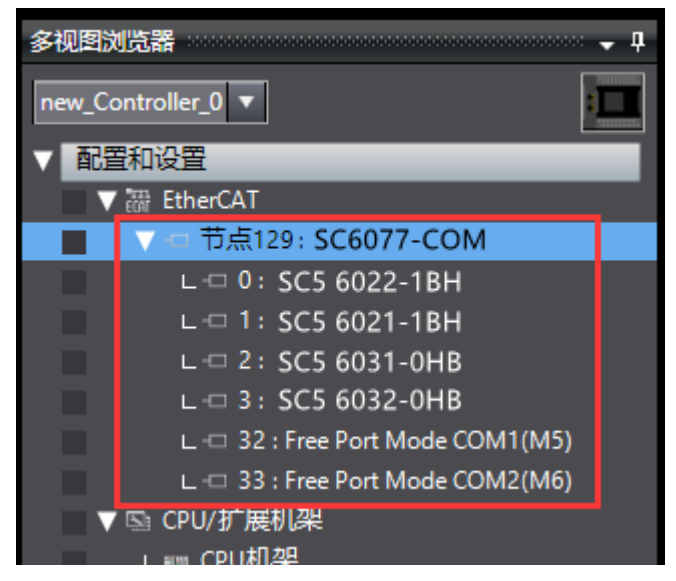

SC6077-COM 及其扩展模块成功扫到 Sysmac Studio 上后,需要把配置下载 到控制器中,这样控制器才能对 SC6077-COM 及其扩展模块进行监控操作,如下 图所示:

| P)       | 控制器(C) 模拟(S)       | 工具(T) 窗口(W)  | 帮助(H)                  |
|----------|--------------------|--------------|------------------------|
| 1        | 通信设置(C)<br>变更设备(V) |              | 🔺 🔌 68 🥵 🋸 💼 🔿         |
| <b>џ</b> | 在线(O)              | Ctrl+W       |                        |
| ٦        | 离线(F)              | Ctrl+Shift+W | I                      |
|          | 同步(Y)              | Ctrl+M       |                        |
| ł        | 传送中(A)1            | •            | (传送到控制器(T)trl+T        |
|          | 模式(M)              | •            | 从控制器传送(F) Ctrl+Shift+T |
|          | 监测(N)              |              |                        |

#### 3.4.3.6 数据监控

把上述扫上来的配置下载到控制器后,确保 SC5 6077-ECT-COM 与欧姆龙控制器通讯正常后,查看 SC5 6077-ECT-COM 与 CPU284-1AD 通讯是否正常,SC5 6077-ECT-COM 模块上的 RX1、TX1 指示灯在不停的闪烁,则说明有数据进行收发,两个状态都显示正常后,即可进行数据收发,保持控制器在线状态,Sysmac Studio 软件上"多视图浏览器"》"配置和设置"》"IO 映射"中对 IO 进行监控,操作步骤如下:

#### 发送数据:

①初始化串口, COM1 控制字 Init request 置 1, COM1 状态字 Init accepted 显示为 1 时则初始化完成。

②设置发送数据长度, COM1 控制字 Output length 写入 80。

③把要发送的数据 1<sup>~</sup>32 依次写入到 Data Out 0-Data Out 31 (SC5 6077-ECT-COM 每次最大只能把 32 个字节的数据写到发送缓存区中,如果发送的数据 长度大于 32 个字节时则需要分批次把数据写到发送缓存区,然后再把数据一次 性发送出去,例如:发送 80 个字节的数据,分 3 次写入到发送缓存区中,然后

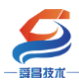

#### 一次性把 80 个字节发送出去)

④将 COM1 控制字 Transmit request 置 1,同时将控制字 Put data 置 1;

⑤读取 COM1 状态字 PutData Done, 当 PutData Done 为 1 时, 32 字节已经 成功写入发送缓存,将控制字 Put data 置 0;

⑥把 33<sup>~</sup>64 依次写入 Data Out 0-Data Out 31, 然后把控制字 Put data 置 1。

⑦重复步骤⑤;

⑧把 65<sup>~</sup>80 依次写入 Data Out 0-Data Out 15, 然后把控制字 Put data 置 1。

⑨当 COM1 状态字 Transmit Done 为1时,当前数据帧发送成功,将控制字 Transmit request、Put data 置0;完成当前帧发送。

#### 接收数据:

①当模块接收数据时,COM1 状态字 Receive request 为 1, Input length 为 32 表示当前可接收数据为 32, Total input length 总长度显示为 80;

②读取 Data In 0-Data In 31 便可读取前 32 字节,将 COM1 控制字 Receive accepted 置 1,此时读取 COM1 状态字 Receive request 为 0 的时候,将 COM1 控制字 Receive accepted 置 0,置 0 后 COM1 状态字 Receive request 显示为 1, Input length 显示为 48,表示还有 48 个字节数据要接收;

③再次读取 Data In 0-Data In 31,将 COM1 控制字 Receive accepted 置 1,此时读取 COM1 状态字 Receive request 为 0 的时候,将 COM1 控制字 Receive accepted 置 0,置 0 后 COM1 状态字 Receive request 显示为 1, Input length 显示为 16,表示还有 16 个字节数据要接收;

④此时读取 Data In 0-Data In 15 便读取后 16 个字节,读取完以后把 COM1 控制字 Receive accepted 置 1,此时读取 COM1 状态字 Receive request 为 0 的时候将 COM1 控制字 Receive accepted 置 0,置 0 后 COM1 状态字 Receive request 显示为 0;当前数据帧接收完成。